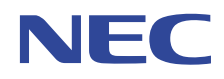

## VALUESTAR LaVie

# かんたんAV視聴ソフト MediaGarage 操作ガイド

テレビやDVD、音楽や写真まで リモコン操作でパソコンを楽しむ

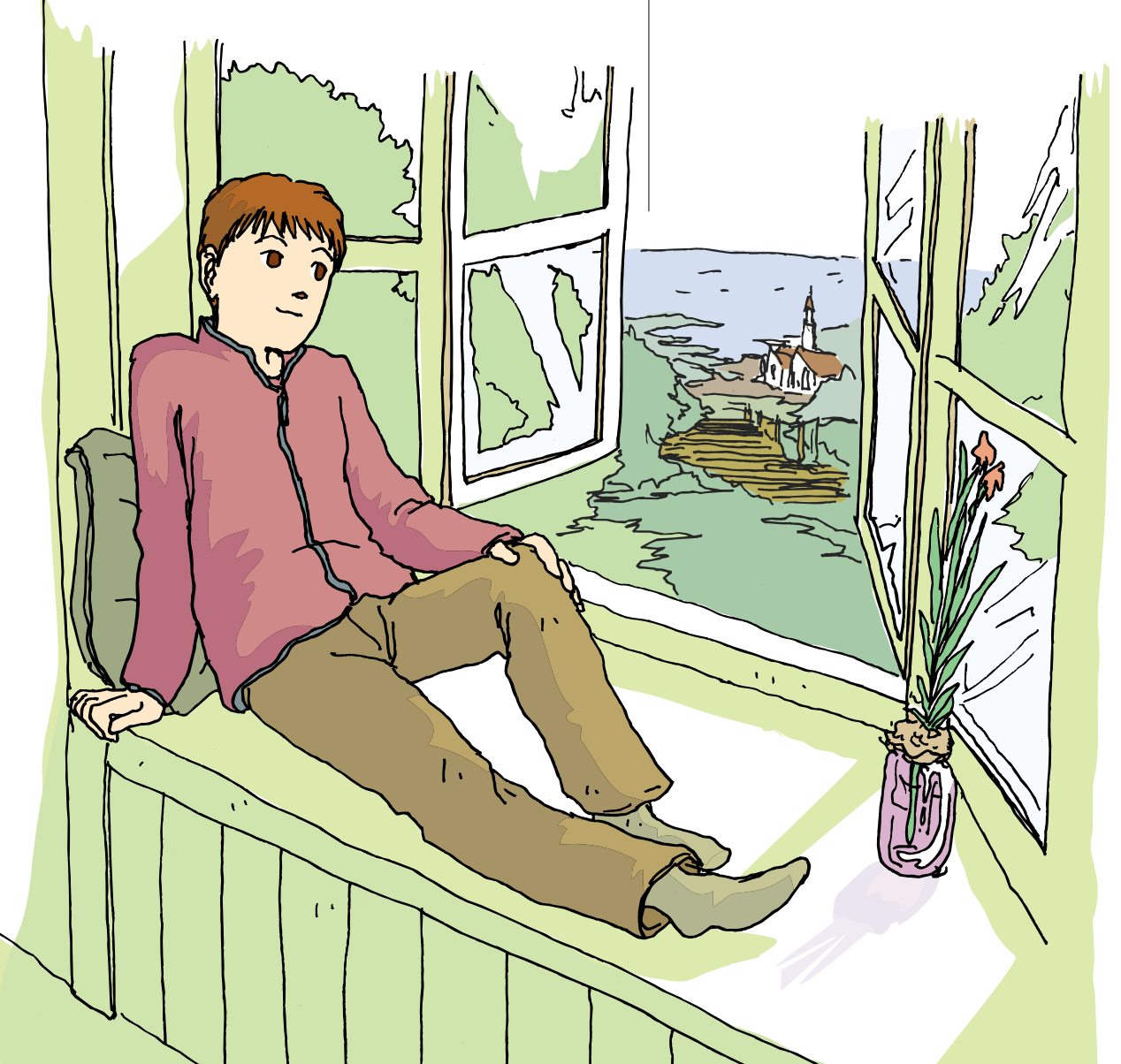

## テレビから写真までやりたいことは **まとめてパソコンで!**

| MediaGarage メインメニュー<br>WDE見たり、COE組いたりする<br>Trained Company Coe組いたりする | ► >>         |
|----------------------------------------------------------------------|--------------|
|                                                                      | BIGL BE      |
| r - L                                                                | (ک<br>ک<br>ک |
|                                                                      | >>><br>>>    |

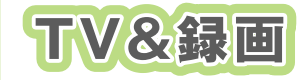

#### テレビの見方 録画・再生のしかた

#### 「テレビを見る」 p.13 「テレビを録る」 p.17

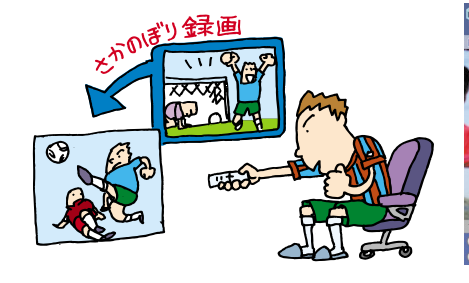

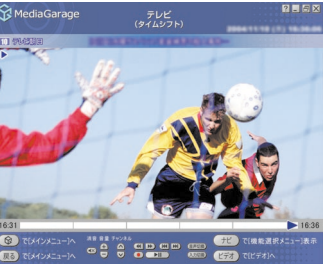

テレビも録画も、ラクラク操作。 録画した番組も、ジャンルごとに番組名 で表示されるから番組を探す手間はな し。

「さかのぼり録画」もできるから、見逃し てがっかり、なんてこともありません。 ※TVモデル、AirTVセットモデルのみ

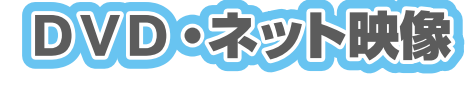

#### DVDの再生方法 》 「DVDを見る」 ネット映像の見方 》「インターネットの映像を見る」

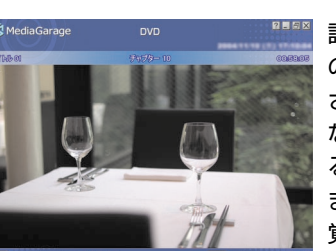

話題の名作や不朽の名作、映画やドラマのDVDも、もちろん再生できます。 さらに、TVモデル、AirTVセットモデル なら録画した番組をDVDにして再生す ることも。 また、インターネットの映像をテレビ感

p.31

p.33

覚で見ることができます。

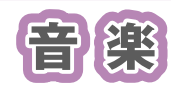

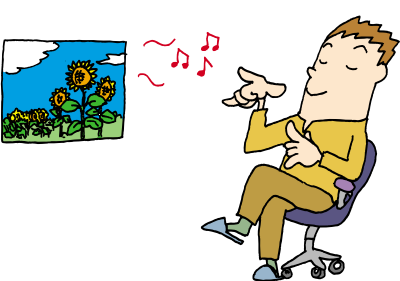

**CDの再生方法、音楽の聴き方 》**「音楽を聴く」 p.35

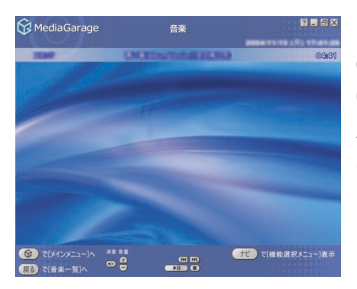

写真の見方

ビデオの見方

自慢のCDコレクションから、お目当て のCDを探すのは大変。それに、いちいち CDを入れ替えるのも面倒なもの。 パソコンのハードディスクに音楽をた めておけば、そんな苦労はいりません。 もちろん、買ってきたCDをそのまます ぐに聴くのもOK!

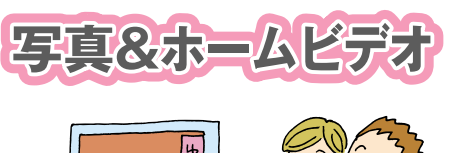

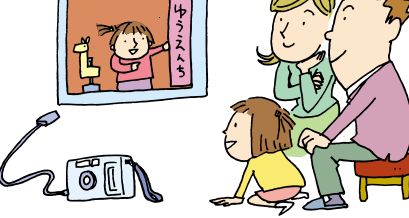

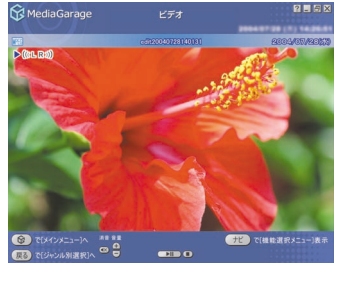

「写真を見る」 p.41 「ホームビデオを見る」 p.45

思い出の写真やビデオ。ただ見るだけで も楽しいけれど、パソコンなら一歩進ん だ楽しみ方ができます。 写真を好きな音楽に合わせて表示する 「スライド」なら、写真がよりいっそう引 き立ちます。 ビデオも、パソコンに保存しておけば、 整理が簡単に。

### このマニュアルの表記について

#### ◆このマニュアルで使用している記号や表記には、次のような意味があります

| ./ | チェック |
|----|------|
|    | ポイント |

参昭

してはいけないことや、注意していただきたいことです。よく読んで注意を守ってください。場合によっては、作ったデータの消失、使用しているソフトの破壊、パソコンの破損などの可能性があります。

そのページで大事なことや、操作のヒントが書かれています。

マニュアルの中で関連する情報が書かれている所を示しています。

#### ◆このマニュアルの表記では、次のようなルールを使っています

- 【 】 | 【 】で囲んである文字は、キーボードのキーやリモコンのボタンを指します。
- **DVD/CDドライブ** DVD-RAM/R/RW with DVD+R/RWドライブ (DVD-R/+R 2 層書込み)、CD-R/RW with DVD-ROM ドライブのいずれかを指します。

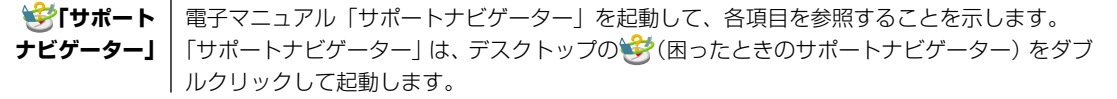

#### ◆このマニュアルでは、各モデル(機種)を次のような呼び方で区別しています

ご購入された製品のマニュアルで表記されるモデル名を確認してください。

**TV モデル** | テレビ / 地上アナログデータ放送を見るための機能を搭載しているモデルのことです。

- BS/地上デジタル
   地上アナログテレビ/地上アナログデータ放送、地上デジタル放送、BS・110度CSデジタル

   TV モデル
   放送を見るための機能を搭載しているモデルのことです。
- **ダブルチューナ** TV モデルのうち、ダブルチューナに対応しているモデルのことです(VALUESTAR Wは、ダ TV モデル ブルチューナ TV モデルに含まれません)。
- AirTV セット ワイヤレスでテレビ/地上アナログデータ放送を見ることができる、AirTVがセットになったモ モデル デルのことです。
- リモコン添付モデル リモコンが添付されているモデルのことです。

#### ◆本文中の画面やイラスト、ホームページについて

本文中の画面やイラスト、ホームページは、モデルによって異なることがあります。また、実際の画面と異なることがあ ります。

記載しているホームページの内容やアドレスは、本冊子制作時点のものです。

| (本文中の表記)<br>Windows、<br>Windows XP、<br>Windows XP<br>Home Edition | (正式名称)<br>Microsoft® Windows® XP Home Edition operating system 日本語版 Service Pack 2 |
|-------------------------------------------------------------------|------------------------------------------------------------------------------------|
| Windows、<br>Windows XP、<br>Windows XP<br>Professional             | Microsoft® Windows® XP Professional operating system 日本語版 Service Pack 2           |
| マカフィー・ウイルススキャン                                                    | マカフィー®・ウイルススキャン                                                                    |
| マカフィー・パーソナル<br>ファイアウォールプラス                                        | マカフィー®・パーソナルファイアウォールプラス                                                            |
| DVD MovieWriter                                                   | DVD MovieWriter <sup>®</sup> for NEC Ver.4                                         |
| BeatJam                                                           | BeatJam for NEC PCOMG109NBG                                                        |
| WinDVD 5 for NEC                                                  | │<br>│InterVideo® WinDVD™ 5 for NEC                                                |

#### ◆このマニュアルで使用しているソフトウェア名などの正式名称

#### ご注意

- (1) 本書の内容の一部または全部を無断転載することは禁じられています。
- (2) 本書の内容に関しては将来予告なしに変更することがあります。
- (3) 本書の内容については万全を期して作成いたしましたが、万一ご不審な点や誤り、記載もれなどお気づきのことがありましたら、NEC 121 コンタクトセンターへご連絡ください。落丁、乱丁本はお取り替えいたします。
- (4) ソフトウェアの全部または一部を著作権の許可なく複製したり、複製物を頒布したりすると、著作権の侵害となります。

Microsoft、Windows、Office ロゴ、Outlook は、米国 Microsoft Corporation の米国およびその他の国における 商標または登録商標です。

McAfee、VirusScan およびマカフィーは米国法人 McAfee, Inc. またはその関係会社の登録商標です。

デジオン、DiXiM は株式会社デジオンの登録商標です。

WinDVDXは、InterVideo,Inc.の商標です。

SmartHobby、SmartVision、MediaGarageは、日本電気株式会社の登録商標です。

その他、本マニュアルに記載されている会社名、商品名は、各社の商標または登録商標です。

©NEC Corporation, NEC Personal Products, Ltd. 2005 日本電気株式会社、NEC パーソナルプロダクツ株式会社の許可なく複製・改変などを行うことはできません。

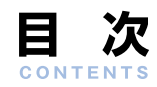

| テレビから写真までやりたいことはま                  | まとめてパソコンで! 巻頭                                                                                          |
|------------------------------------|----------------------------------------------------------------------------------------------------|
| このマニュアルの表記について                     | 2                                                                                                    |
| 基本的な使い方                            | <ul> <li>リモコンについて</li></ul>                                                                            |
| テレビを見る                             | <ul> <li>テレビを見るための準備13</li> <li>テレビを見る14</li> </ul>                                                    |
| テレビを録る                             | 録画予約の準備17見ている番組を録画する18さかのぼり録画をする19おてがる予約(番組表を使って予約する)21予約内容を確認/変更する23録画した番組を見る26録画した番組を見る28録画した番組を消す30 |
| DVDを見る                             | <ul> <li>DVDを見る</li></ul>                                                                              |
| (BIGLOBEストリーム)を見る       音楽を聴く      | <ul> <li>CDを聴く</li></ul>                                                                               |
| 写真を見る                              | <ul> <li>ハリコンにためた音楽を聴く</li></ul>                                                                       |
| ホームビデオを見る                          | <ul> <li>ビデオをパソコンに取り込む45</li> <li>ビデオを見る46</li> </ul>                                                  |
| ほかのパソコンから利用する<br>(VALUESTAR Xシリーズ) | <ul> <li>ホームネットワークとは</li></ul>                                                                         |
| MediaGarageの設定をする                  | ImediaGarage」の設定                                                                                       |

| MediaGarage Q&A | <ul> <li>「MediaGarage」の起動</li></ul>                                                                                                    |
|-----------------|----------------------------------------------------------------------------------------------------|
| 操作一覧            | <ul> <li>「テレビ」の操作</li> <li>「番組表」の操作</li> <li>「ビデオ」の操作</li> <li>「ビデオ」の操作</li> <li>「DVD」の操作</li> <li>「DVD」の操作</li> <li>「スット映像」の操作</li> <li>「CD」の操作</li> <li>「CD」の操作</li> <li>「音楽」の操作</li> <li>「写真」の操作</li> <li>77</li> </ul> |
| 付録              | MediaGarageと他のソフトとの関係                                                                                                    |

## 基本的な使い方

このパソコンで映像や音楽を楽しむには、かんたんAV視聴 ソフト「MediaGarage(メディアガレージ)」を使います。 「MediaGarage」を使うことで、テレビ、ビデオ、写真、音 楽、DVDといった、さまざまなジャンルが同じ操作で楽し めます。

もう、ソフトごとに違った操作を覚える必要はありません。 ここでは、「MediaGarage」の基本的な使い方を説明します。

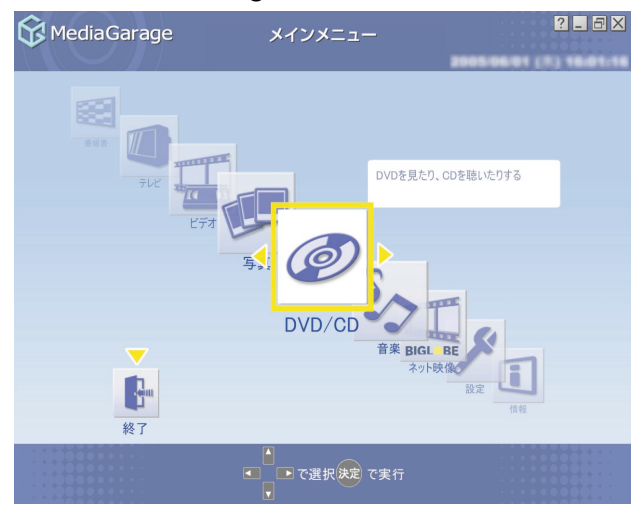

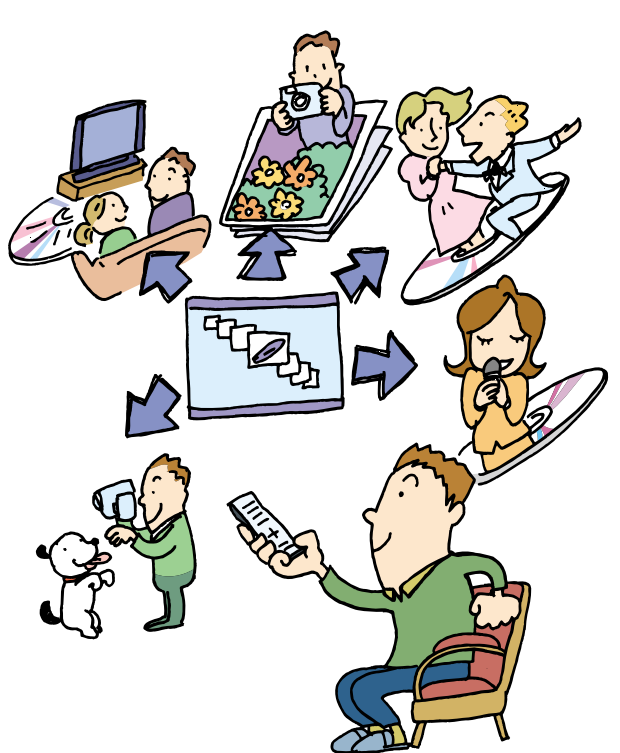

## リモコンについて

「MediaGarage」では、すべての操作をリモコンでできます(リモコン添付モデルのみ)。 リモコン添付モデル以外をご購入のかたは、次の「基本的な使い方」(p.8)をご覧ください。

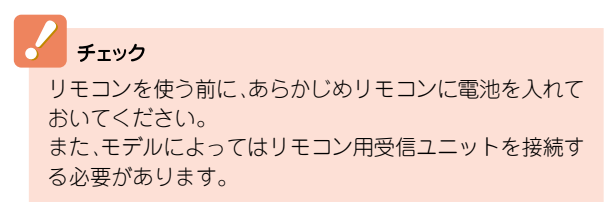

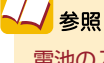

#### 

リモコンは、赤外線を使っているため、次のことに注意してお使いください。

- ・リモコンと受光部の間には、赤外線をさえぎるようなものを置かないでください。
- ・パソコンから約3mの範囲で操作してください。また、受光部に対して左右約38度、上下約17度以内の角度で操作してください。
- ・赤外線の出る機器、赤外線でコントロールされる機器の近くではリモコンを操作しないでください。誤作動の原因となります。
- ・赤外線を利用したほかのリモコンをパソコンのそばで使用すると、パソコンが誤作動することがあります。

📒 MediaGarageで使用するボタン一覧

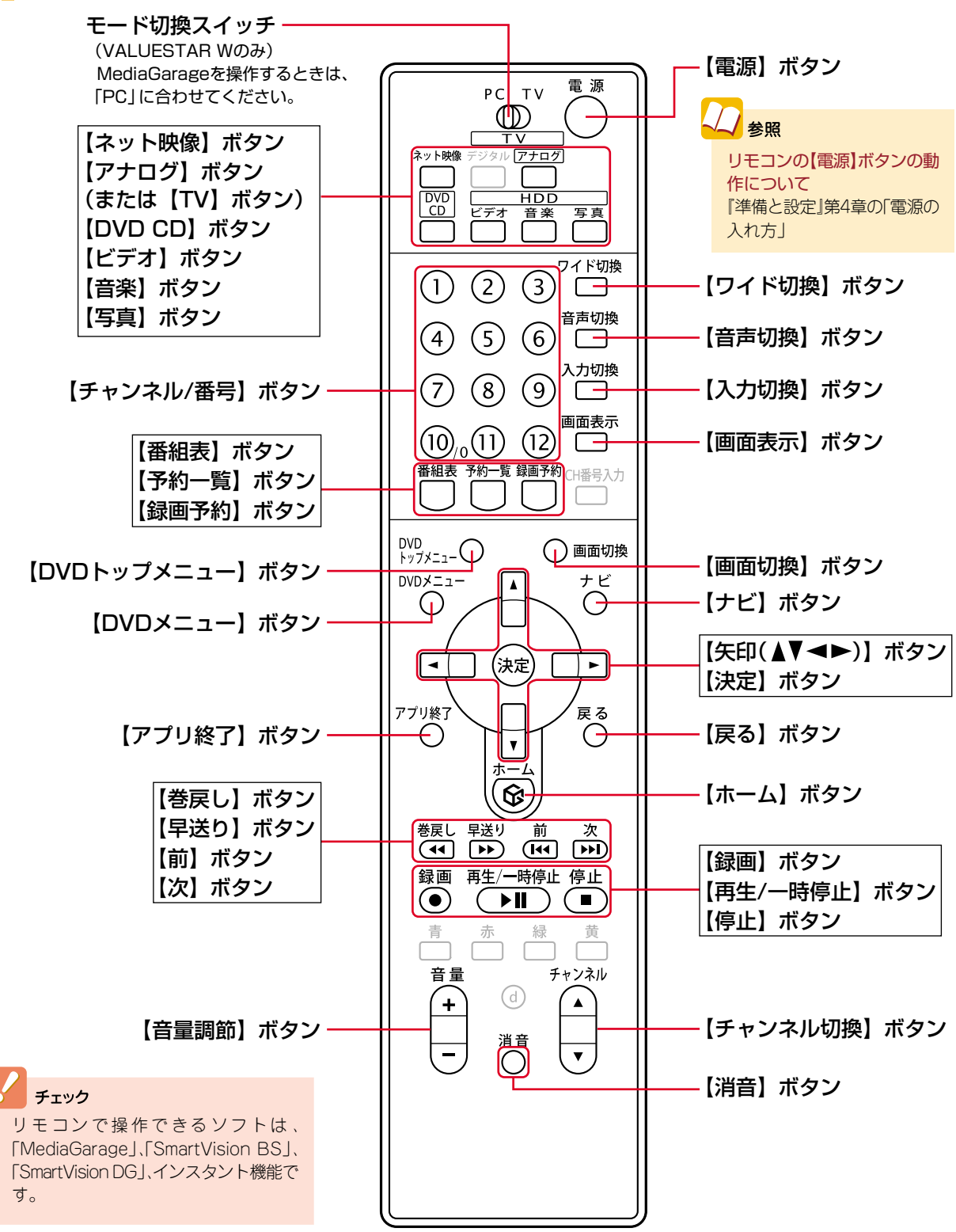

リモコンのボタンはモデルによって一部異なります。

## 基本的な使い方

「MediaGarage」の操作方法は、音楽や写真など、楽しむものが違っても、基本的な部分は似ています。 ここでは、パソコンにはじめから入っている花の写真を見る方法を例に「MediaGarage」を使ってみましょう。

📒 リモコンで「MediaGarage」を始める

スタートはいつも 🗟 から。 リモコンのボタンひとつの簡単操作です。

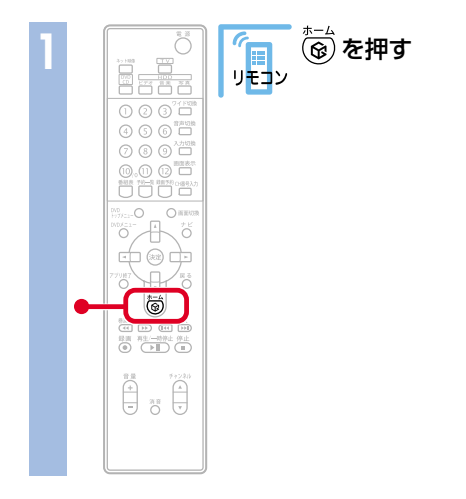

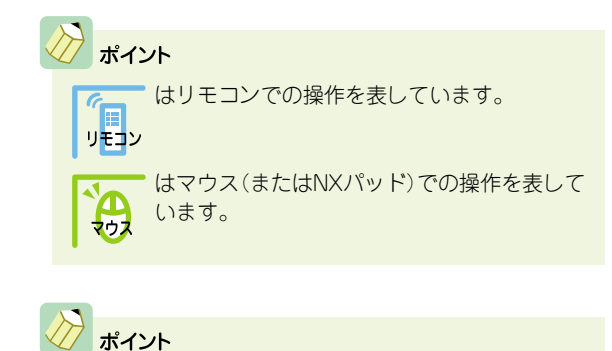

パソコンの電源が入っていることを確認してください。 電源が入っていない場合は、電源を入れてから操作して ください。

参照

<mark>電源の入れ方</mark> 『準備と設定』第4章の「電源の入れ方」

「MediaGarage」のメインメニューが表示されます。

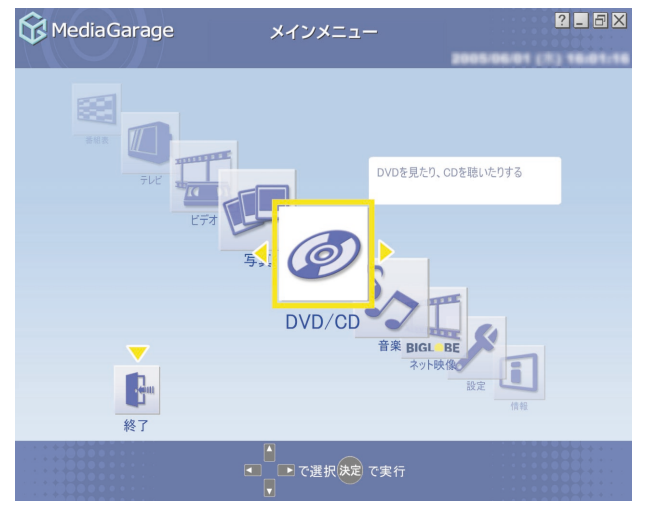

※メインメニューの画面はモデルによって異なります。

このメインメニューがテレビや映像、音楽を楽し むための入り口です。

ポイント
 メインメニューはすべての入り口。
 操作中はいつでもリモコンの <sup>\*---</sup> を押せばメインメ
 ニューに戻れます。

#### 

マウスで操作するときは、「ソフトナビゲーター」から。

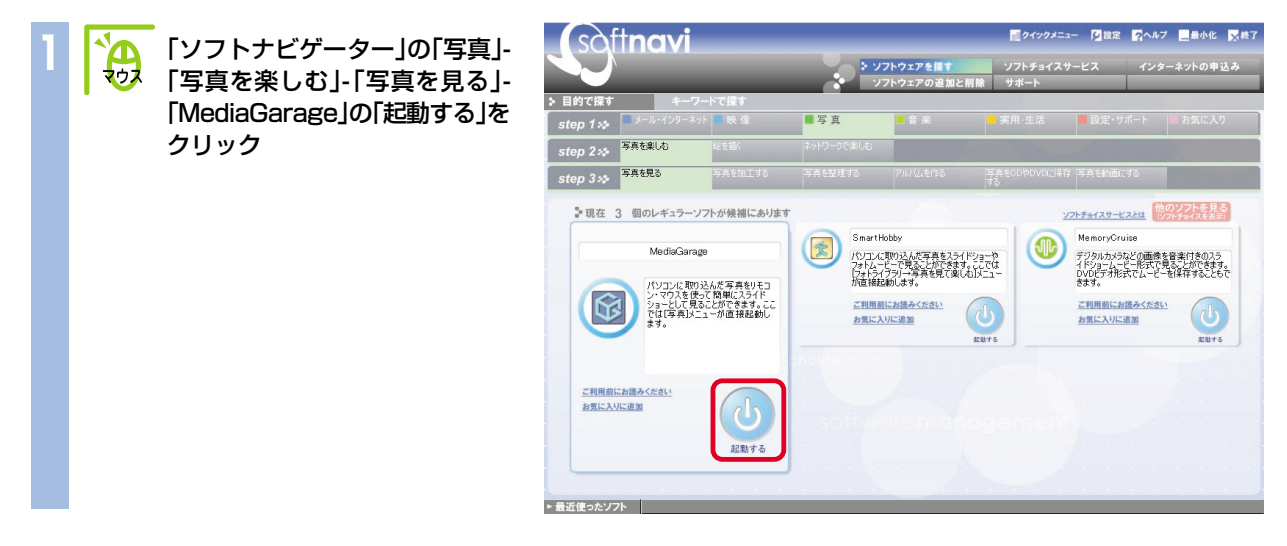

「MediaGarage」の「写真」の画面が表示されます。

| 😚 MediaGarage                                                          |          | 写 真                  |            | ? _ 6        |    |
|------------------------------------------------------------------------|----------|----------------------|------------|--------------|----|
| すべての写真                                                                 |          | すべてのアルバム             |            | 2004年0号真     |    |
| 撮影日順 ▲                                                                 |          |                      |            |              |    |
|                                                                        | -        | Sample Pictures      |            |              | 1  |
|                                                                        |          | MediaGarage Server n | eccomputer |              |    |
|                                                                        | Land.    | 家族                   |            |              |    |
|                                                                        |          | 花1                   |            |              |    |
|                                                                        | -0-      | 花2                   |            |              |    |
|                                                                        | 20       | 子供たち                 |            |              |    |
|                                                                        | <b>P</b> | 自然1                  |            |              | V  |
| <ul> <li>(ドインメニュー)へ</li> <li>(ドインメニュー)へ</li> <li>(ドインメニュー)へ</li> </ul> |          | で選択(決定)で写真一覧者        | 表示         | で[機能選択メニュー]ヨ | 長示 |

#### / ポイント

- 「ソフトナビゲーター」から起動すると、メインメニューは表示されずに、ダイレクトに使いたい機能の 画面へいくことができます。メインメニューを表示したいときは(の)をクリックします。
- デスクトップ左下の「スタート」-「すべてのプログラム」-「MediaGarage」-「MediaGarage」の順にクリックしてMediaGarageを起動すると、メインメニューが表示されます。
- デスクトップ右側にある「おすすめメニューバー」の 「かんたんAVソフト」からもMediaGarageを起動でき ます。メインメニューが表示されます。

## # └ . . . . . と 濾 で 操作

次に、パソコンに入っている花の写真を見てみましょう。

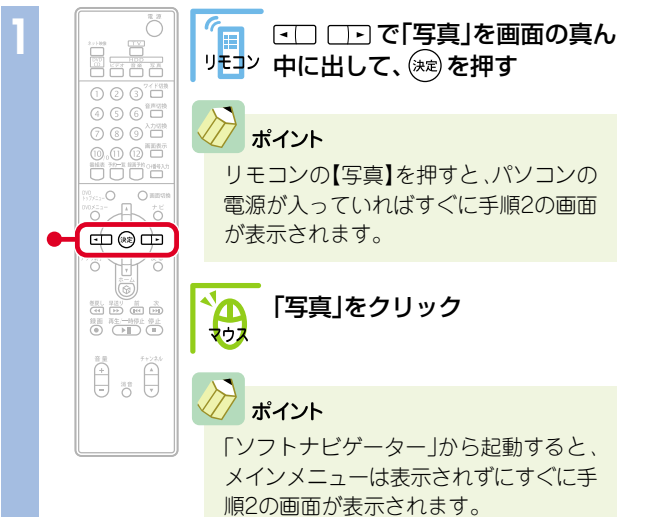

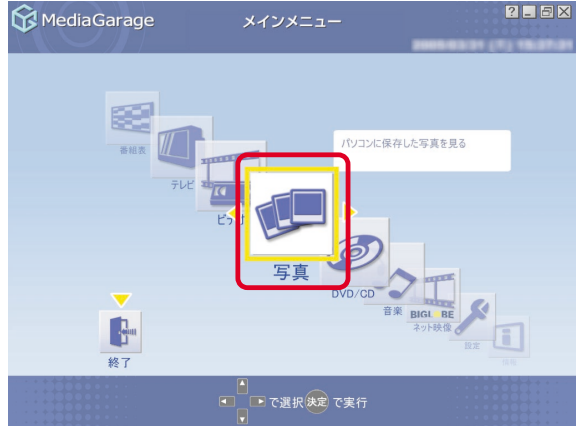

#### 「写真」が表示されます。

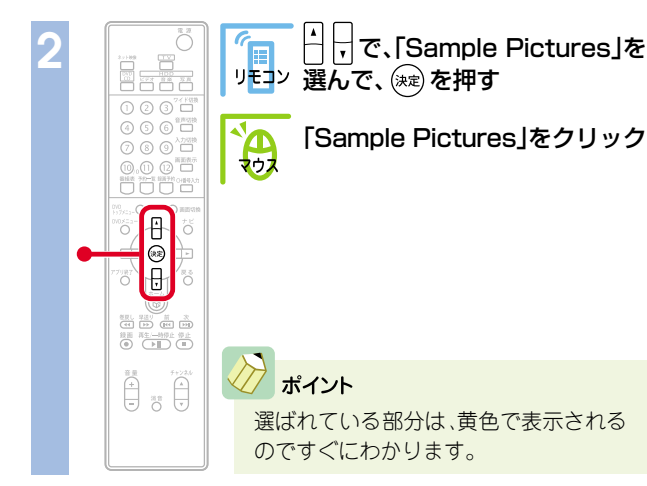

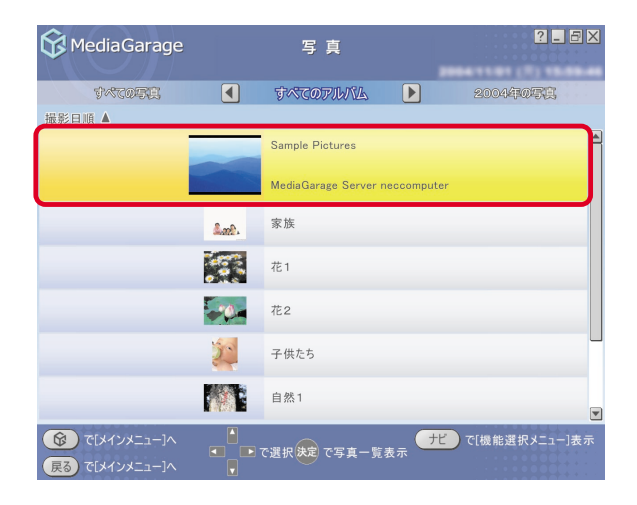

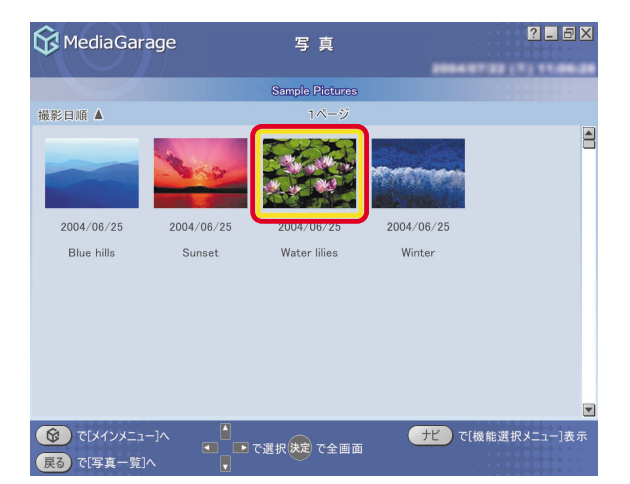

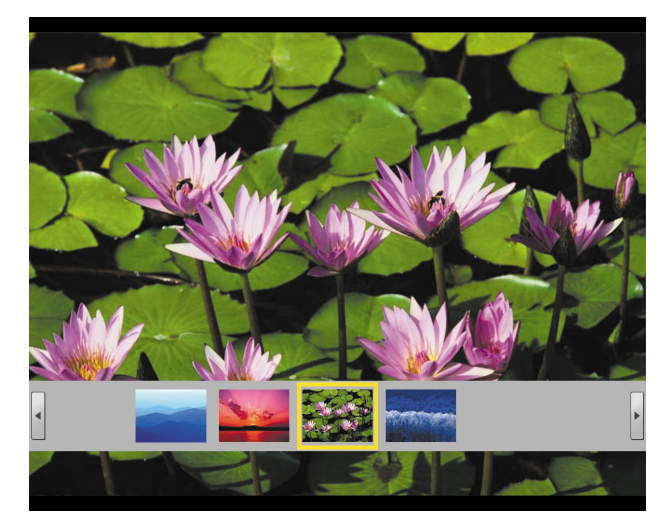

#### 【戻る】と【ナビ】で快適操作

こんどは、写真を連続で表示する応用操作です。

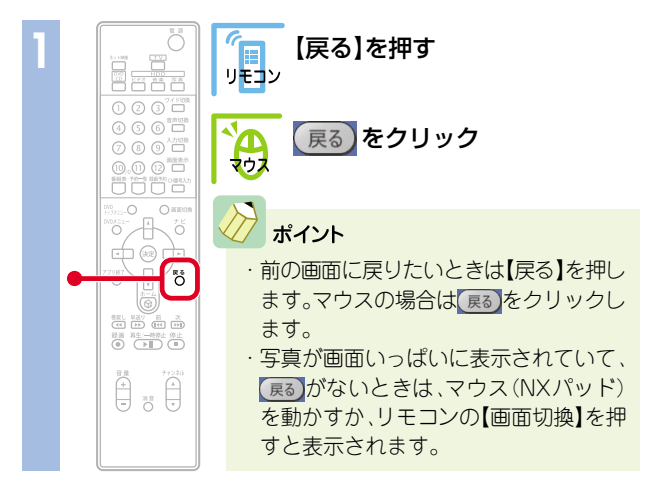

#### 花の写真が大きく表示されます。

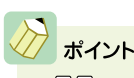

- ・
   ・
   ・
   ・
   ・
   ・
   ・
   ・
   ・
   ・
   ・
   ・
   ・
   ・
   ・
   ・
   ・
   ・
   ・
   ・
   ・
   ・
   ・
   ・
   ・
   ・
   ・
   ・
   ・
   ・
   ・
   ・
   ・
   ・
   ・
   ・
   ・
   ・
   ・
   ・
   ・
   ・
   ・
   ・
   ・
   ・
   ・
   ・
   ・
   ・
   ・
   ・
   ・
   ・
   ・
   ・
   ・
   ・
   ・
   ・
   ・
   ・
   ・
   ・
   ・
   ・
   ・
   ・
   ・
   ・
   ・
   ・
   ・
   ・
   ・
   ・
   ・
   ・
   ・
   ・
   ・
   ・
   ・
   ・
   ・
   ・
   ・
   ・
   ・
   ・
   ・
   ・
   ・
   ・
   ・
   ・
   ・
   ・
   ・
   ・
   ・
   ・
   ・
   ・
   ・
   ・
   ・
   ・
   ・
   ・
   ・
   ・
   ・
   ・
   ・
   ・
   ・
   ・
   ・
   ・
   ・
   ・
   ・
   ・
   ・
   ・
   ・
   ・
   ・
   ・
   ・
   ・
   ・
   ・
   ・
   ・
- ・ 画面下の写真の一覧を消したいときは、【ナビ】( (+\*)) を押して「写真インデックス消去」を選びます。

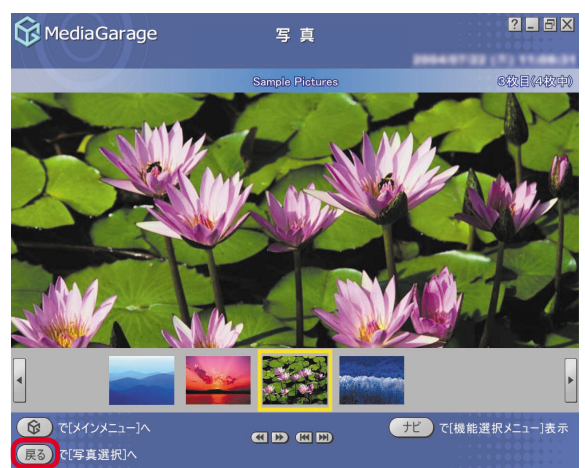

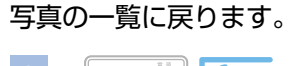

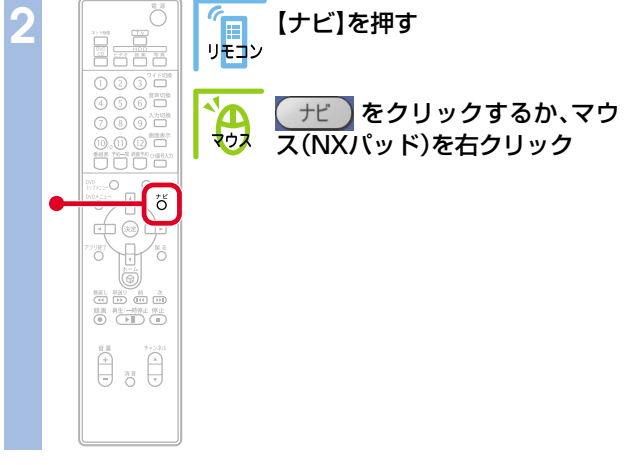

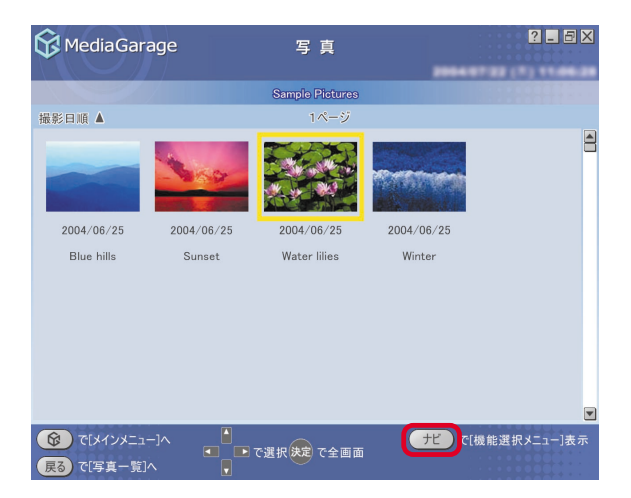

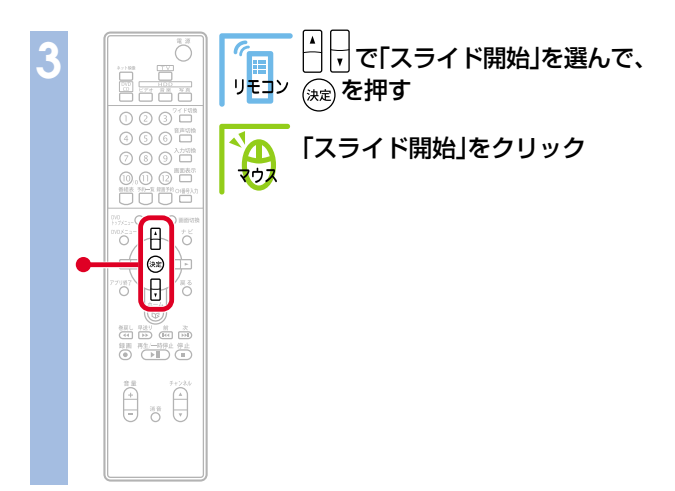

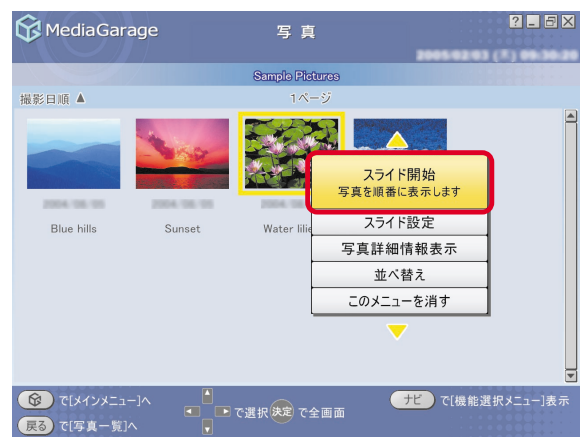

#### 写真が自動的に切り換わる「スライド」が始まります。

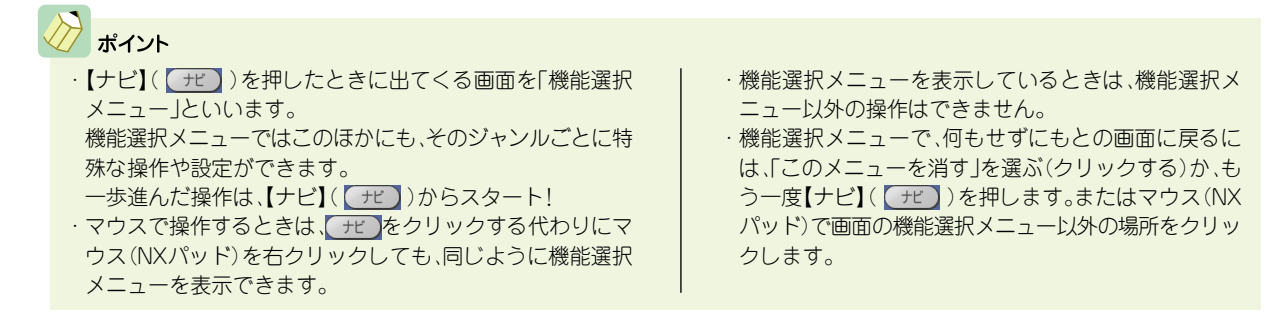

#### 📒 使い終わったら【アプリ終了】

最後は、「MediaGarage」を終了しましょう。

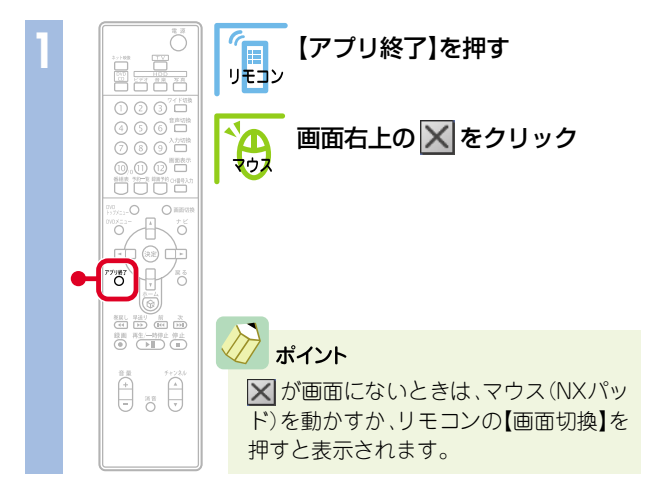

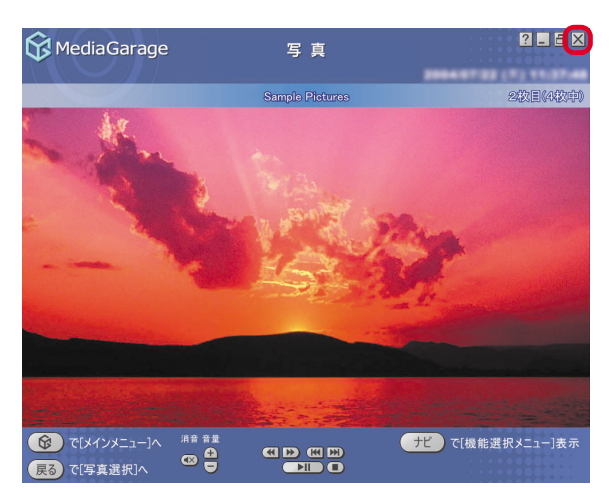

「MediaGarage」が終了します。

これが、「MediaGarage」の基本的な使い方です。

ジャンルによっていろいろな操作があり、できることもそれぞれですが、選んだり、決定したりする方法はみんな同じです。

それでは次ページから、目的に合わせて「MediaGarage」を使っていきましょう。

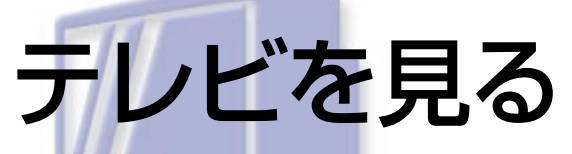

パソコンでテレビを見よう!

でも、パソコンデスクの前に座って、マウスで操作するんじゃ 大変。

「MediaGarage」なら、離れたところからリモコン操作OKだか ら、普通のテレビと同じ感覚で使えます。

その上、見ている番組をいつでも一時停止したり巻き戻した りできるから、便利さはテレビ以上!

テレビを見るための準備

※TVモデル、AirTVセットモデルのみの機能です

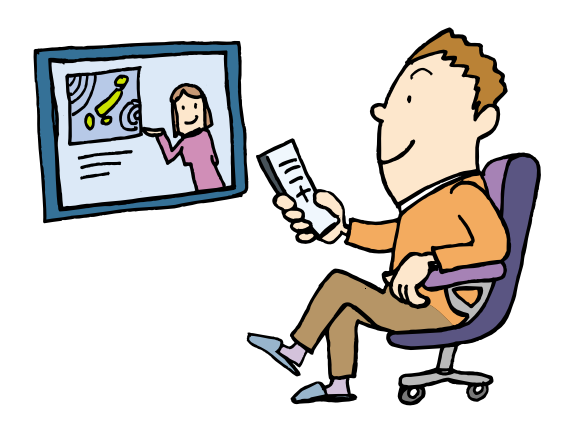

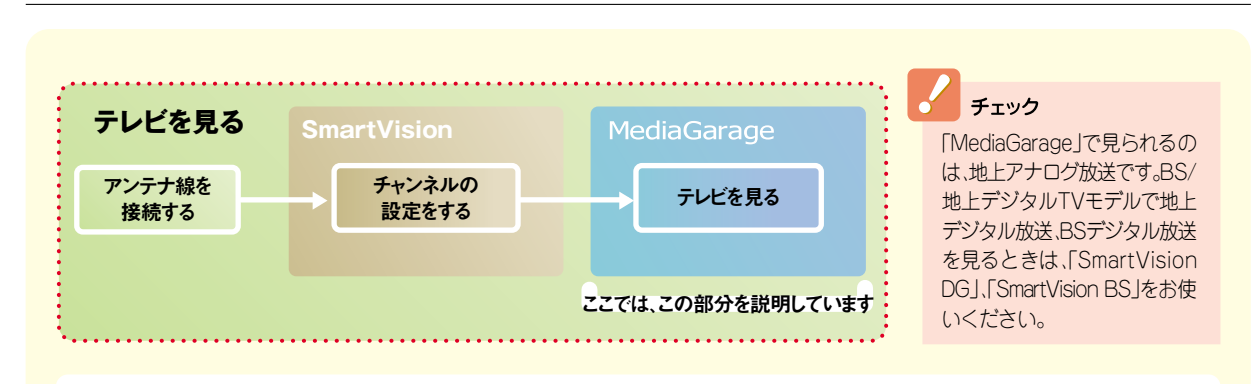

「MediaGarage」でテレビを見るには、あらかじめア ンテナ線を接続したり、TV視聴・録画ソフト 「SmartVision(スマートビジョン)」のチャンネル設 定が必要です。

まずは、『準備と設定』『パソコンでテレビを楽しむ本』 (TVモデルの場合)、『AirTVガイド』(AirTVセットモ デルの場合)を読んで、接続と設定をしてください。

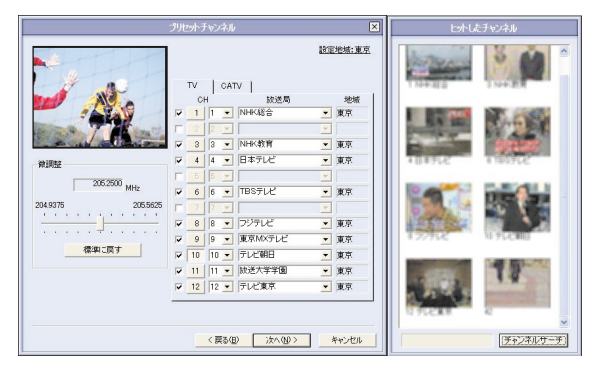

チェック

「SmartVision」のチャンネル設定をせずに 「MediaGarage」でテレビを見る操作をすると、 「チャンネル設定ユーティリティ」が表示され ます。

そのときは、『パソコンでテレビを楽しむ本』 (TVモデルの場合)、『AirTVガイド』(AirTV セットモデルの場合)を読んで設定をしてくだ さい。

## 📕 テレビを見る

「MediaGarage」のテレビは、普通のテレビと同じように使えます。

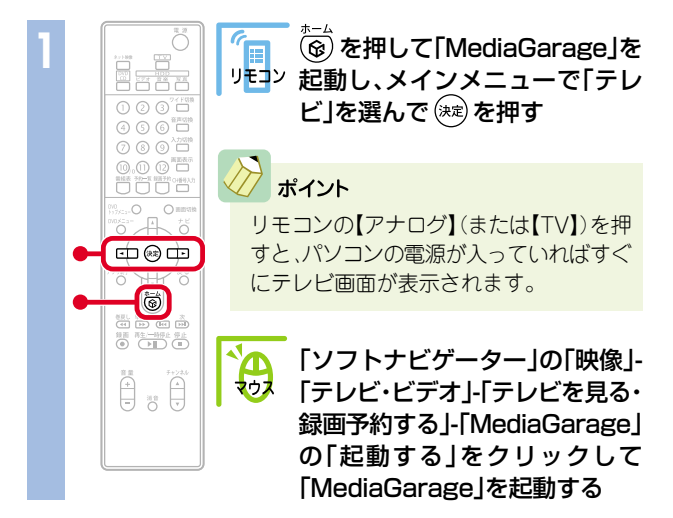

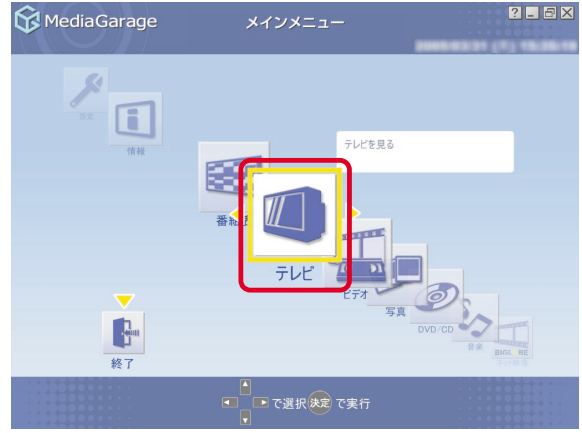

画面いっぱいにテレビが表示されます。

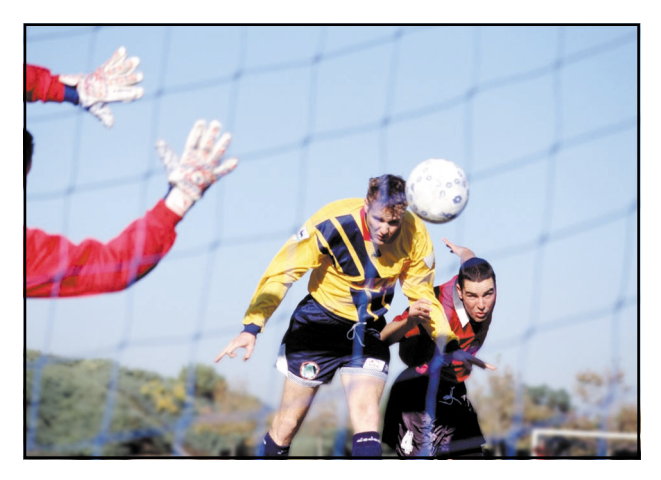

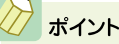

テレビ画面が表示されるまで、しばらく時間がかかります。 何も操作せずにお待ちください。

#### チェック

「SmartVision」を起動しているときは、「MediaGarage」で テレビを見ることはできません。

#### プ ポイント

はじめてMediaGarageでテレビを見るときは、「ライブモード」(普通のテレビを見るのと同じモード)で 表示されます。

パソコンならではの、さかのぼり録画(p.19)を利用するには「タイムシフトモード」に設定を変更してください。

ライブモードとタイムシフトモードを切り換えるには、【ナビ】(「ナビ」)を押して、「タイムシフト切り 換え」または「ライブ切り換え」を選んでください。

タイムシフトモードとライブモードには、それぞれ次の特長があります。

- ●ライブモード:さかのぼり録画などの特別な操作はできませんが、パソコンにかかる負担が小さくなります。
- ●タイムシフトモード:録画をしていない番組を一時停止したり、巻き戻したり、さかのぼり録画をしたりできます。画質は、SmartVisionのタイムシフトモードの画質設定と同じになります。

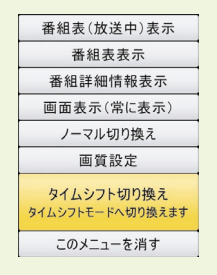

テレビを見ているときは、次のような操作ができます。

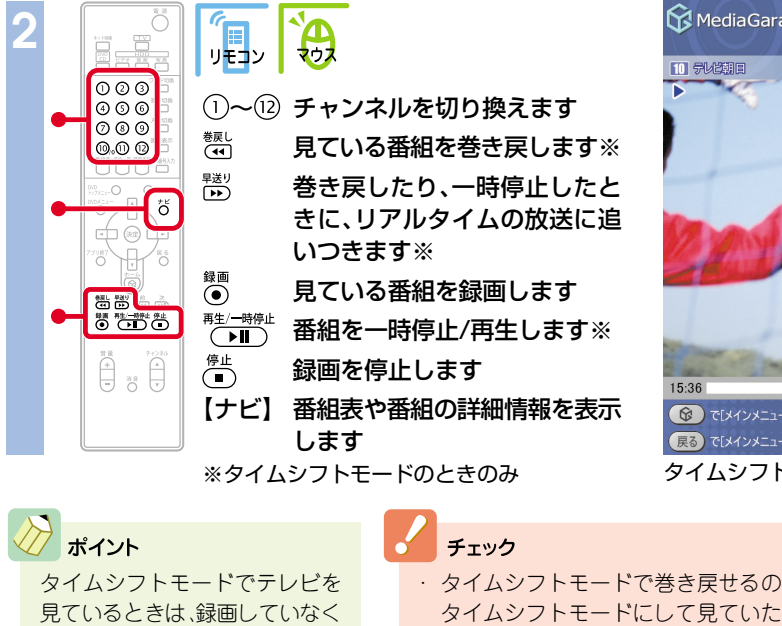

見ているときは、録画していなく ても一時停止や巻き戻しができ ます。

- タイムシフトモードで巻き戻せるのは タイムシフトモードにして見ていた番 組にかぎります。また、巻き戻せる時間 はご購入時の状態では60分までです。
   「SmartVision」で、DVDに直接録画を実
- 行しているときは、一時停止、巻き戻し はできません。

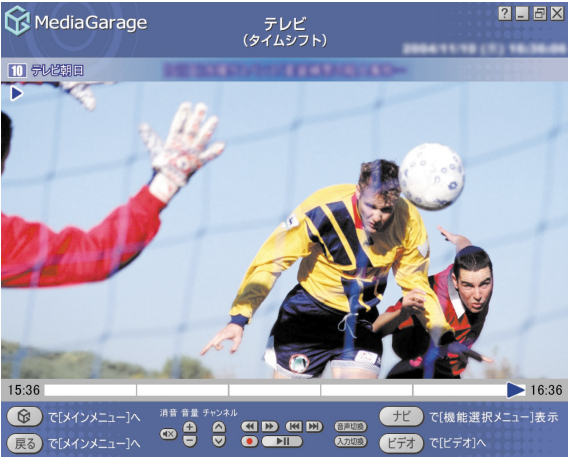

タイムシフトモードの時の画面です

 参照
 一時停止や巻き戻せる時間を変える
 「SmartVision」のオンラインヘルプの「設定」-「録画/再生/予約」-「録画 /タイムシフト」
 さらに詳しいテレビの操作について 「「テレビ」の操作」(p.68)

#### 📑 番組表から見る番組を選ぶ

画面で見る番組表から、現在放送中の番組を選んで見ることができます。

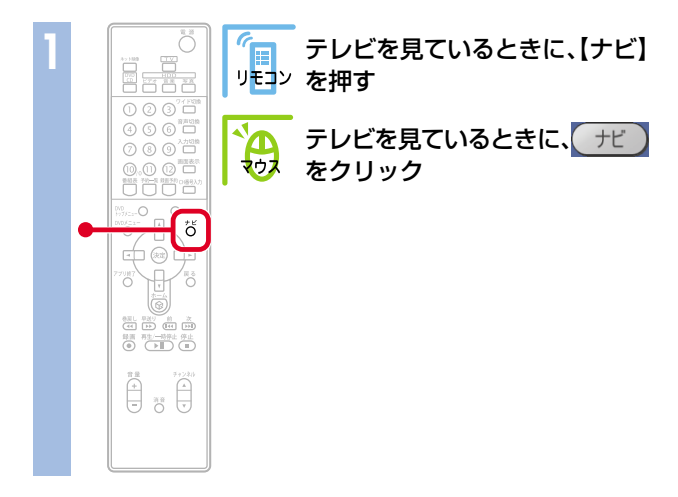

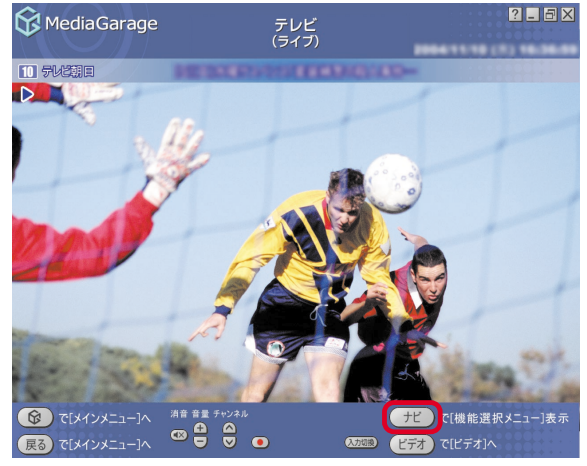

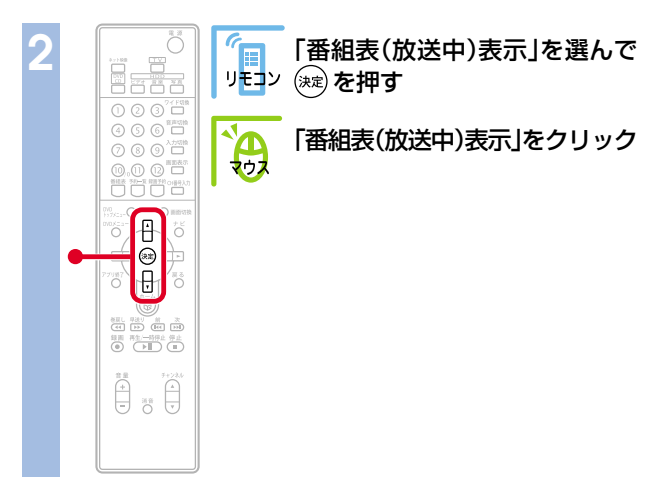

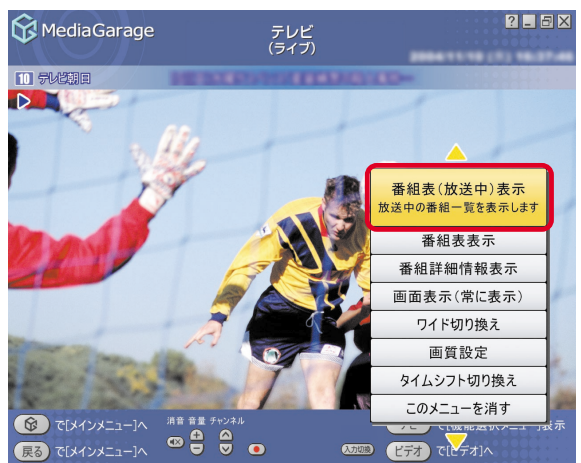

#### 現在の時間帯に放送されている番組の一覧が表示されます。

チェック 「SmartVision」で番組表を受信していないときは、番組表を表示できません。

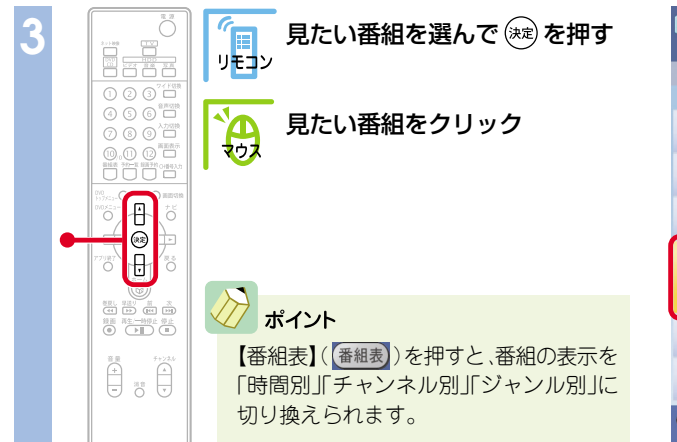

| 😚 MediaGarage                                                        | 番組表<br>(時間別)                                | ? _ 🗗 🗙         |
|----------------------------------------------------------------------|---------------------------------------------|-----------------|
|                                                                      | 16時                                         |                 |
| チャンネル順 🔺                                                             |                                             |                 |
| 14:00-17:00<br>NHK総合                                                 | ARRENTERIES                                 | 2 2             |
| 15:50-17:25<br>4 日本テレビ                                               | Record*000000000000000000000000000000000000 | <b>建</b>        |
| 15:55-16:55<br><b>6</b> TBSテレビ                                       | INCOMPARTMENT & BAR                         | 8               |
| 15:00-16:59                                                          | INTEL DOCUMENTS                             |                 |
| 8 フジテレビ                                                              | MediaGarage Server neccompu                 | ter 💽           |
| 16:00-17:00<br>9 MXテレビ                                               | 2.055                                       | 他               |
| 15:00-16:50<br>10 テレビ朝日                                              | 00008-011-0-378-848                         |                 |
| <ul> <li>         ぼし、「マンメニュー]へ         <ul> <li></li></ul></li></ul> | ▲<br>■ で選択 <del>決定</del> で視聴                | ビ で[機能選択メニュー]表示 |

選んだ番組が表示されます。

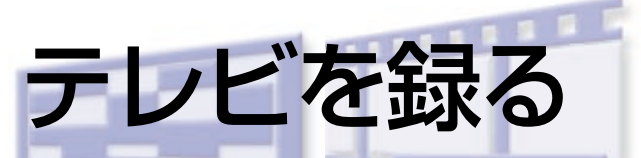

パソコンでテレビを録る最大の魅力は、録画と編集が簡 単なこと。

ハードディスクに録画しておけば、録画した番組はいつ でもすぐに探し出せます。

さらに、パソコンならではの「さかのぼり録画」なら、見逃 したシーンもさかのぼって録画することもできるのです! ※TVモデル、AirTVセットモデルのみの機能です

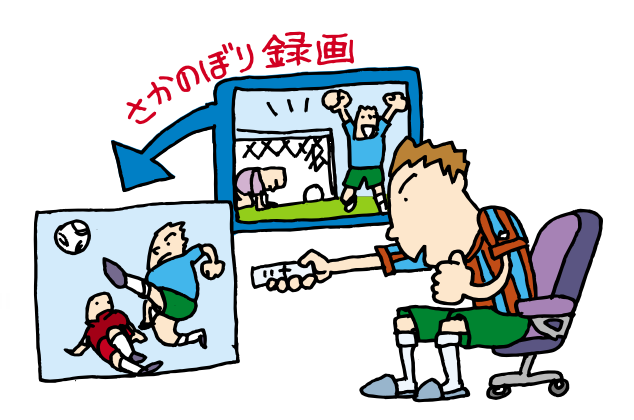

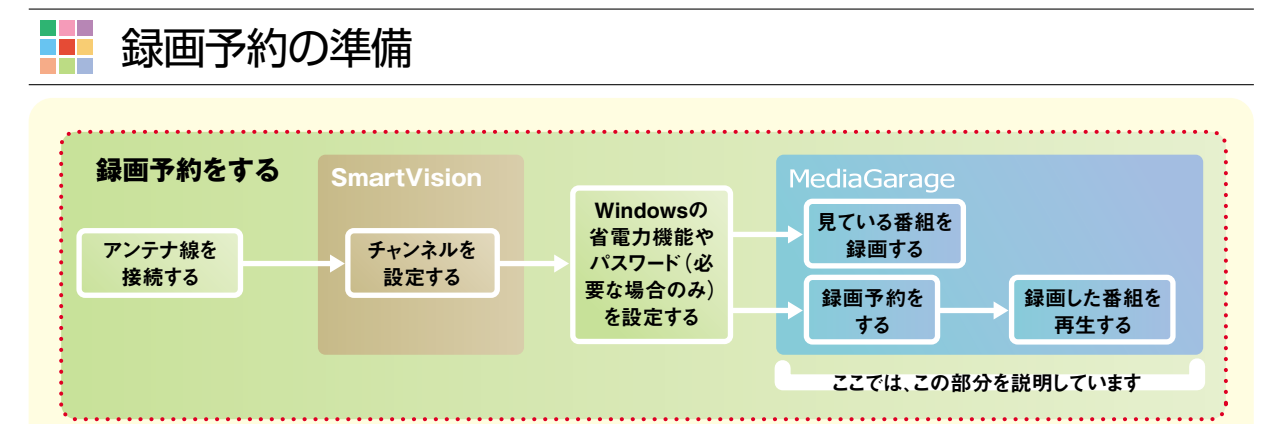

「MediaGarage」で録画予約をするには、あら かじめ「SmartVision」で録画予約ができる状 態にしておく必要があります。

また、番組表は「SmartVision」で番組表が受信 されていないと使えません。

まずは、『パソコンでテレビを楽しむ本』(TVモ デルの場合)、『AirTVガイド』(AirTVセットモ デルの場合)を読んで録画予約の準備をしてく ださい。

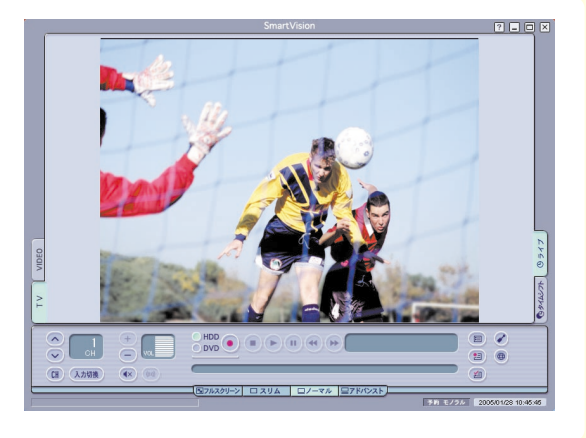

## ▶ 見ている番組を録画する

今見ている番組を録画してみましょう。

「MediaGarage」を起動して、見たい番組を表示する 参照 テレビの見方 「テレビを見る」(p.14)

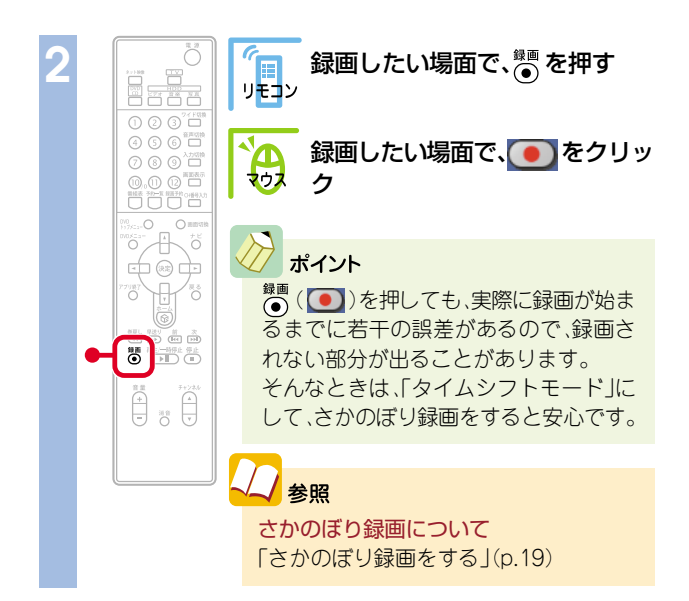

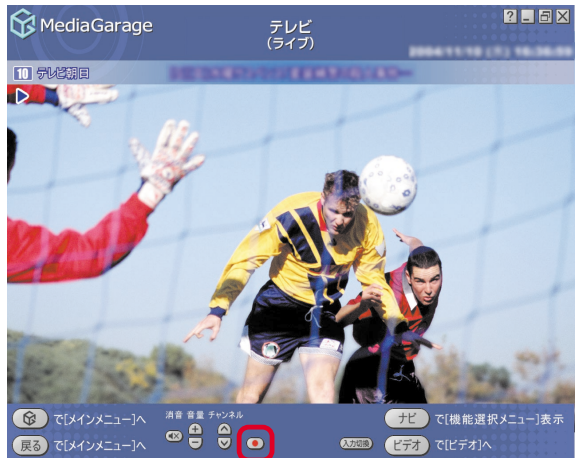

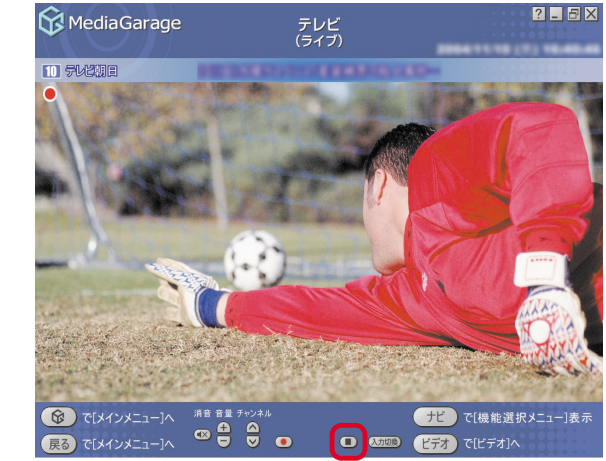

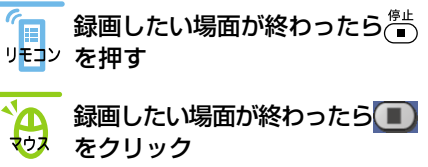

#### 🖉 ポイント

ダブルチューナTVモデルでは、録画中にチャンネルを切り換えて別の番組を見ることができます。

- ・チャンネルを切り換えて別の番組を見た後に、先に録画していた番組を停止するときは、「設定」-「テレビ設定」の「ダブルチューナー選択」の項目で、チューナを切り換えてから操作する必要があります。設定変更のしかたについては、「MediaGarageの設定をする」(p.55)、「「テレビ設定」の設定」(p.57)をご覧ください。
- ・チャンネルを切り換えた後、()())を押すとその番組も同時に録画できます。ただし、2番組同時に録画している場合は、録 画中の番組以外にチャンネルが切り換わらなくなります。切り換えたい場合は、どちらかの録画を停止してください。

#### これで、番組が録画されました。

録画した番組は、「MediaGarage」や「SmartVision」で見られます。

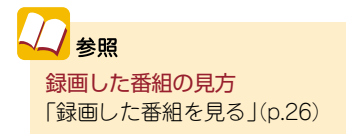

## 🔹 さかのぼり録画をする

サッカー中継、ちょっとよそ見をした瞬間に決定的な ゴールが…

そんなときは、あわてずに。「さかのぼり録画」で解決です。

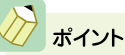

「MediaGarage」のタイムシフトモードでは、見ている番 組を巻き戻して、そこから録画できます。 これを「さかのぼり録画」(タイムシフト録画)といいます。

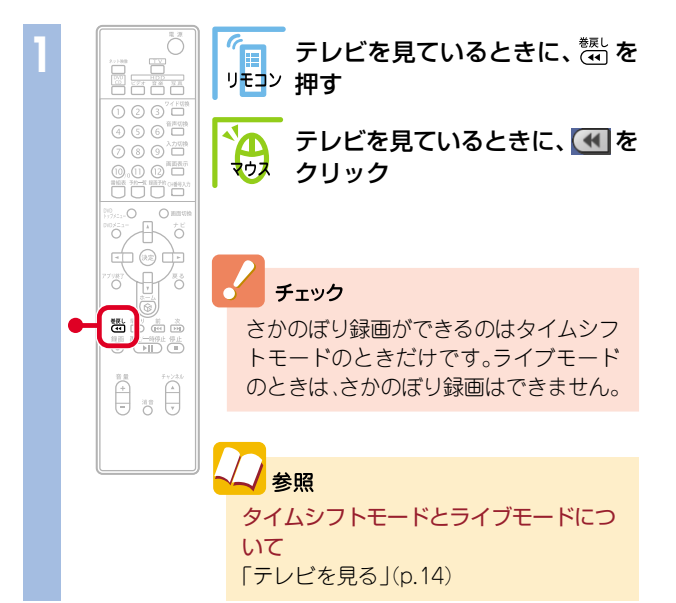

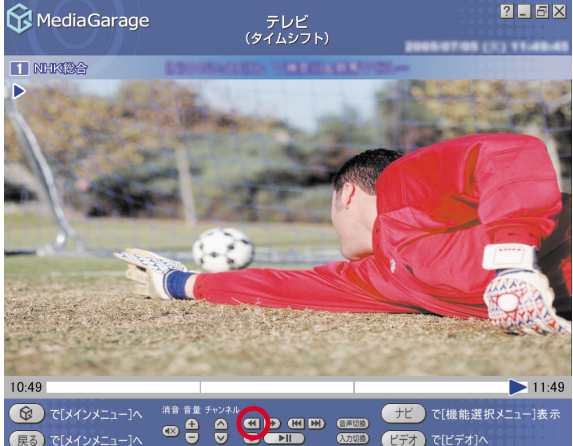

#### 巻き戻しが始まります。

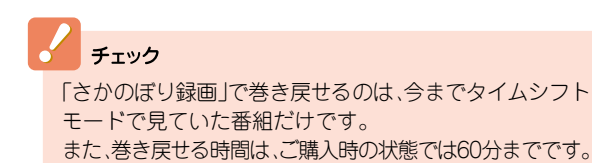

## 2参照

巻き戻せる時間を変えるには 「SmartVision」のオンラインヘルプの「設定」「録画/再 生/予約」、「録画/タイムシフト」

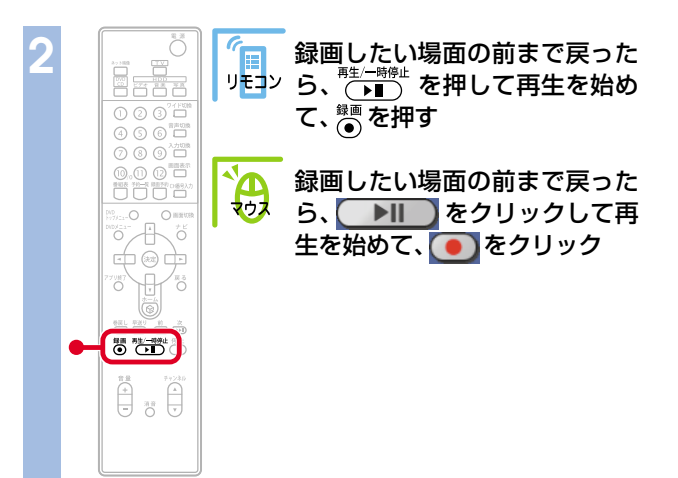

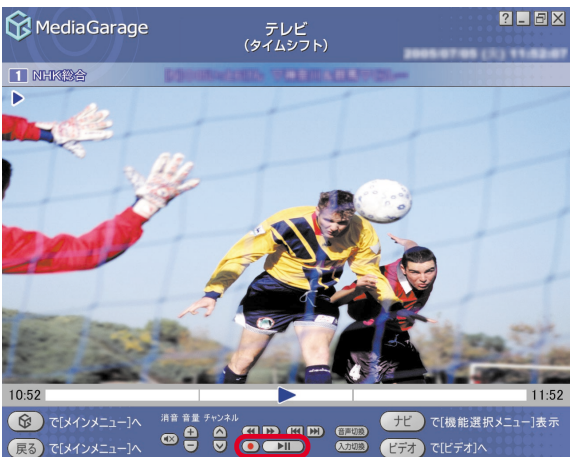

#### 録画が始まります。

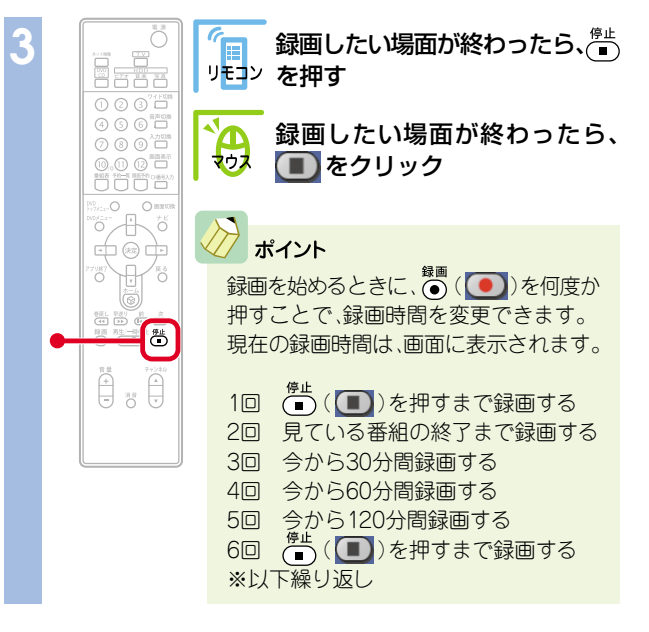

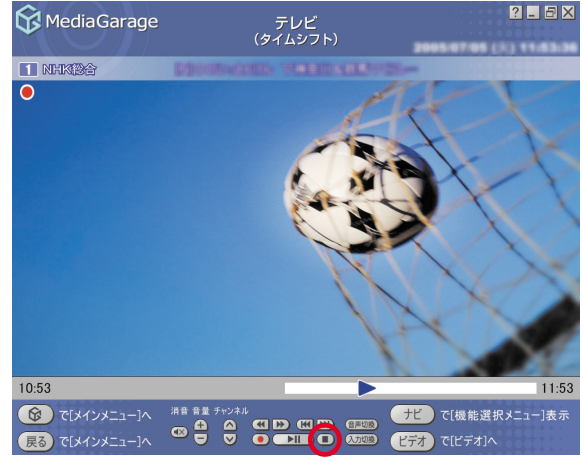

これで、「さかのぼり録画」ができました。 録画した番組は、ほかの録画番組と同じように再生できます。

## おてがる予約(番組表を使って予約する)

画面で見る番組表から、番組の録画を予約しましょう。

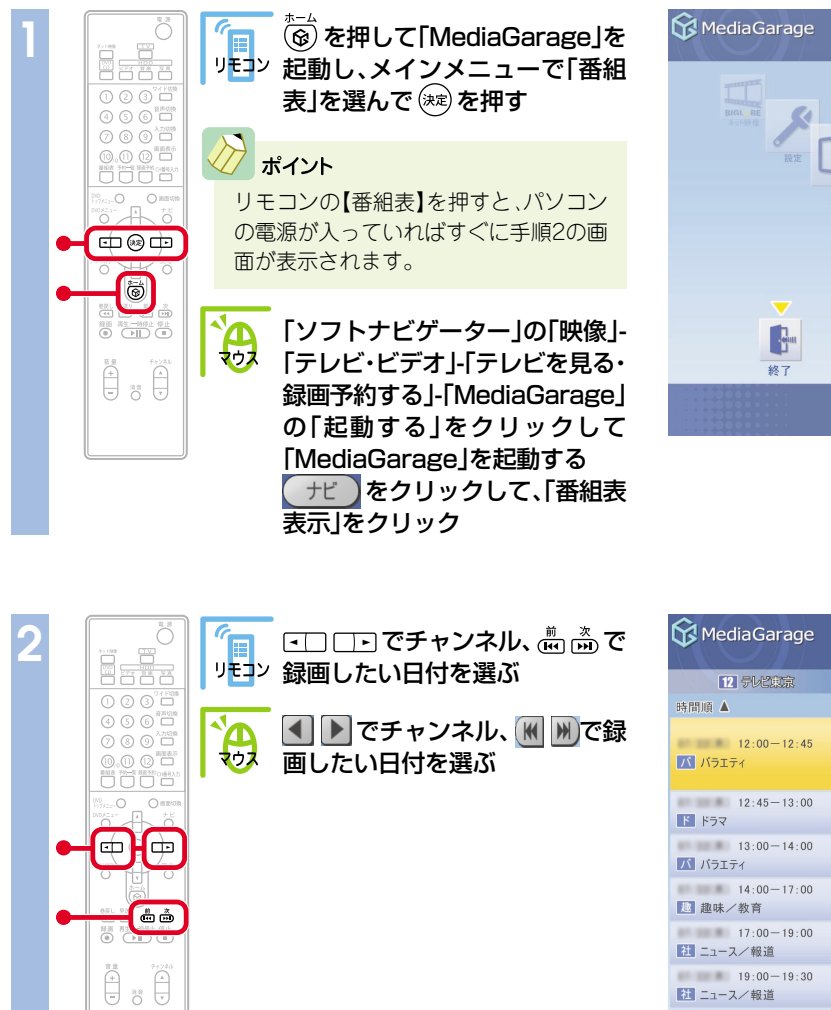

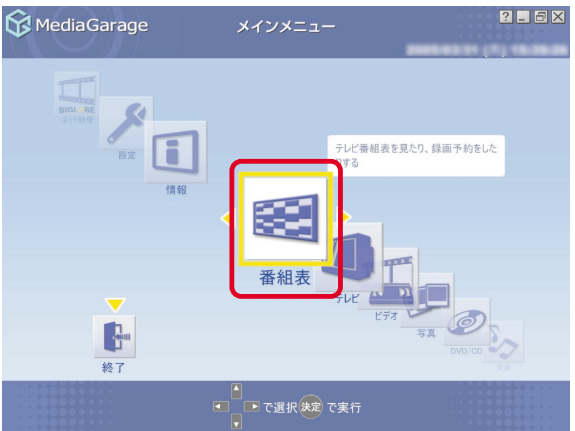

| 😚 MediaGarage                                                                  | 番組表<br>(チャンネル別)                | ? _ & X                     |
|--------------------------------------------------------------------------------|--------------------------------|-----------------------------|
| 12 テレビ東京                                                                       |                                | 3 NHK教育                     |
| 時間順 🔺                                                                          |                                |                             |
| 12:00-12:45                                                                    | (KDOO MERGIN SACSON)           | -                           |
| ✓ バラエティ                                                                        | MediaGarage Server neccomputer |                             |
| 12:45-13:00                                                                    | INCOME.                        | Ø                           |
| 13:00-14:00                                                                    |                                |                             |
| バラエティ                                                                          | DODRESSION & AREA              |                             |
| 14:00-17:00<br>趣味/教育                                                           | ARRA TERRITORY                 | 11-3790714-                 |
| 17:00-19:00<br>社 ニュース/報道                                                       | NO-1888-101 TR-18              | L-37932B-ME-                |
| 19:00-19:30<br>社 ニュース/報道                                                       | 1128/mmla-37 78418             |                             |
| <ul> <li>         ぼ[メインメニュー]へ          戻る         で[ジャンル別選択]へ      </li> </ul> | ▲<br>■ で選択決定で録画予約<br>■ 番組表     | で[機能選択メニュー]表示<br>で番組表[時間別]へ |

## ジョ ポイント

【番組表】(番組表)を押すと、番組表の表示を「時間別」、 「ジャンル別」、「チャンネル別」に切り換えられます。探しや すい方法で番組を見つけてください。 ジャンル別のジャンルは、11種類に分けられています。 ●■ ■●( ● ●)を選ぶたびに、ひとつずつ変わります。

|                     | 😚 MediaGarage     | 番組表<br>(ジャンル別)                | ? _ Ə X        |                 |
|---------------------|-------------------|-------------------------------|----------------|-----------------|
| <b>建 趣味</b> /教育     | 他その他              | <b>C F</b> F7 <b>D</b>        | 映 映画           | ス スポーツ          |
| ■ (●)を押すと           | 時間順 🔺             |                               |                | □▶(▶)を押すと       |
| 左にひとつずつ<br>ジャンルが変わる | 11:35<br>12 テレビ東京 | MediaGarage Server computerna | ame            | 右にひとつずつジャンルが変わる |
|                     | 12:45<br>1 NHK総合  | (#12,2,2,4)                   |                |                 |
|                     | 13:00             |                               | .t. <b>5</b> Z |                 |

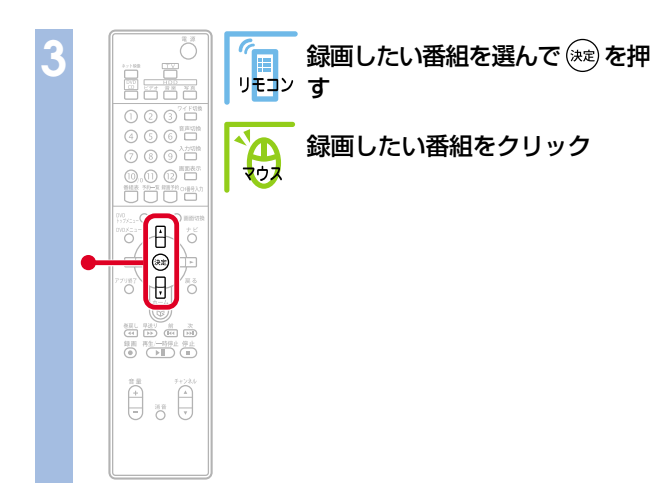

| 🚱 MediaGarage                                                                  | 番組表<br>(チャンネル別)            | ? _ 5 ×                                                     |
|--------------------------------------------------------------------------------|----------------------------|-------------------------------------------------------------|
| 12 テレビ東京                                                                       | <ul> <li>NHK総合</li> </ul>  | 3 NHK教育                                                     |
| 時間順 🔺                                                                          |                            |                                                             |
| 20:00-20:45<br>パラエティ                                                           | BERGAT-##1275              |                                                             |
| 20:45-21:00<br>社 ニュース/報道                                                       | 0.044                      |                                                             |
| 21:00-21:15<br>社 ニュース/報道                                                       | (R300011-30                |                                                             |
| 21:15-22:00<br>パ バラエティ                                                         | MediaGarage Server neccomp | uter                                                        |
| 22:00-23:00<br>社 ニュース/報道                                                       | 11300011-310 VBr30         | ニュースマスボージマ乳液用・                                              |
| 23:00-23:15<br>ドラマ                                                             | INCOMENT AND               | • • •                                                       |
| <ul> <li>         ぼ[メインメニュー]へ          戻る         で[ジャンル別選択]へ      </li> </ul> | ▲<br>■ ● で選択決定で録画予約<br>■   | <mark>ナビ</mark> で[機能選択メニュー]表示<br><mark>組表</mark> で番組表[時間別]へ |

#### 録画予約の画面が表示されます。

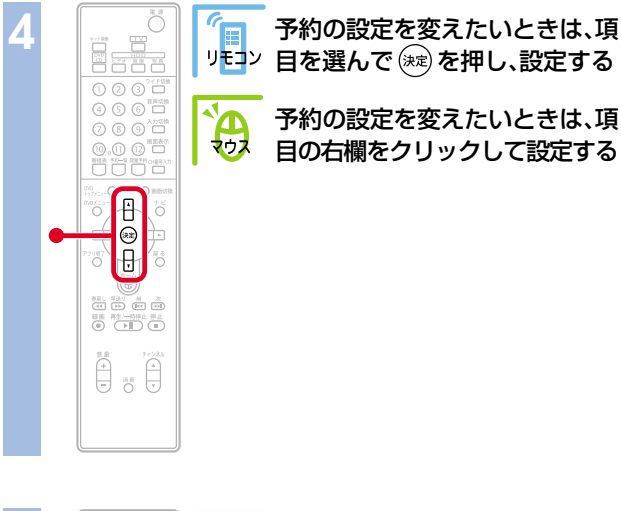

″ IJモコン

**A** 

3 m → 1 + 2.6
1 m → 1 + 2.6
1 m → 1 + 2.6
1 m → 1 + 2.6
1 m → 1 + 2.6
1 m → 1 + 2.6
1 m → 1 + 2.6
1 m → 1 + 2.6
1 m → 1 + 2.6
1 m → 1 + 2.6
1 m → 1 + 2.6
1 m → 1 + 2.6
1 m → 1 + 2.6
1 m → 1 + 2.6
1 m → 1 + 2.6
1 m → 1 + 2.6
1 m → 1 + 2.6
1 m → 1 + 2.6
1 m → 1 + 2.6
1 m → 1 + 2.6
1 m → 1 + 2.6
1 m → 1 + 2.6
1 m → 1 + 2.6
1 m → 1 + 2.6
1 m → 1 + 2.6
1 m → 1 + 2.6
1 m → 1 + 2.6
1 m → 1 + 2.6
1 m → 1 + 2.6
1 m → 1 + 2.6
1 m → 1 + 2.6
1 m → 1 + 2.6
1 m → 1 + 2.6
1 m → 1 + 2.6
1 m → 1 + 2.6
1 m → 1 + 2.6
1 m → 1 + 2.6
1 m → 1 + 2.6
1 m → 1 + 2.6
1 m → 1 + 2.6
1 m → 1 + 2.6
1 m → 1 + 2.6
1 m → 1 + 2.6
1 m → 1 + 2.6
1 m → 1 + 2.6
1 m → 1 + 2.6
1 m → 1 + 2.6
1 m → 1 + 2.6
1 m → 1 + 2.6
1 m → 1 + 2.6
1 m → 1 + 2.6
1 m → 1 + 2.6
1 m → 1 + 2.6
1 m → 1 + 2.6
1 m → 1 + 2.6
1 m → 1 + 2.6
1 m → 1 + 2.6
1 m → 1 + 2.6
1 m → 1 + 2.6
1 m → 1 + 2.6
1 m → 1 + 2.6
1 m → 1 + 2.6
1 m → 1 + 2.6
1 m → 1 + 2.6
1 m → 1 + 2.6
1 m → 1 + 2.6
1 m → 1 + 2.6
1 m → 1 + 2.6
1 m → 1 + 2.6
1 m → 1 + 2.6
1 m → 1 + 2.6
1 m → 1 + 2.6
1 m → 1 + 2.6
1 m → 1 + 2.6
1 m → 1 + 2.6
1 m → 1 + 2.6
1 m → 1 + 2.6
1 m → 1 + 2.6
1 m → 1 + 2.6
1 m → 1 + 2.6
1 m → 1 + 2.6
1 m → 1 + 2.6
1 m → 1 + 2.6
1 m → 1 + 2.6
1 m → 1 + 2.6
1 m → 1 + 2.6
1 m → 1 + 2.6
1 m → 1 + 2.6
1 m → 1 + 2.6
1 m → 1 + 2.6
1 m → 1 + 2.6
1 m → 1 + 2.6
1 m → 1 + 2.6
1 m → 1 + 2.6
1 m → 1 + 2.6
1 m → 1 + 2.6
1 m → 1 + 2.6
1 m →

| MediaGarage                                                                                         | 録画予約 |       |          |     | 2005     | 01/31 ( <i>)</i> | ? _ 🗗  | ×   |  |
|----------------------------------------------------------------------------------------------------|------|-------|----------|-----|----------|------------------|--------|-----|--|
| チャンネル・日時                                                                                            | 1ch  | 2005年 | 旧月       | 31日 | 23時      | 川分               | 23時    | 65分 |  |
| 定期的な予約                                                                                              |      | -0    |          | 4   | 毎週       |                  | 毎日     |     |  |
| 曜日指定                                                                                                | B    | 月     |          | 火   | <u>ж</u> | 木                | 金      | ±   |  |
| 画質                                                                                                  |      | 標準画質  |          |     |          |                  |        |     |  |
| チューナー                                                                                               |      |       |          | 長   | 時間       |                  |        |     |  |
| 録画時間: 305                                                                                           |      | 超長時間  |          |     |          |                  |        |     |  |
| 録画予約                                                                                                | 196  | 1     | F 和日 計 ( | 山一丁 |          | 画   す   約   を    | 1980 @ |     |  |
| <ul> <li>         で[メインメニュー]へ         </li> <li>         戻る         で[チャンネル別選択]         </li> </ul> |      |       |          |     | (        | 値予約 で            | [番組表]へ |     |  |

?\_ = X

時 分

±

毎日

숲

空き容量: 179.9GB

2005/01/31 (A) 15:52:26

録画予約をやめる

録画予約 で[番組表]へ

| 録画予約する を選んで (決定)を押す | 😚 Media Garage                                                                                       |               | 2005           |                  |
|---------------------|----------------------------------------------------------------------------------------------------|---------------|----------------|------------------|
|                     | I NHK®A IN                                                                                           | There are the | 8875769-       | BEERADIA         |
| 録画予約する をクリック        | チャンネル・日時                                                                                             | 1ch 2005年     | 1月 31日         | 21時 11分          |
|                     | 定期的な予約                                                                                               | - 0           | 争              | 〕週               |
|                     | 曜日指定                                                                                                 | 日月            | 火              | 水 木              |
|                     | 画質                                                                                                   |               | 高              | 面質               |
|                     | チューナー                                                                                                |               | MediaGarage Se | rver neccomputer |
|                     | 録画時間: 30分                                                                                            | 分 録画司         | 可能時間: 50時間     | う 空き             |
|                     | 録画予約                                                                                                 | <b>わする</b> 1  | 番組詳細情報         | 録画予約を            |
|                     | <ul> <li>         で[メインメニュー]へ         </li> <li>         戻る         で[チャンネル別選択]・         </li> </ul> | ^             |                | 録画予約 で           |

「予約登録に成功しました」という画面が表示された 後、自動的に消えます。

これで、録画予約ができました。

予約した時刻になると、自動的に録画が始まります。

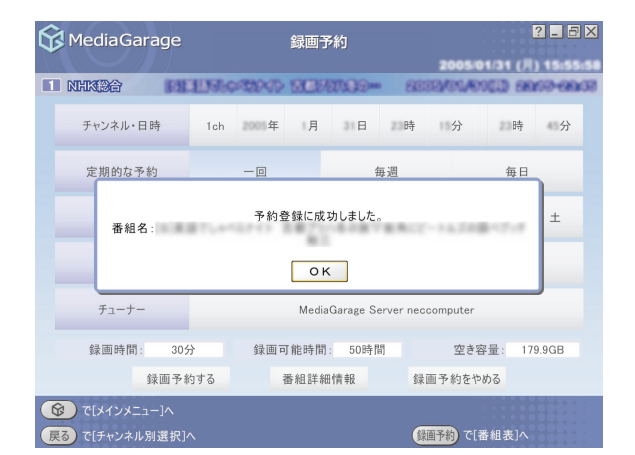

🖉 ポイント

ダブルチューナTVモデルでは、放送時刻が重なっている番組でも2つまで予約ができます。

## ▶ 予約内容を確認/変更する

登録した予約の内容を確認したり、変更したりできます。

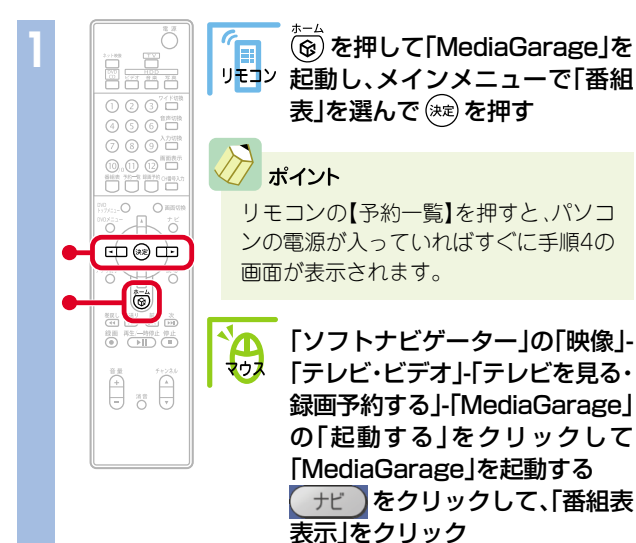

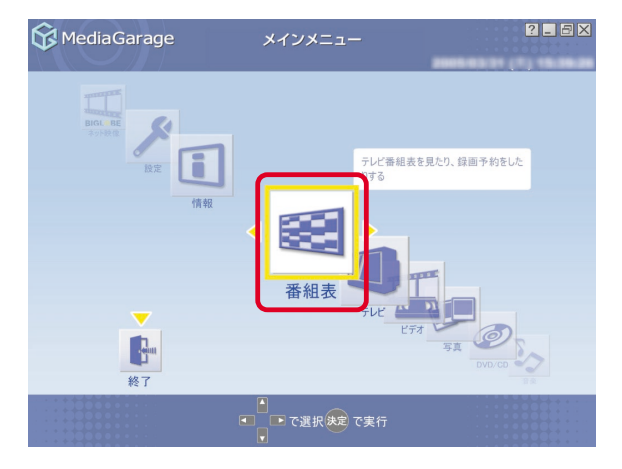

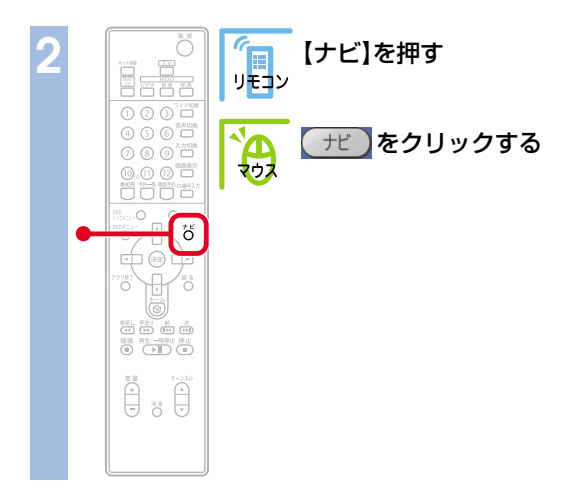

| 😚 Media Garage                                     | 番組表<br>(チャンネル別)                                                                                                    | ? _ & X         |
|----------------------------------------------------|----------------------------------------------------------------------------------------------------|-----------------|
| 3 NHK教育                                            | <ul> <li>日本テレビ</li> <li>TB95</li> </ul>                                                                                                    | ave:            |
| 時間順 🔺                                              |                                                                                                    |                 |
| 21:03-22:54<br>アロメン特撮                              | MediaGarage Server neccomputer                                                                                                    |                 |
| 22:54-23:00<br>趣味/教育                               | 110042300-101                                                                                                    |                 |
| 23:00-23:30<br>パラエティ                               | INCOME AND A DESCRIPTION OF A DESCRIPTION OF A DESCRIPTIO |                 |
| 23:30-23:59<br>社 ニュース/報道                           | NURB DODD-RWRR                                                                                                    |                 |
| 23:59-00:14<br>スポーツ                                | IDMA BEREP-TURE-                                                                                                    |                 |
| 00:14-00:44<br>バラエティ                               | REPORTS RETRIEVAL                                                                                                    | ¥               |
| <ul> <li>(ドインメニュー)へ</li> <li>(ドインメニュー)へ</li> </ul> | <ul> <li>● で選択決定で録画予約</li> <li>● で選択決定で録画予約</li> <li>● で選択決定で録画予約</li> </ul>                                                                                                    | メニュー]表示<br>間別]へ |

| 3 |                                                                                                    | 「予約一覧表示」を選んで (※) を押<br>リモン す | \$              |
|---|----------------------------------------------------------------------------------------------------|------------------------------|-----------------|
|   | ④ ③ ⑤ 部元(1)<br>④ ⑤ ⑤ 部元(1)<br>⑦ ⑧ ④ Δ27(2)<br>⑦ ⑧ ④ Δ27(2)<br>⑧ ⑤ ◎ Δ27(2)<br>⑧ ⑤ ◎ ① ◎ □<br>⑧ ◎ ○ ○ ○ ○ ○ ○ ○ ○ ○ ○ ○ ○ ○ ○ ○ ○                                                                                                    | 「予約一覧表示」をクリック                | 時間」             |
|   | 00<br>1757::<br>00<br><br><br><br><br><br><br><br><br>                                                                                                    |                              | 建 :             |
|   | (日) 第20 日本 (日) 第20 日本 (日) 第20 (日) 第20 (日) (日) (日) (日) (日) (日) (日) (日) (日) (日) |                              | 社<br>[ス];       |
|   |                                                                                                    |                              | 区<br>(文)<br>(天) |

| 😚 Media Garage                                                                                      |                    | 番組表<br>(チャンネル別)        |                                                                                 | 8 2 5                            |    |
|----------------------------------------------------------------------------------------------------|--------------------|------------------------|---------------------------------------------------------------------------------|----------------------------------|----|
| 3 NHK教育                                                                                             |                    | 4 日本テレビ                |                                                                                 | 6 TB97V2                         |    |
| 時間順 🔺                                                                                               | K                  | K M                    |                                                                                 |                                  |    |
| 21:03-22:54<br>アニメ/特撮                                                                               |                    | Andia Cornero Sonuce e |                                                                                 | <u>A</u> r                       | 4  |
|                                                                                                    | MediaGarage Server |                        |                                                                                 | 番組録画予約                           |    |
| 22:54-23:00<br>趣味/教育                                                                                |                    |                        |                                                                                 | 番組詳細情報表示                         |    |
| 23:00-23:30<br>バラエティ                                                                                |                    | 17777 BBB3             | 番組                                                                              | 予約一覧表示<br>録画予約を一覧表示します           |    |
| 23:30-23:59<br>社 ニュース/報道                                                                            |                    | NO.88 1-188            | 番                                                                               | 組表(ジャンル別)表示                      |    |
| 23:59-00:14                                                                                         |                    |                        | 者                                                                               | 香組タイトル並べ替え                       |    |
| ス スポーツ                                                                                              |                    | Distant Bornater       |                                                                                 | DAMS-EPGについて                     |    |
| 00:14-00:44<br>バラエティ                                                                                |                    | A                      |                                                                                 | このメニューを消す                        |    |
| <ul> <li>         で[メインメニュー]へ         </li> <li>         戻る         で[メインメニュー]へ         </li> </ul> | ¥ت ■ ■<br>پ        | 選択決定で録画予約              | (<br>()<br>()<br>()<br>()<br>()<br>()<br>()<br>()<br>()<br>()<br>()<br>()<br>() | ナビ で[破能選択メニュー]君<br>組表 で番組表[時間別]へ | 長示 |

## ⊘ ポイント

手順2の画面で、予約マーク(♥)が付いている番組を選んで 【ナビ】(【サビ】)を押すと、機能選択メニューに「録画予約変更」 「録画予約削除」が追加で表示されます。

「録画予約変更」を選ぶと、手順5の画面が表示され、予約変更が できます。

「録画予約削除」を選ぶと、録画予約を取りやめることができます。確認画面が表示されるので○к を選んで (☆)を押して (○к をクリックして)ください。

| MediaGarage            | 番組表<br>(チャンネル別)   | ? - 5                  |  |  |
|------------------------|-------------------|------------------------|--|--|
| 🚺 TB9742               | ■ フジテレビ           | D 74898                |  |  |
| 時間順 🔺                  | 🗑 (\$\$) 101/53   | l                      |  |  |
| 21:00-21:54<br>パラエティ   | (北)>270県一県(       | BOLFLINE- BROBCE- C    |  |  |
| 21:54-22:00<br>建 趣味/教育 | MediaGarage Serve | 録画予約変更<br>番組録画予約を変更します |  |  |
| 22:00-22:54<br>パラエティ   | 1838-01 212.0     | 番組詳細情報表示               |  |  |
| 22:54-23:00<br>建味/教育   | INCOME MAN        | 録曲予約削隊<br>予約一覧表示       |  |  |
| 23:00-23:29            | 1011-01 0000      | 番組表(ジャンル別)表示           |  |  |
| パラエティ                  | 1007-07 M.B.M.    | 番組タイトル並べ替え             |  |  |
| 23:29-00:35            | LIVE2005_1-3.5    | ADAMS-EPGについて          |  |  |
|                        |                   | このメニューを消す              |  |  |

#### 録画予約の一覧が表示されます。

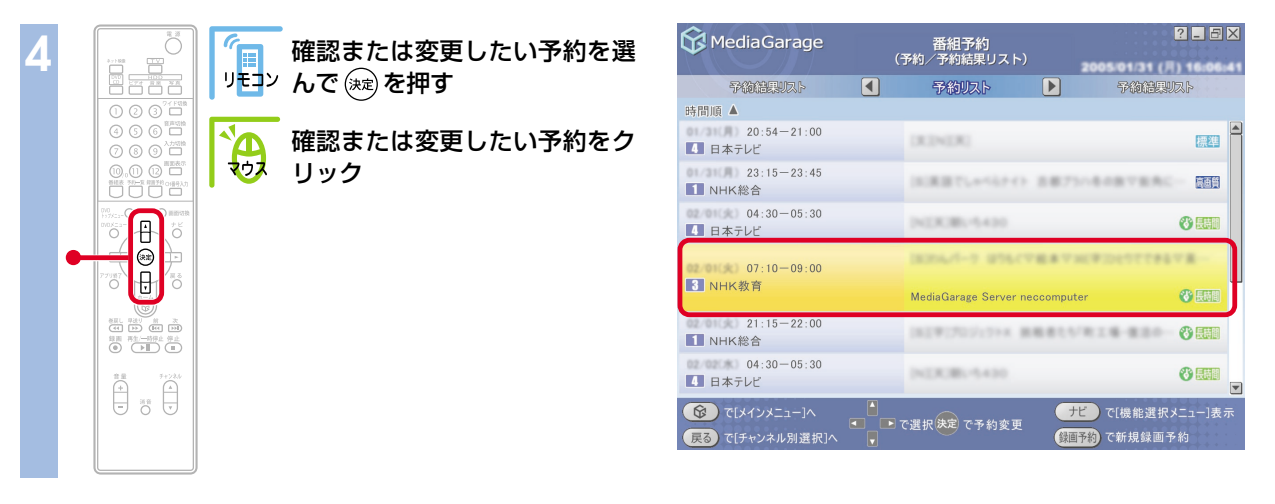

ポイント

● ● ● ● (● ●)を押して「予約結果リスト」を表示すると、録画が成功したかどうかを確認できます。

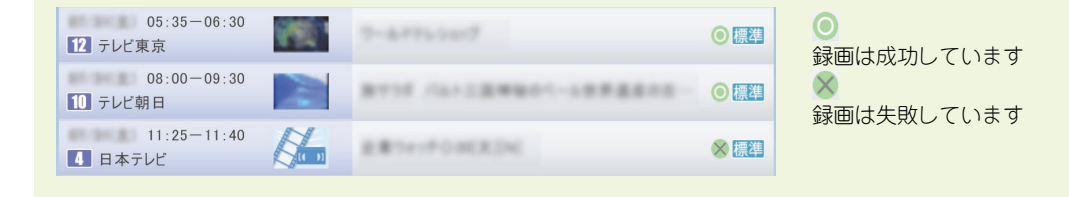

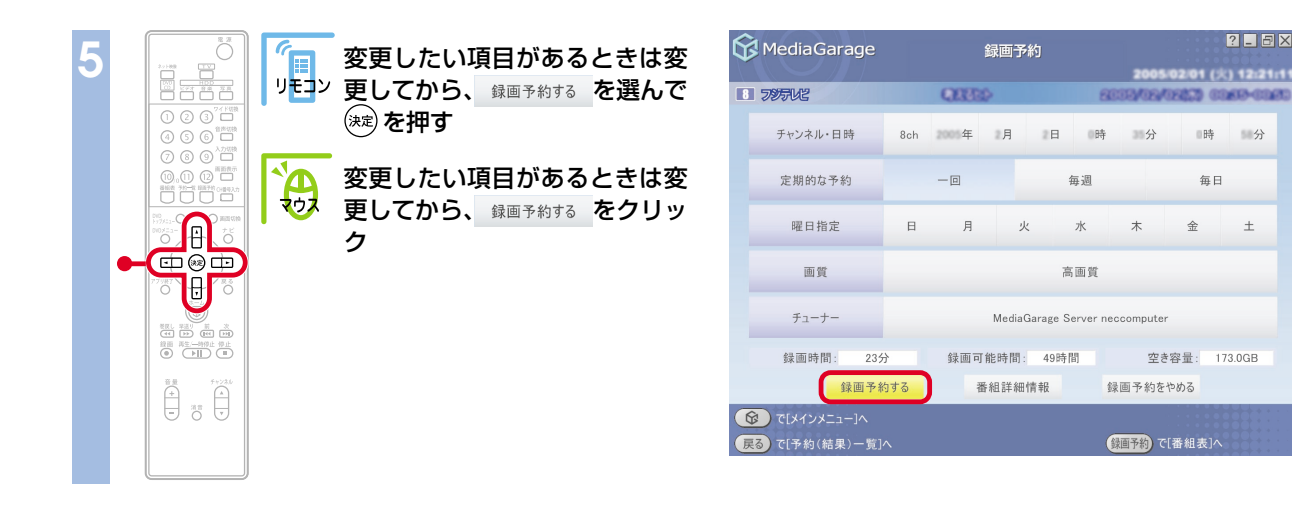

?\_8×

分

173.0GB

予約を確認する画面が表示されます。

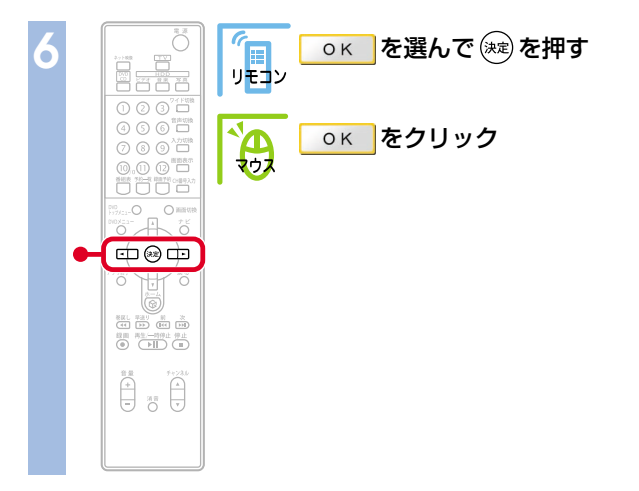

| 😚 Media Garage                                                                             | 録画予約                         |           |      | ? _ 5 ×                         |                          |  |
|--------------------------------------------------------------------------------------------|------------------------------|-----------|------|---------------------------------|--------------------------|--|
| 10 79742                                                                                   | 000002 (23                   |           | 8003 | 1005-101/31 ()<br>/06/09235 ()1 | ) 16:21:10<br>1670-02950 |  |
| チャンネル・日時                                                                                   | 8ch 2005年                    | 2月 1日     | 時    | 分時                              | 测分                       |  |
| 定期的な予約                                                                                     | -0                           | 4         | 毎週   | 毎日                              |                          |  |
| 予約データを変更します。<br>よろしいですか?                                                                   |                              |           |      |                                 |                          |  |
|                                                                                            | ОК                           | ++>>t     | 216  |                                 |                          |  |
| チューナー                                                                                      | チューナー MediaGarage Server nec |           |      |                                 |                          |  |
| 録画時間: 305                                                                                  | 分 録画市                        | 可能時間: 97時 | 問    | 空き容量: 13                        | 79.9GB                   |  |
| 録画予約                                                                                       | りする                          | 番組詳細情報    | 録画予  | 5約をやめる                          |                          |  |
| (す)         で【メーンメニュー」へ           (要)         で【予約(結果)一覧]へ           (通貨税)         で【番組表]へ |                              |           |      |                                 |                          |  |

「予約登録に成功しました」という画面が表示された後、自動的に消えます。 これで、予約の変更ができました。

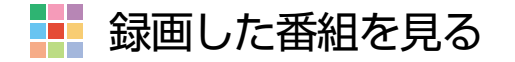

録画済みの番組も「MediaGarage」で見ることができます。 「SmartVision」で録画した番組も同じ操作で見られます。

#### チェック SmartVisionで「シークレット録画」をした番組も、 MediaGarageではビデオ一覧に表示されます。

⑥ を押して「MediaGarage」を リセン 起動し、メインメニューで「ビデ オ」を選んで 瘫 を押す ポイント リモコンの【ビデオ】を押すと、パソコン の電源が入っていればすぐに手順2の画 面が表示されます。 6 袅 「ソフトナビゲーター」の「映像」-## + ■ 371/270 ↓ ↓ ↓ ↓ ↓ ↓ ↓ 「テレビ・ビデオ」-「テレビを見る・ 録画予約する」-「MediaGarage」 の「起動する」をクリックして 「MediaGarage」を起動する (ビデオ)をクリック

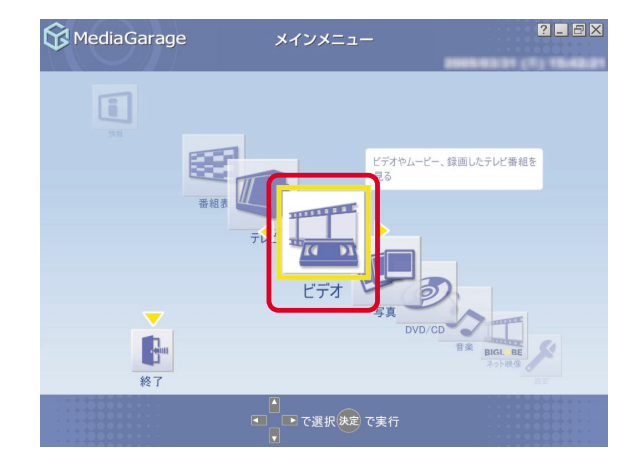

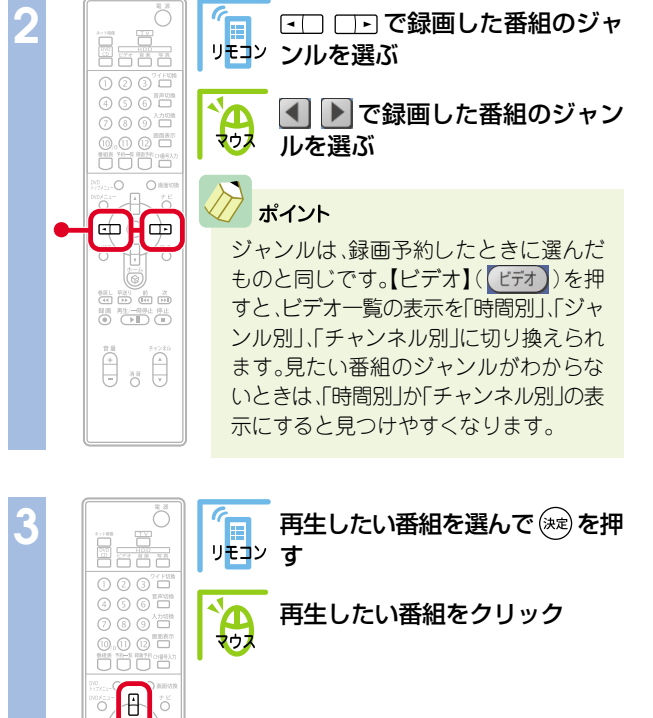

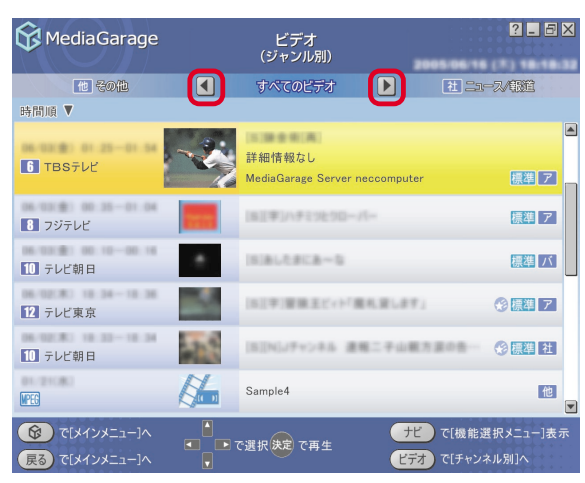

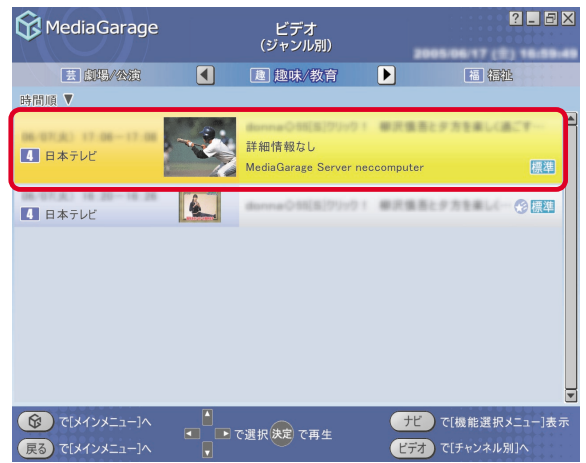

#### 番組が表示されます。

参照

番組の再生中は、次のような操作ができます。

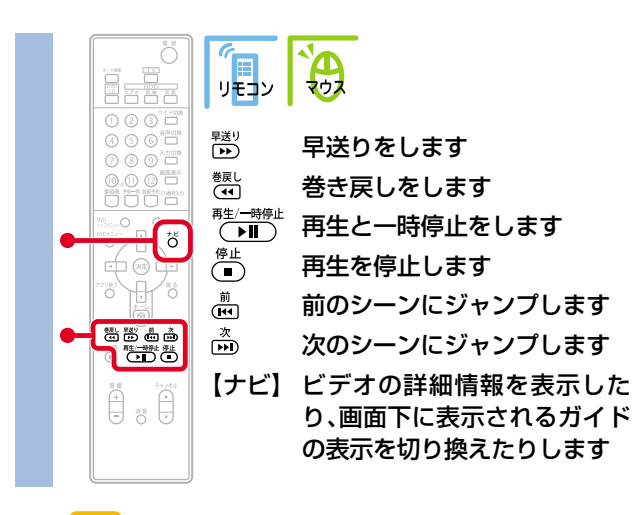

さらに詳しい番組再生の操作について

「「ビデオ」の操作」(p.71)

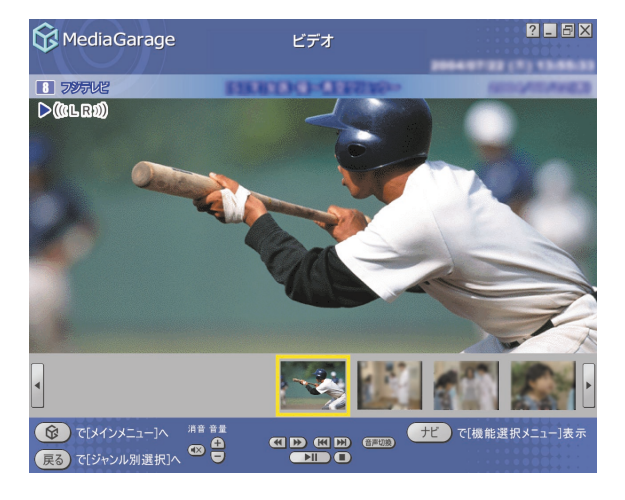

#### 録画した番組をDVDに保存する

#### 残しておきたい録画番組は、DVDに保存しましょう。

#### チェック

6 

ф. Ó

秋田 平田1 前 之
 (4 計) 前 之
 (4 計) (4 計)
 前田 再注/一司守止 停止
 (9 ) ● ● ● ■ ■

- ・MediaGarageで使用できるDVDメディアは、DVD-R(1層)のみです。
- ・MediaGarageまたはSmartVisionで録画した番組のみ、DVDに保存できます。 DVDに保存するには「DVD MovieWriter 」というソフトが必要です。このパソ コンにあらかじめインストールされていますが、削除してしまっているとき は追加してください。
- ・CD-R/RW with DVD-ROMドライブを搭載したモデルでは、DVDに保存す ることはできません。

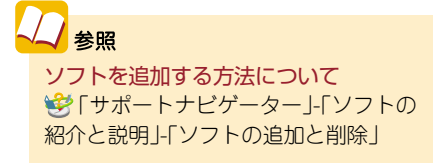

?\_ 8×

標準 バ

🛞 標準 7

◎ 標進 社

ナビ で[機能選択メニュー]表示

ビデオ)で[チャンネル別]へ

他

「デオやムービー、録画したテレビ番組を

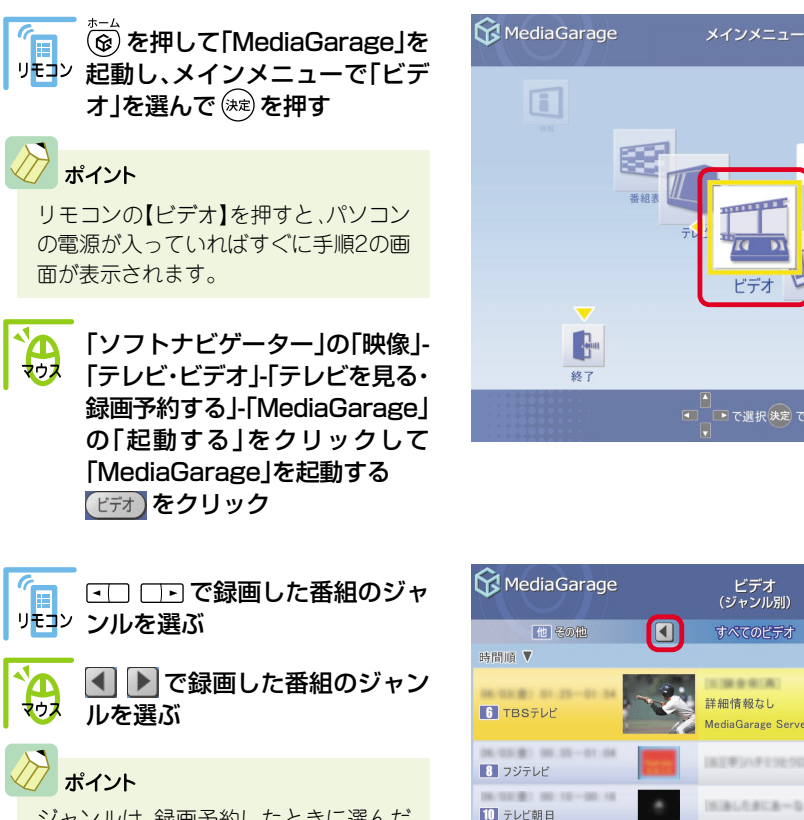

12 テレビ東京

10 テレビ朝日

() で[メインメニュー]へ

戻る で[メインメニュー]/

MPEG

ジャンルは、録画予約したときに選んだ ものと同じです。【ビデオ】(ビデオ)を押 すと、ビデオ一覧の表示を「時間別」、「ジャ ンル別」、「チャンネル別」に切り換えられ ます。見たい番組のジャンルがわからな いときは、「時間別」か「チャンネル別」の表 示にすると見つけやすくなります。

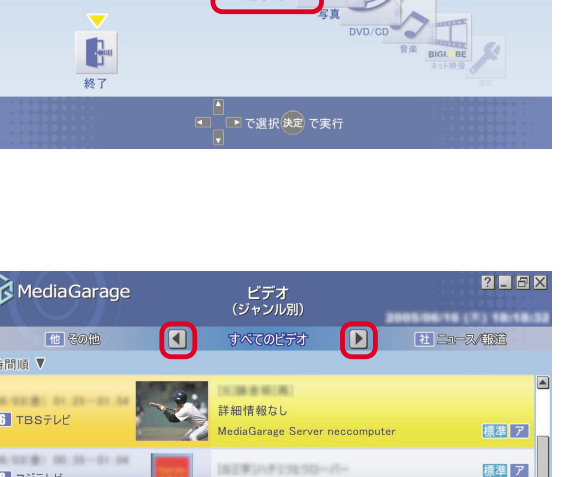

(5)(字)智能王ビィト「鹿札室します」

Sample4

□ ■ で選択 決定 で再生

(S)[N]Jテッシネル 連報二子山観方家の告…

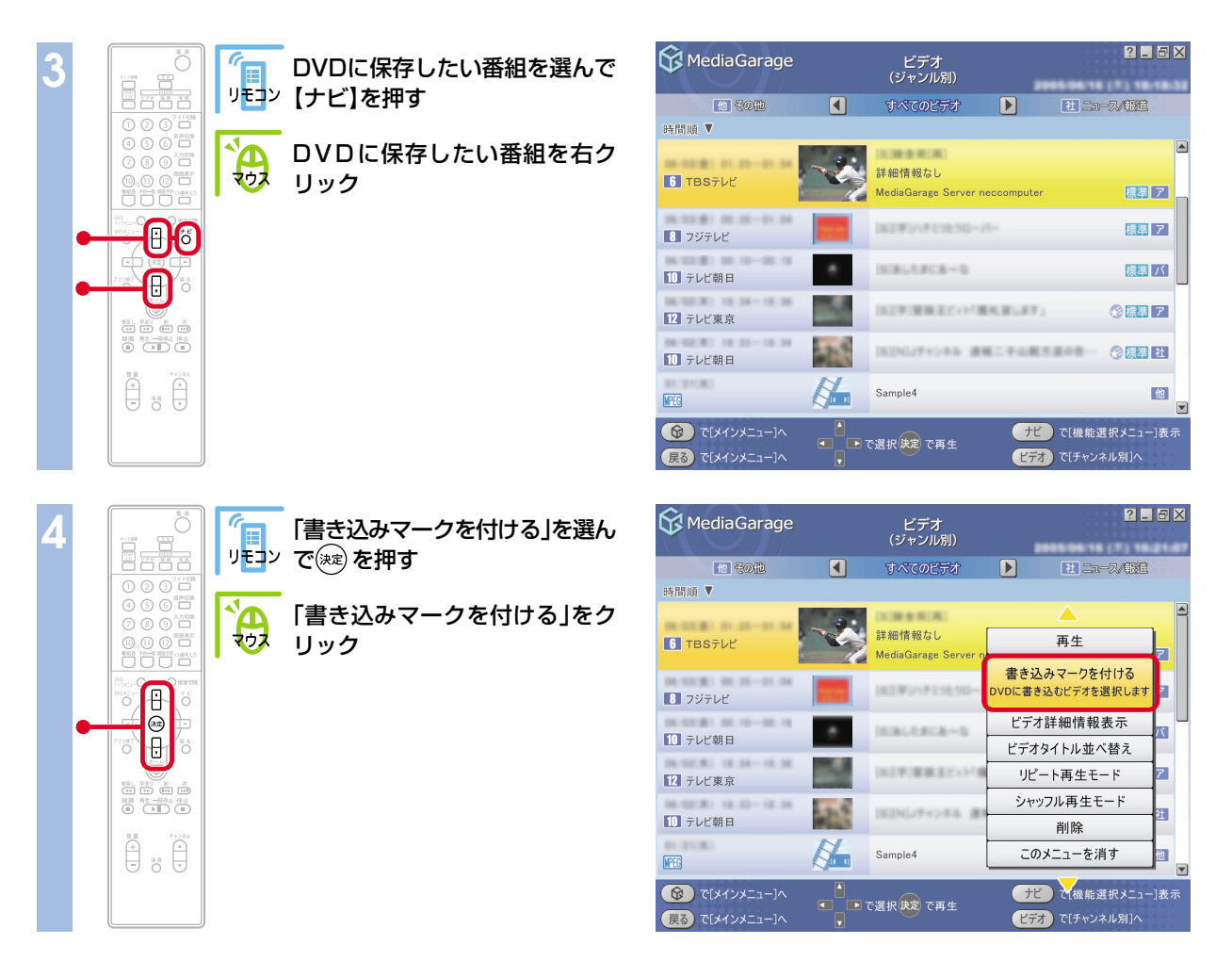

手順3~4を繰り返して、保存したい番組すべてに書き込みマーク(💿)を付けてください。

#### 🖉 ポイント

-度付けた書き込みマークを消したい場合は、手順4で「書き込みマークを消す」を選びます。

DVD/CDドライブに未使用のDVD-Rメディアをセットする

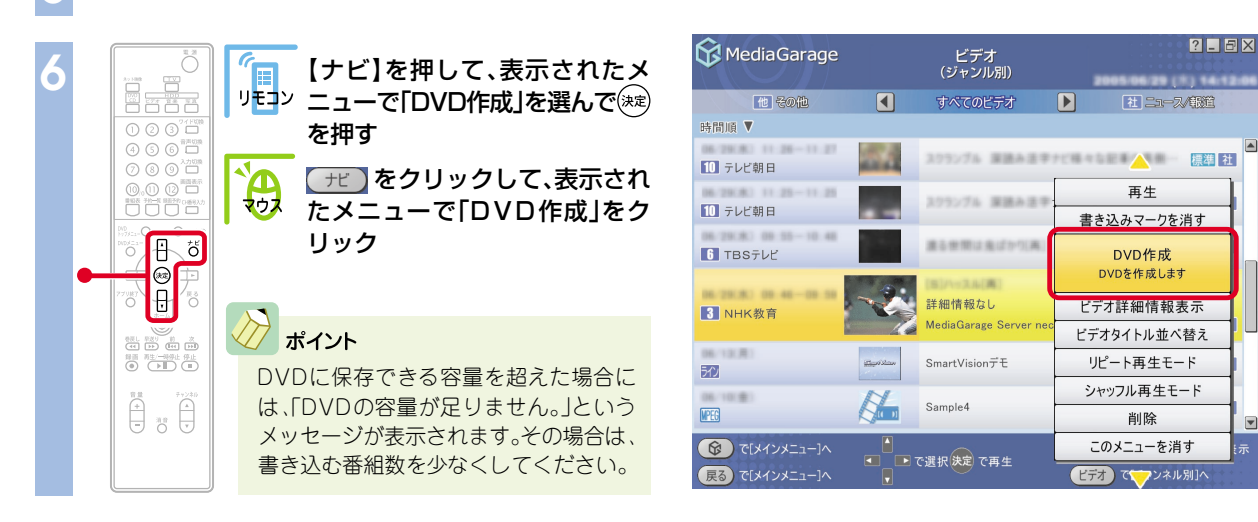

#### 確認画面が表示されます。

○к を選んで(減)を押して(○к をクリックして)く ださい。

DVDに書き込みが始まります。何も操作せずに、その まましばらくお待ちください。

「書き込みが完了しました。」と表示されたら、保存完了 です。

### 録画した番組を消す

録画した番組を削除するときは、ビデオの一覧画面から操作します。

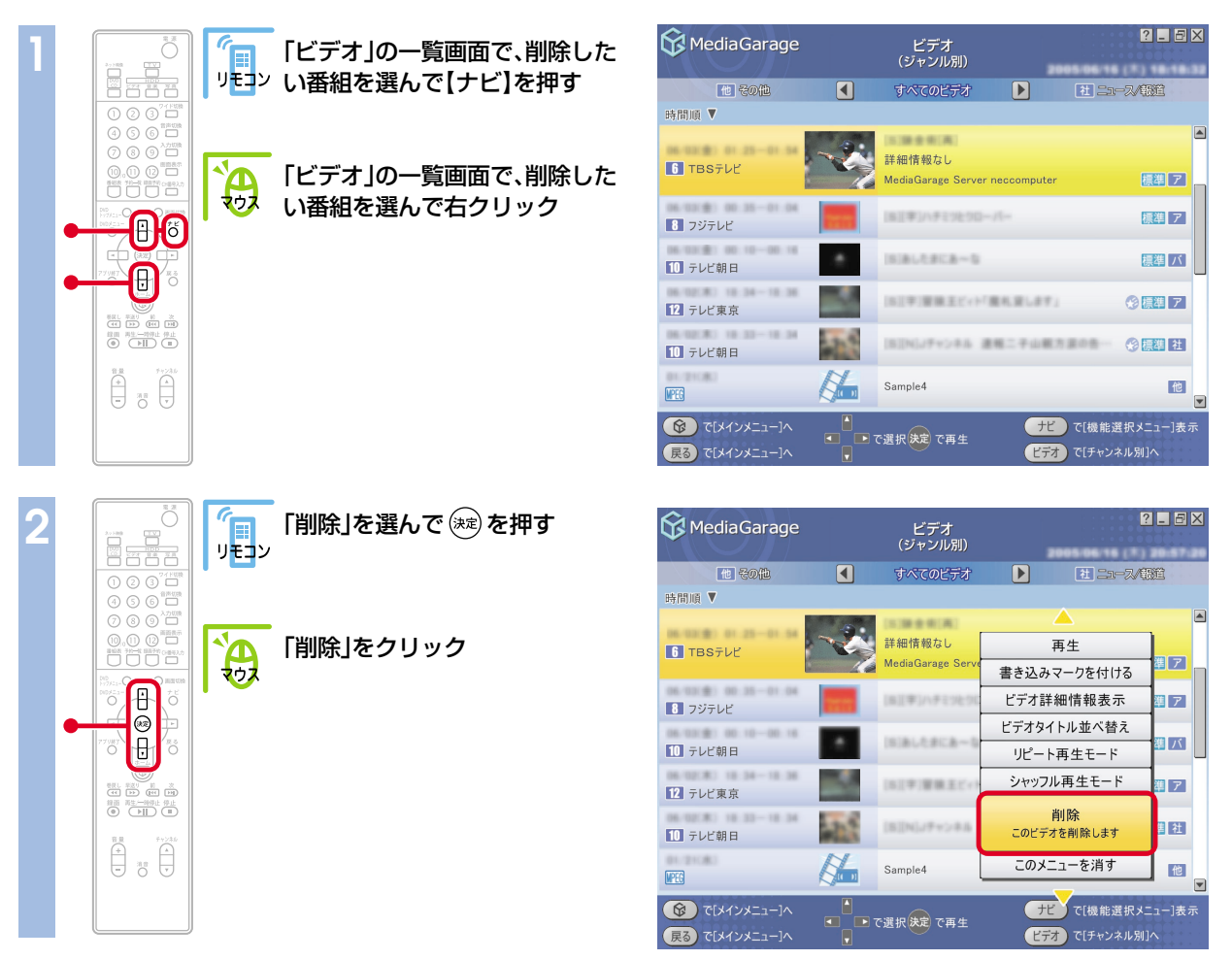

削除の確認画面が表示されます。 💿 🖉 を選んで 📾 を押して ( ̄ok ̄をクリックして) ください。 録画番組が削除されます。

#### チェック

- ・削除する番組のファイルサイズによって、マウスでの操作が必 要になる場合があります。
- ・削除した番組は、いったんごみ箱に入ります。ハードディスク の空き容量を増やしたいときは、ごみ箱を空にしてください。

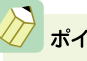

#### ポイント

2か国語などの音声多重放送をDVDに保存したい場合 や、映像の編集やタイトルを付けたりしたい場合は、 SmartVisionをご利用ください。詳しくは、『パソコンでテ レビを楽しむ本』をご覧ください。

?\_8×

DVDを見たり、CDを聴いたりする

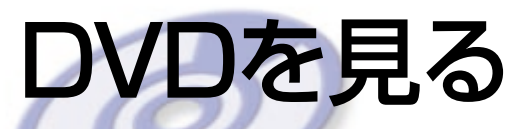

思い出のあの映画や話題の最新作。大好きなアーティス トのコンサート。

DVDも「MediaGarage」で楽しみましょう。 TVモデル、AirTVセットモデルなら、録画した番組から 作ったオリジナルDVDも楽しめます。

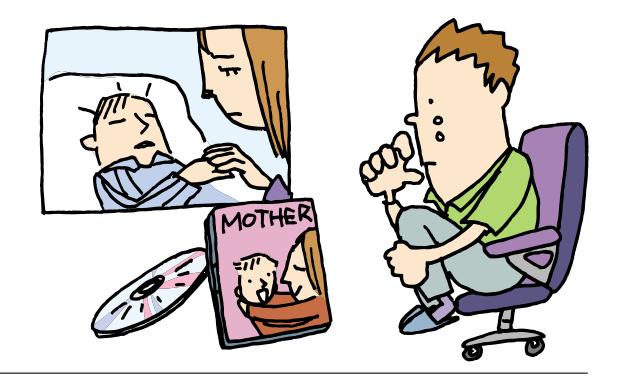

DVD/CF

▶ で選択決定 で実行

Media Garage

.

終了

## 📕 DVDを見る

パソコンでDVDを楽しみましょう。

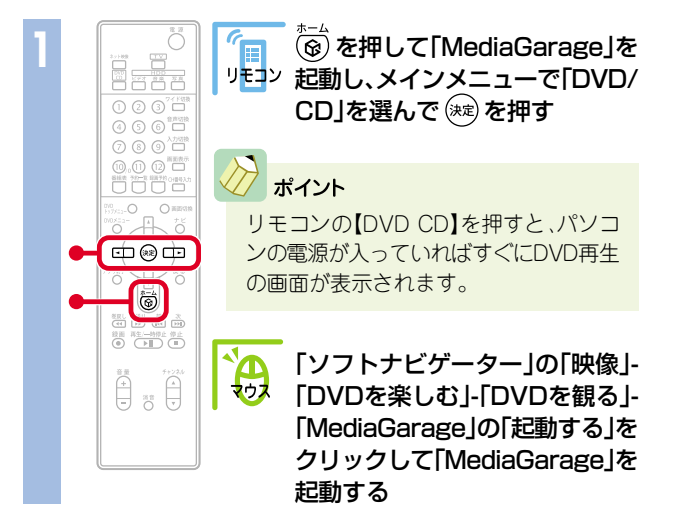

「ディスクを挿入してください。」と表示されます。

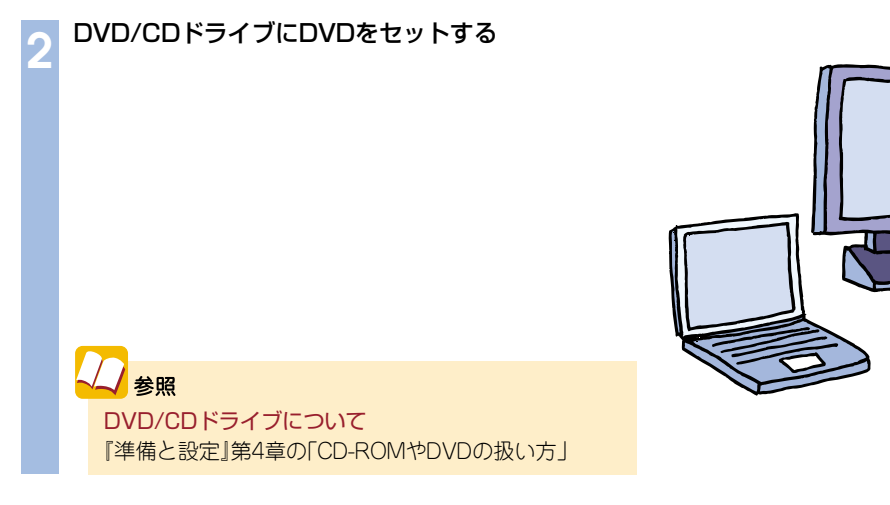

#### 自動的に、DVDの再生が始まります。 DVDの再生中は、次のような操作ができます。

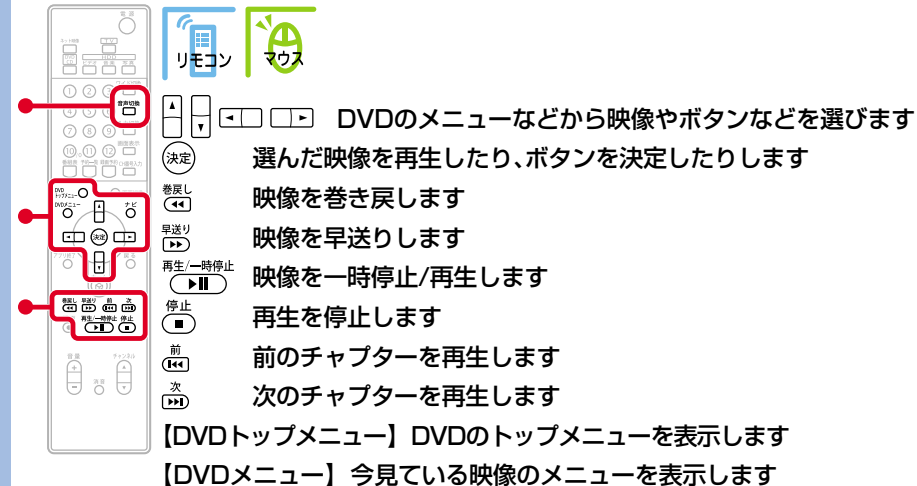

【日マロスニュー】 ラ兄ている峡兪のスニューを衣水しま 【音声切換】2カ国語などのDVDで音声を切り換えます 【ナビ】その他、さまざまな操作をおこないます

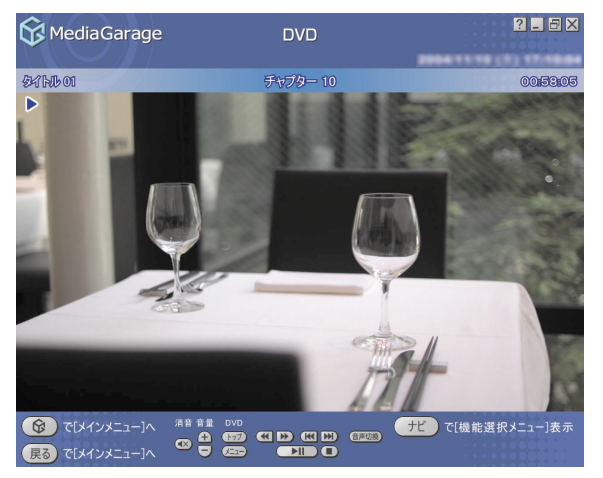

ポイント

・再生が始まるときの動作は、メニューが表示されたり、本編が再生された りと、DVDによって異なります。

タイトルやガイドに隠れてDVDのメニューが操作しにくいときは、【ナビ】(「ナビ」)を押して、「画面表示」を選ぶか、リモコンの【画面切換】を押すと、タイトルやガイドの表示方法を切り換えられます。
 表示方法は、次のように切り換わります。

-自動モード:マウス(NXパッド)を動かしたときに、タイトルやガイドが 表示される

- -常に表示:タイトルやガイドが常に表示される
- -常に隠す:タイトルやガイドが常に消えている
- -自動モード:マウス(NXパッド)を動かしたときに、タイトルやガイドが 表示される ※以下繰り返し

ンポイント

マウスで操作する場合は、DVDのメ ニューなどを直接クリックすると映像の 再生やボタンの決定ができます。

20 参照 さらに詳しいDVD再生の操作について 「「DVD」の操作」(p.73)

チェック

DVDを途中で停止すると、次に同じDVDを 再生するときに、続きから再生されます。 最初から再生したいときは、【ナビ】 (<u>+</u>)を押して、「始めから再生」を選 んでください。

チェック

MediaGarageでは、CPRM対応のDVDを 見ることはできません。「WinDVD 5 for NEC」の有償アップデートをおこなうと、 「WinDVD 5 for NEC」での再生が可能に なります。詳しくは、「WinDVD 5 for NEC」のヘルプをご覧ください。

インターネットの映像 (BIGLOBEストリーム)を見る

インターネット<mark>上</mark>には、いろいろな動画や映像がいっぱい。「MediaGarage」 では、「BIGLOBEストリーム」(NECのインターネットプロバイダ 「BIGLOBE」が提供しているブロードバンド映像サイト)の映像を、テレビ感 覚で見ることができます。ニュースや天気、映画の予告編、アニメ、レジャー 情報などさまざまなジャンルの映像を好きなときに楽しめます。

※インターネット接続環境が必要です ※BIGLOBE会員でないかたもご覧いただけます ※画面デザインおよびメニューは、予告なく変更になる場合があります。

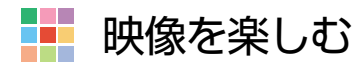

#### チェック

映像を見るには、インターネットに接続する必要があります。 インターネット接続の設定については『準備と設定』をご覧く ださい。

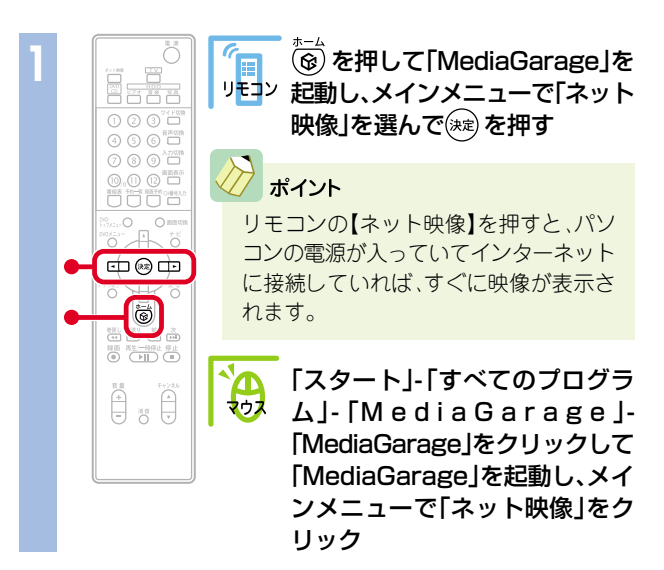

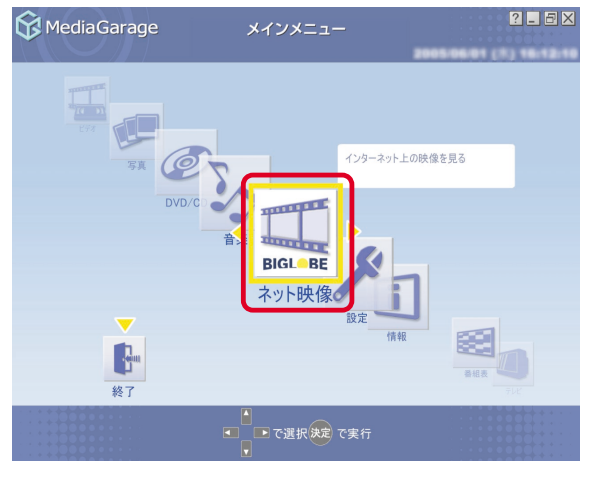

インターネット上の映像(BIGLOBEストリーム)が表示されます。

映像を見ているときは、次のような操作ができます。

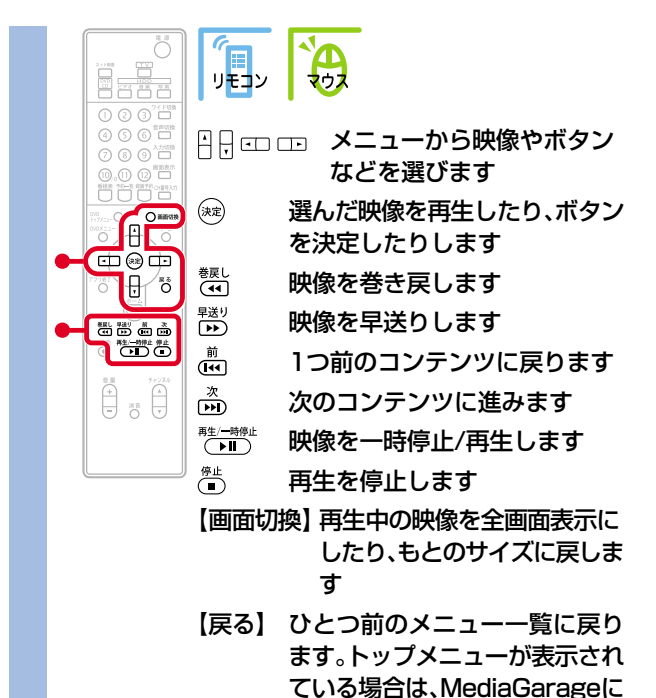

また、画面右上のボタンで次の操作ができます。

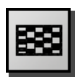

映像のチャンネル一覧を表示します。

戻ります

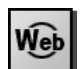

ブラウザモードに切り換わり、インターネットエ クスプローラの画面でBIGLOBEストリームを見 ることができます。 「MediaGarage」は終了します。

#### 映像を全画面で表示します。

※映像の再生中のみ全画面表示切り換えが可能です。 ※通常表示に戻すには、リモコンの【画面切換】かキー ボードの【Esc】を押します。

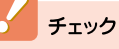

・映像を選択しているときに下の画面が表示されることがあ ります。その場合は、「はい」をクリックしアップグレードを おこなってください。

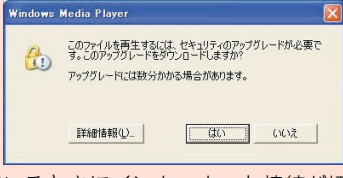

・映像を見ているときにインターネット接続が切断される と、「オフライン作業」画面が表示されます。インターネット に接続されているかを確認して、「再試行」をクリックして ください。

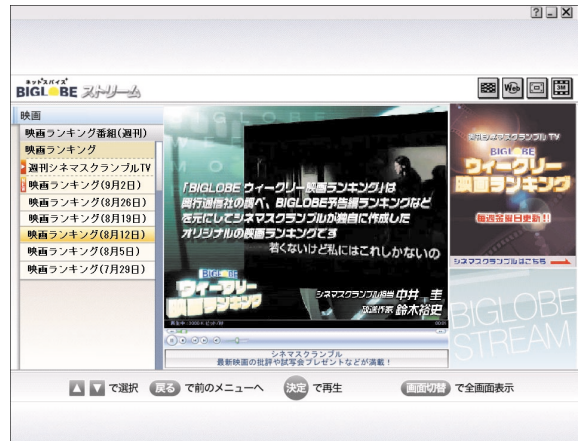

#### 映像に関するお問い合わせ

「BIGLOBEカスタマーサポート」
 お問い合わせフォーム
 http://support.biglobe.ne.jp/ask.html
 「BIGLOBEブロードバンドサービスデスク」
 通話料無料 0120-71-0962
 携帯電話・PHS・CATV電話の場合
 03-3945-0962 (9:00~22:00 365日受付)

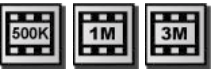

#### 優先する画質を設定します。ビットレート:500Kbps、 1Mbps、3Mbpsの中から選択できます。

- ※500Kbps、1Mbps、3Mbpsのいずれかのボタンが表示され ています。
- ※設定した画質が優先され再生されます。ただし、選択した映 像に設定した画質がない場合には、より低いビットレートの 画質で再生されます。
- ・ウィンドウの最小化およびウィンドウモードは使用できま せん。最大表示でご利用ください。
- ·ネット映像が対応している画面解像度は、1,024×768以上です。
- ネット映像を見ているときにエラーメッセージが表示された場合、MediaGarageは終了します。この場合は再度MediaGarageを起動してください。
- ・「ネット映像は終了します。これより先は、マウスとキー ボードでご利用ください。」というメッセージが表示されて 「進む」を選択した場合も、MediaGarageは終了します。
- ご使用の回線速度や回線状況、またパソコンの負荷状況に よって、映像がコマ落ちする場合があります。また、画面切 換に時間がかかる場合があります。
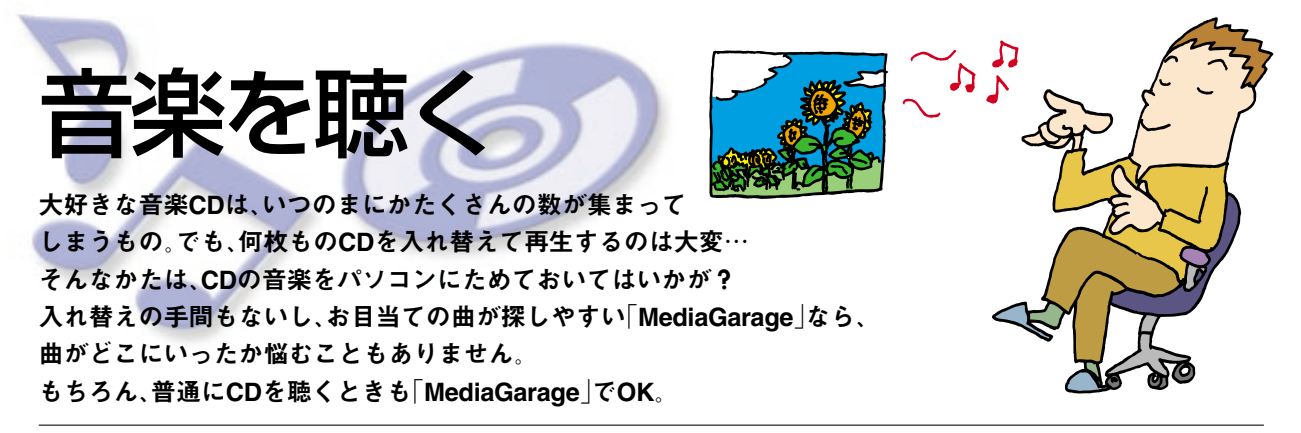

# Final CDを聴く

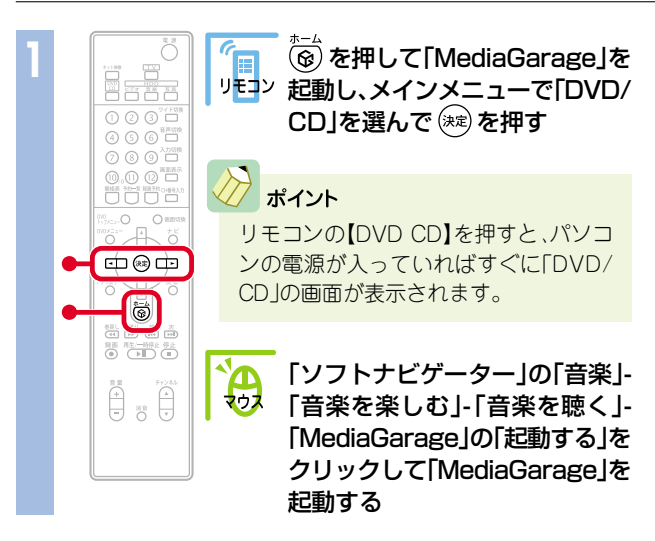

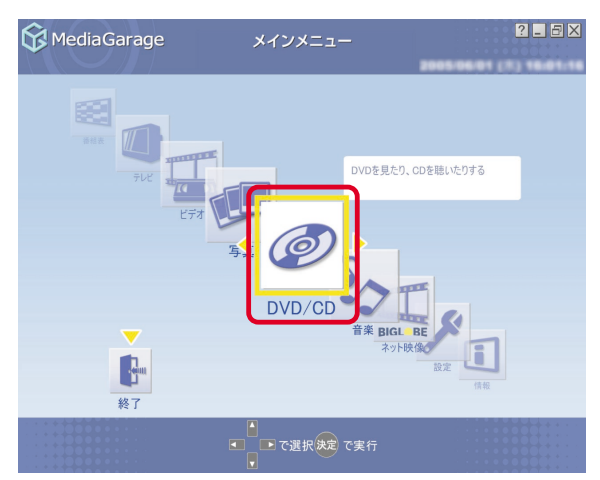

「ディスクを挿入してください。」と表示されます。

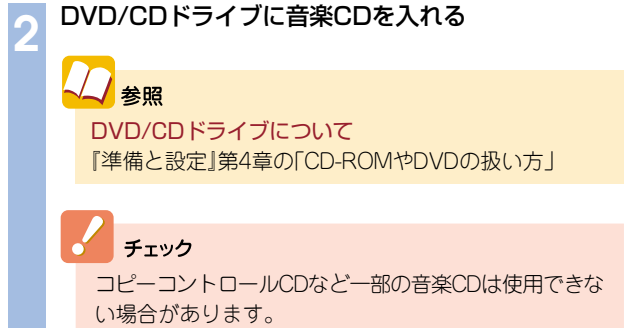

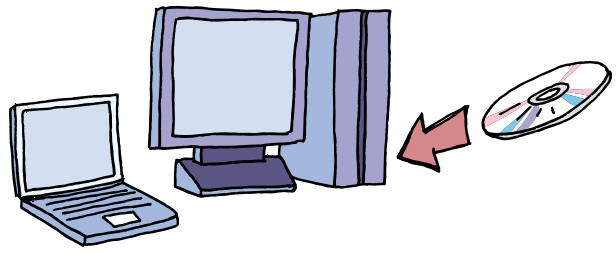

## 音楽CDの曲一覧が表示されます。

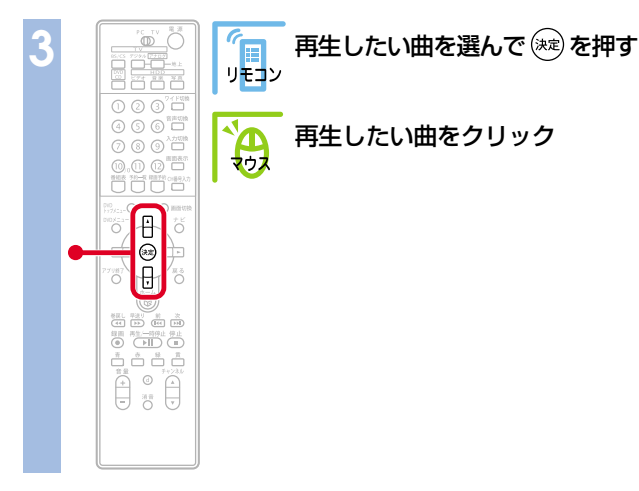

| 😚 MediaGarage                                              |    | CD       | ? . 8 ×          |
|------------------------------------------------------------|----|----------|------------------|
| 収録曲順 ▼                                                     |    |          |                  |
| 05:59                                                      | 20 | トラック 1   |                  |
| 03:37                                                      | 10 | トラック 2   |                  |
| 03:02                                                      | 10 | トラック 3   |                  |
| 03:25                                                      | 20 | トラック 4   |                  |
| 03:04                                                      | 20 | トラック 5   |                  |
| 02:52                                                      | 20 | トラック 6   | V                |
| <ul> <li>(で「メインメニュー]へ</li> <li>(戻る) で「メインメニュー]へ</li> </ul> |    | で選択決定で聴く | ナビ で[機能選択メニュー]表示 |

## 再生が始まります。

音楽CDの再生中は、次のような操作ができます。

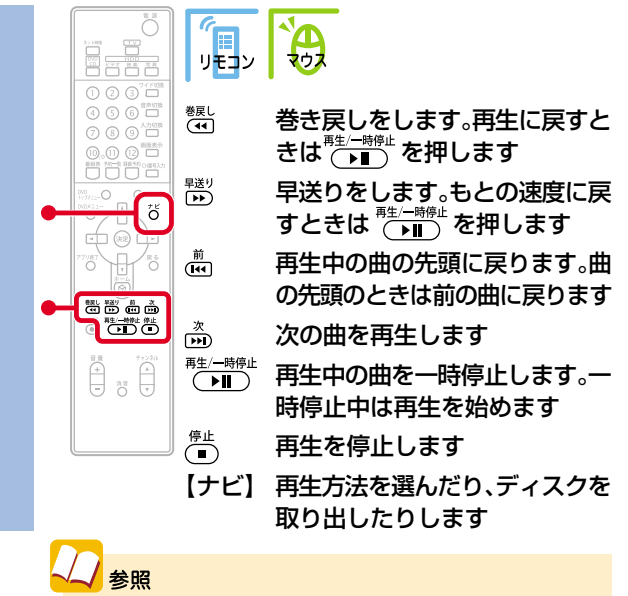

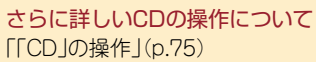

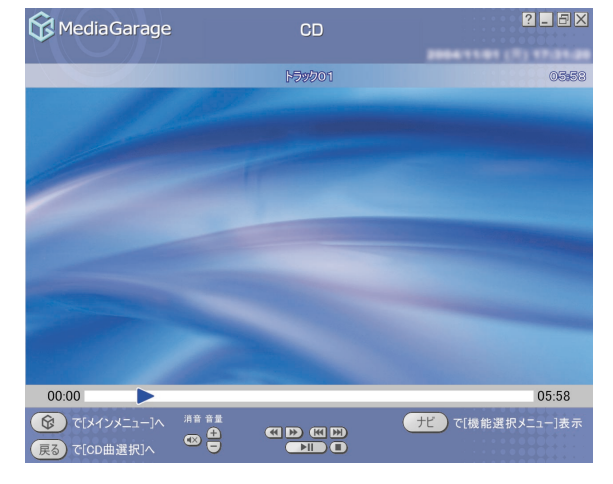

?\_ 8×

#### 音楽CDの曲をパソコンに録音する

# 音楽CDから曲をパソコンに取り込んでみましょう。

チェック

コピーコントロールCDなど一部の音楽CDからは曲を取り込 むことができない場合があります。

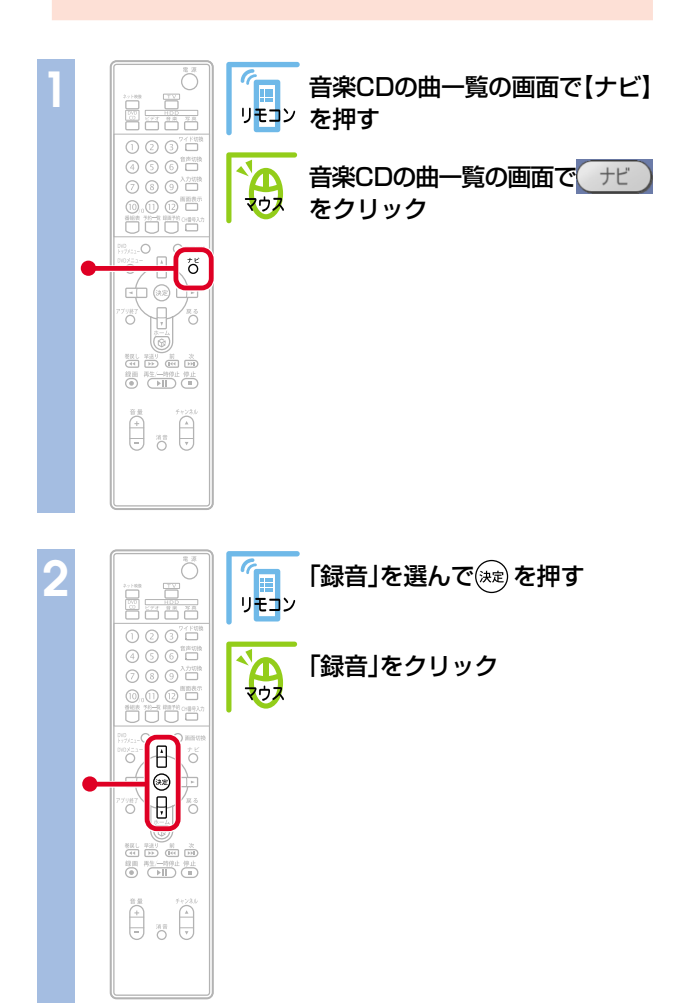

Media Garage 収録曲順 ▼ トラック 1 05:27 p-2 05:11 トラック 2 04:41 トラック 3 04:19 トラック 4 05:20 トラック 5 04:50 トラック 6 • (%)で[メインメニュー]^ ナビ 7 [機能選択メニュー]表示 戻る で[メインメニュー]へ

| 😚 MediaGarage                                                                                       |        | CD      | ? 🗕 🗗 🗙             |
|----------------------------------------------------------------------------------------------------|--------|---------|---------------------|
| 収録曲順 ▼                                                                                              |        |         |                     |
| 05:27                                                                                               | P.     | トラック 1  |                     |
|                                                                                                    |        |         | <u></u>             |
| 05:11                                                                                               | 20     | トラック 2  | 録音<br>このCDの全曲を録音します |
| 04:41                                                                                               | 20     | トラック 3  |                     |
| 04:19                                                                                               | 20     | トラック 4  | シャッフル演奏モード          |
| 05:20                                                                                               | -      | トラック 5  | ディスク取り出し            |
|                                                                                                    | 20     | 1-222-3 | このメニューを消す           |
| 04:50                                                                                               | 20     | トラック 6  |                     |
| <ul> <li>         で[メインメニュー]へ         </li> <li>         戻る         で[メインメニュー]へ         </li> </ul> | ۲<br>ح | 選択決定で聴く | ナビ で[機能選択メニュー]表示    |

チェック

「使用許諾契約の確認」が表示されたときは、内容をよく読ん で 同意する(A) をクリックしてください。また、「BeatJam」の 確認画面が表示された場合は「OK」をクリックしてください。

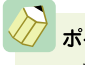

# ポイント

このとき、インターネットに接続していると、インター ネットからCDの情報(CDのタイトル、アーティスト名、 曲名など)を自動的に取得します。

パソコンへ録音が始まります。

「録音が完了しました」と表示されたら寒(\_\_\_\_\_)を押します。 録音が終わると、「音楽」画面に切り換わり、1曲目から自動的に再生が始まります。

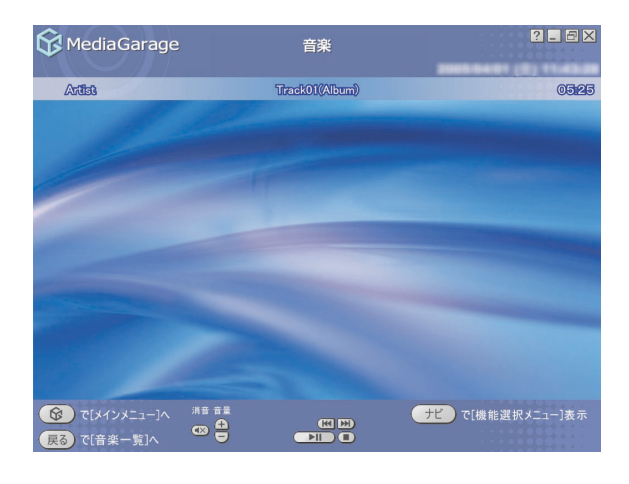

**チェック** CDの情報が特定できない場合、マウスでの操作が必要 になる場合があります。

# 🕖 ポイント

音楽CDから1曲だけ選んで取り込む場合は、取り込みたい曲の再生中に【ナビ】( +ビ)を押し、「録音」を選びます。

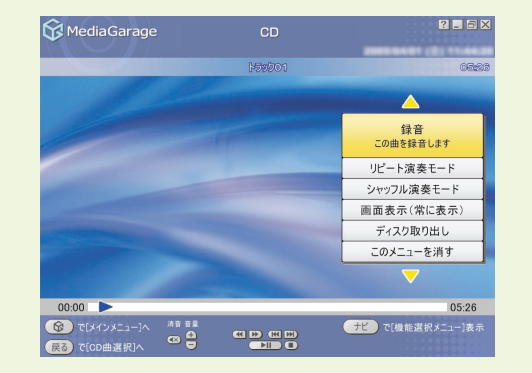

# - パソコンにためた音楽を聴く

CDなどからパソコンに保存した音楽を聴いてみましょう。

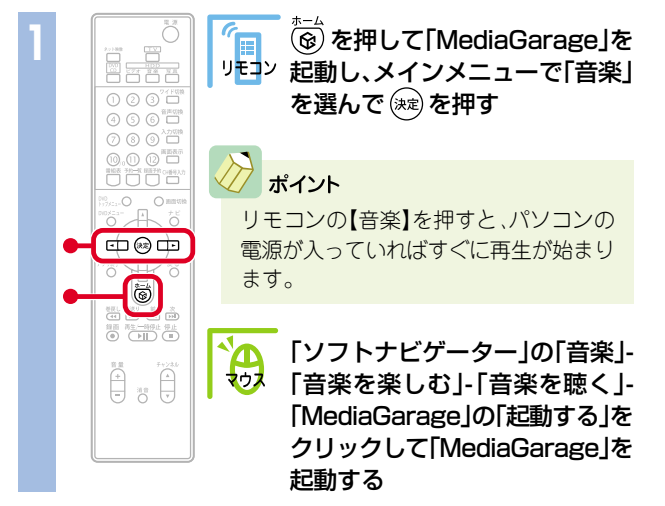

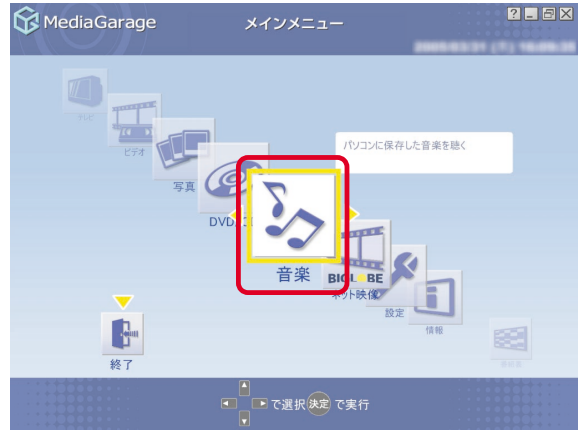

さらに詳しい音楽再生の操作について

「「音楽」の操作」(p.76)

再生が始まります。前に音楽を再生したことがある場合は、その曲から再生されます。 音楽の再生中は、次のような操作ができます。

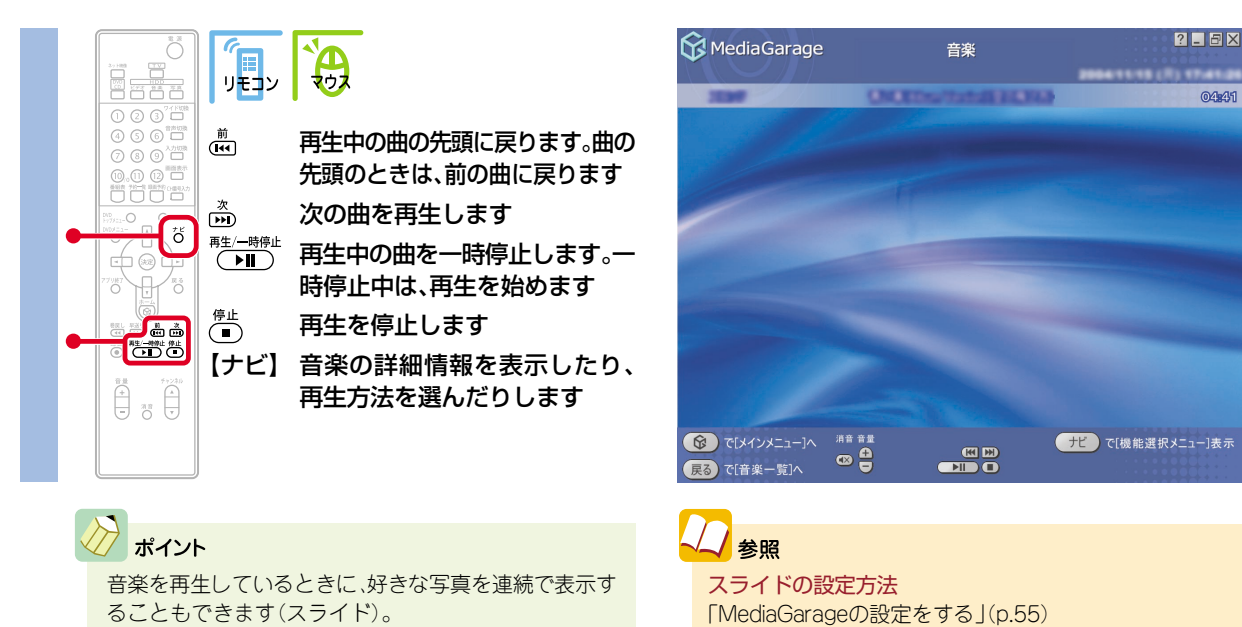

曲を選んで聴きたいときは、【戻る】((戻る))を押すと、曲の一覧画面が表示されます。

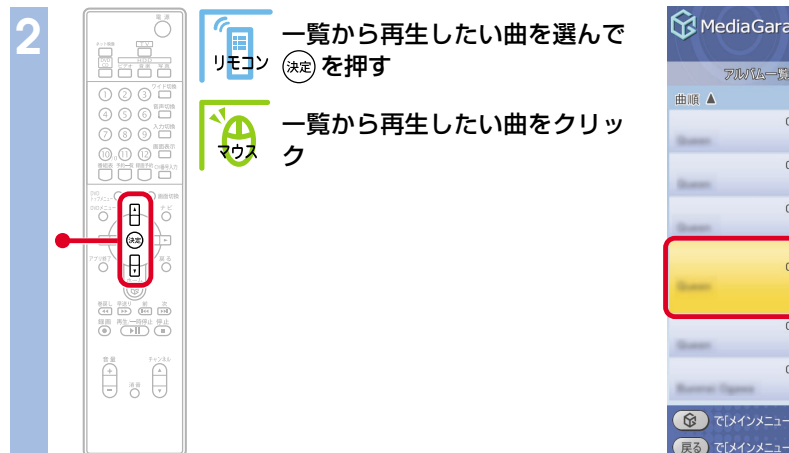

| Ф              | ediaGarage                 |     | 音楽                   | -           | 2 - 1           |    |
|----------------|----------------------------|-----|----------------------|-------------|-----------------|----|
|                | 7WIL-R                     |     | すべての曲                |             | 71-112. <b></b> |    |
| 曲順 🛦           |                            |     |                      |             |                 |    |
| -              | 03:31                      | 200 | Darit Stag We Now    |             |                 |    |
|                | 03:24                      | p   | Fat Battorial Sets   |             |                 |    |
| -              | 02:48                      | 200 | Fact                 |             |                 |    |
|                | 02:55                      | p.  | MediaGarage Server r | neccomputer |                 |    |
| -              | 03:02                      | Par | Killer Scotter,      |             |                 |    |
| Berry          | 01:10                      | 200 | Mass Stars           |             |                 |    |
| <b>段</b><br>戻る | で[メインメニュー]へ<br>で[メインメニュー]へ |     | で選択決定で再生             | ŦĽ          | で[機能選択メニュー]:    | 表示 |

# 選んだ曲の再生が始まります。

| ポイント<br>音楽は、次の5つの方法で分け<br>を選ぶたびに、ひとつずつ変れ<br>曲を選べます。 | られます。<br>つるので、見つけやすい                                                                                 | <ul> <li>【▲▶)   「アルバム<br/>)方法で   を選ぶ前(<br/>す。</li> </ul>                                  | .一覧」と「プレイリ<br>こアルバムやプレ-      | ストー覧」を選んだときは、曲<br>イリストを選ぶ必要がありま                               |
|-----------------------------------------------------|----------------------------------------------------------------------------------------------------|-------------------------------------------------------------------------------------------|------------------------------|---------------------------------------------------------------|
| ■ 0.2 00 000                                        | with Media Garage  with A OUI:33.614 Maro Seales, composer. N OUI:34.619 Datacraft OUI:14.109  直面に表示 | 音楽<br>「 すべての曲<br>「Highway Blues"<br>BJ Special -Ethnic-<br>BJ Special -R&B-<br>たされていない選び7 | 2<br>ジレルストーは<br>う<br>も<br>ある | <ul> <li>()を押すと、</li> <li>右にひとつずつ</li> <li>選び方が変わる</li> </ul> |

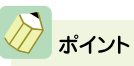

- ・パソコンに保存した音楽を削除したいときは、「音楽」の一覧 画面で【ナビ】( +\* )を押し、「削除」を選びます。
- MediaGarageでCDから録音した曲は、BeatJamで管理できます。

| 😚 Media Garage                                                                                   |       | 音楽                  | 2 - 6 2           |
|--------------------------------------------------------------------------------------------------|-------|---------------------|-------------------|
| 71WAL-93                                                                                         |       |                     | D SWARD           |
| 曲順 ▲                                                                                             |       |                     |                   |
| 01:3                                                                                             | 3     | "Halton Boos"       | <b>A</b>          |
| 05:1                                                                                             | B _ D | Addicted To You [18 | 再生                |
| P##2155                                                                                          | 200   | MediaGarage Server  | 曲詳細情報表示           |
| 01:0                                                                                             | 2     |                     | リピート演奏モード         |
| Dataoraft                                                                                        | 200   | BJ Special -Ethnic- | シャッフル演奏モード        |
| 01:1                                                                                             | 3     | Bullancial -PRE-    | スライド設定            |
| Dataoreft                                                                                        |       |                     | 曲目並べ替え            |
| 05:0<br>9 8 80:354                                                                               | 22    | Can You Reep A 3    | 削除                |
| 03:5                                                                                             | B     | COLORS              | この曲を削除します         |
|                                                                                                  |       |                     | このメニューを消す         |
| <ul> <li>         ・ で[メインメニュー]へ         </li> <li>         ・ 戻る)で[メインメニュー]へ         ・</li> </ul> |       | で選択決定で再生            | サビー ぐ!機能選択メニュー]表示 |

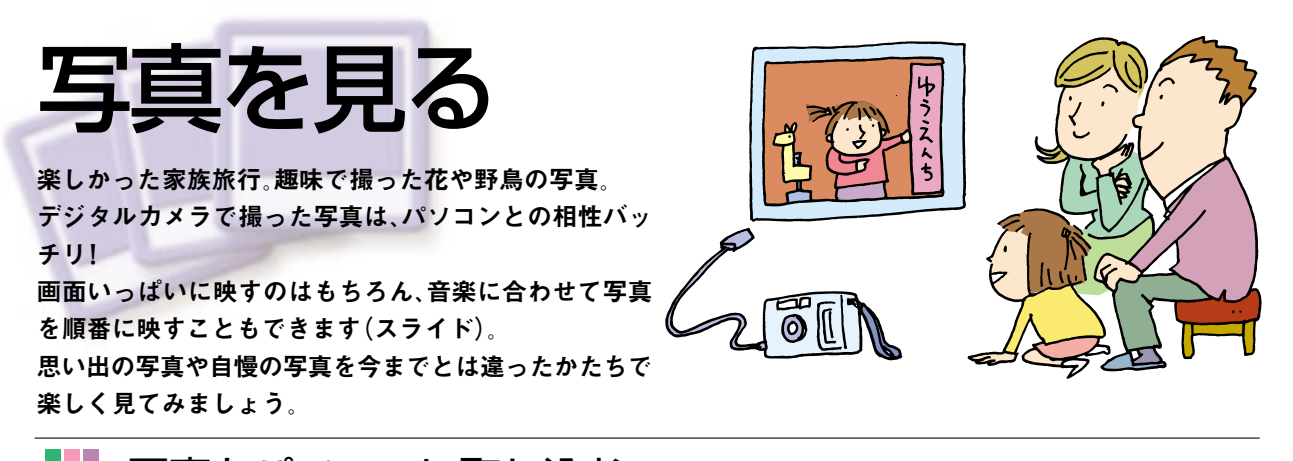

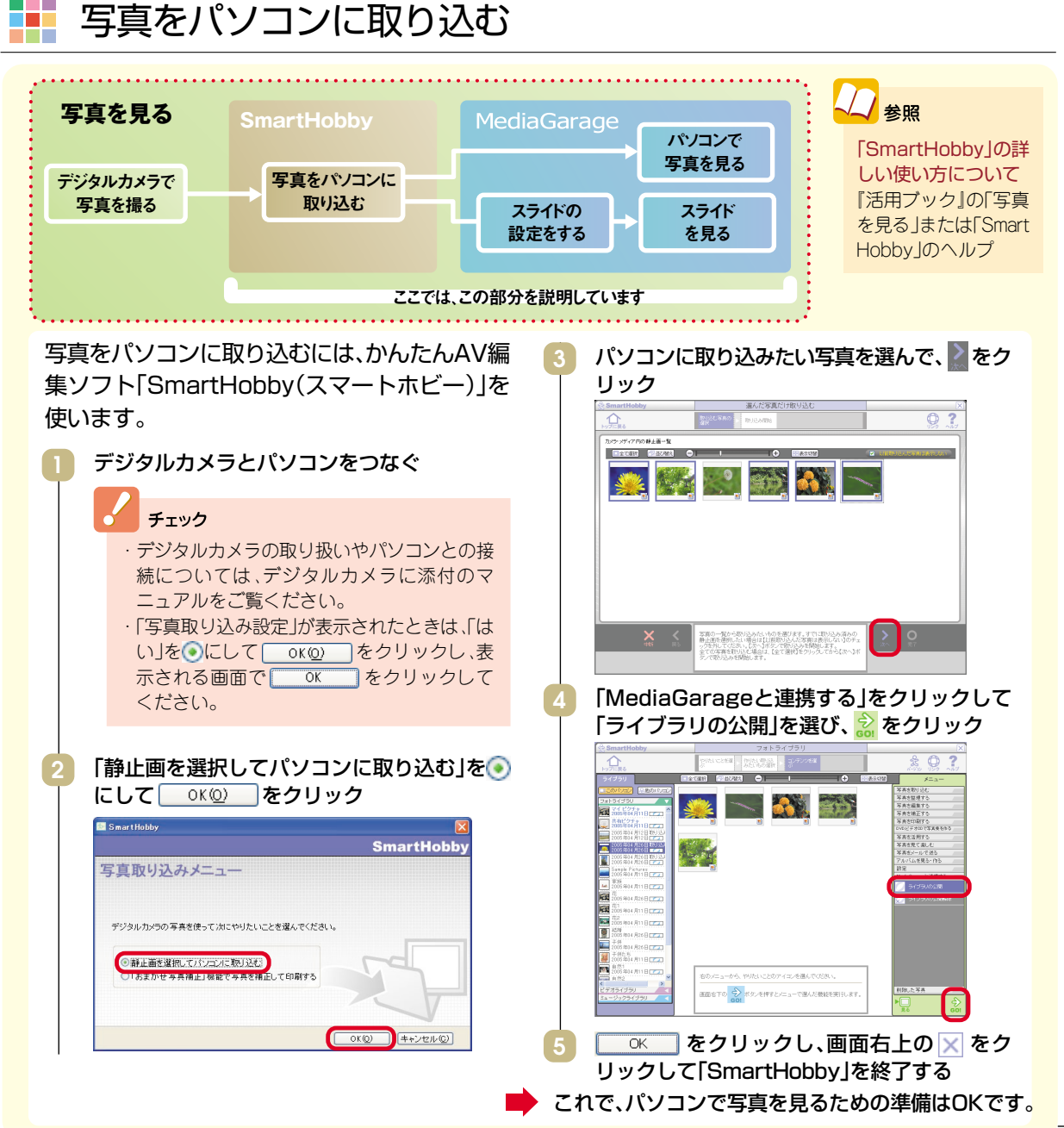

#### 1枚ずつ写真を見る

まずは、パソコンに取り込んだ写真を1枚ずつ見てみましょう。

「すべてのアルバム」から、見たい

「すべてのアルバム」から、見たい

写真の入ったアルバムをクリッ

リモンン 写真の入ったアルバムを選んで、

「SmartHobby」で取り込んだ写真は、そ

アルバムとして表示されます。 ・写真は、「すべてのアルバム」、「すべての

びに、ひとつずつ変わります。

リモコンんで、、沫定を押す

リック

の写真をパソコンに取り込んだ日付の

写真」と、「〇〇〇〇年の写真」(〇〇〇〇

には写真を撮った年が入ります)で分け

(決定)を押す

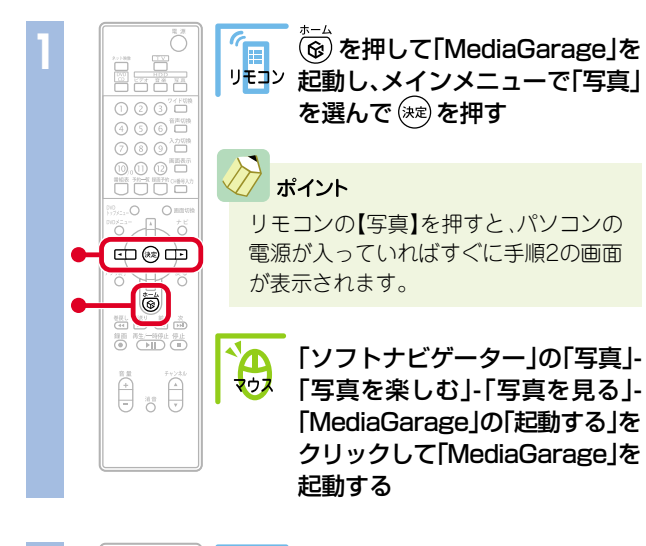

マウス

Δ マウス ク

ポイント

Ĥ

83

Ð

Ð 

Ð Ö 

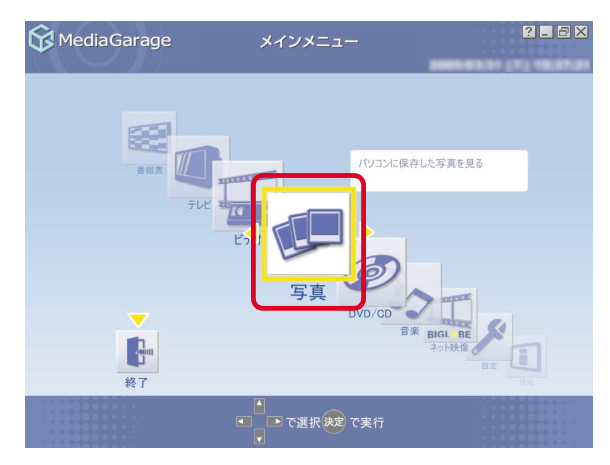

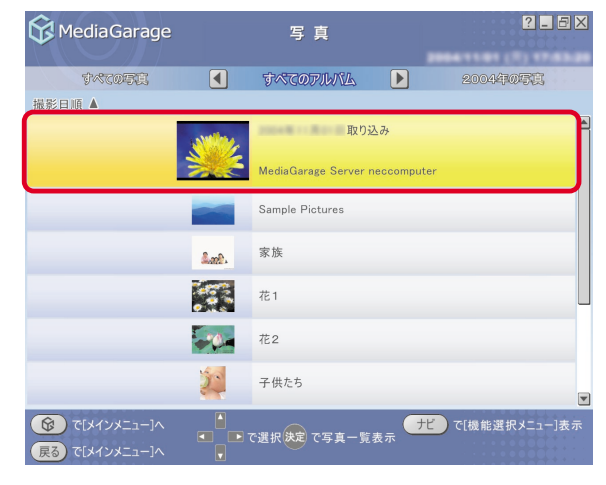

? \_ 8 X

ナビ で[機能選択メニュー]表示

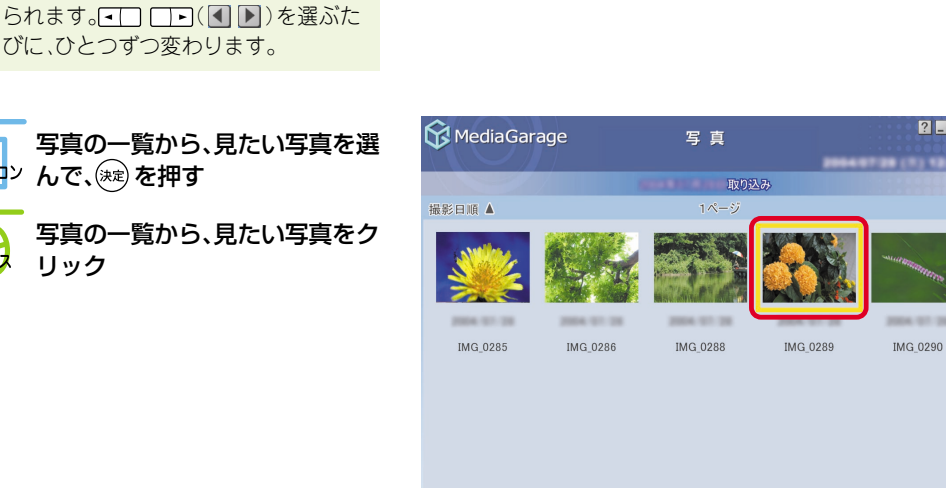

(メインメニュー)へ

展る で[写真一覧]へ

42

# これで、選んだ写真が表示されます。 写真が表示されている画面では、こんな操作ができます。

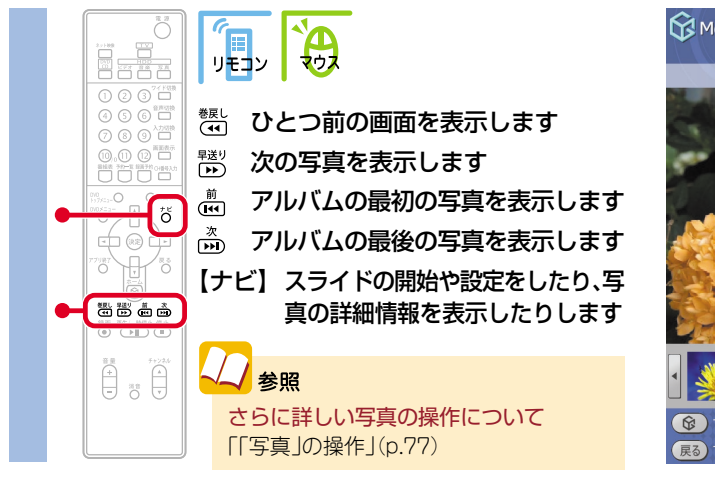

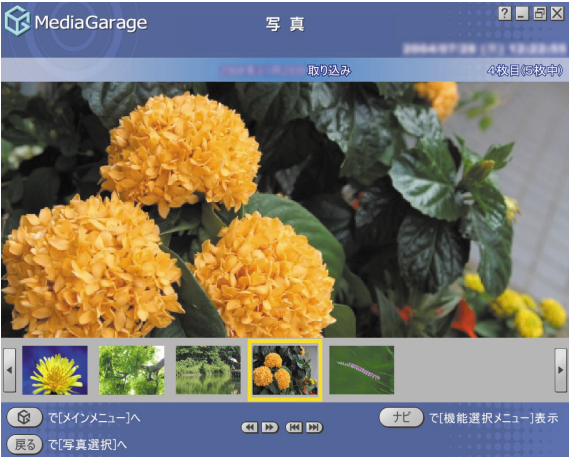

#### チェック

【ナビ】(<u>ナビ</u>)を押して「写真詳細情報表示」を選ぶと、写真の解像 度や撮影日を表示できます。

ただし、「ペイント」などの画像編集ソフトで編集すると、撮影日などの情報が変わってしまうことがあります。情報を変えないようにするには、「SmartHobby」で編集をしてください。

また、スキャナなどで印刷済みの写真を取り込んだ場合は、撮影日な どの情報は正しく表示できません。

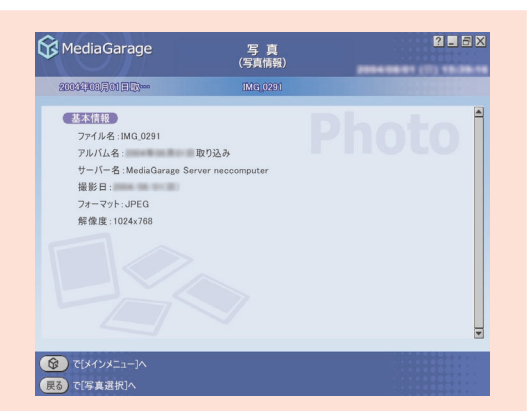

# > ポイント

パソコンに取り込んだ写真を削除したいときは、写真一覧で削除したい写真を選び、【ナビ】( ++ )を押して「削除」を選びます。

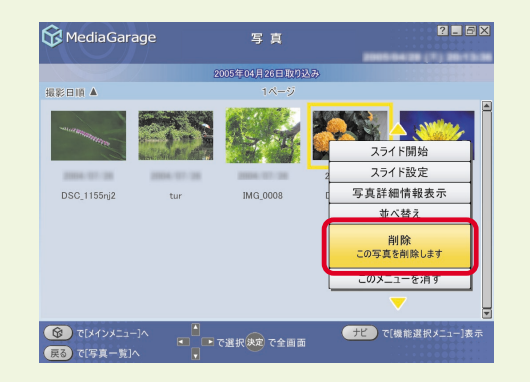

# - スライドで写真を見る

スライドとは、写真が自動的に切り換わる表示方法です。

バックに好きな音楽を流すこともできるので、お気に入りの音楽と写真を合わせれば、まるでビデオのよう に写真が楽しめます。

「MediaGarage」を起動して、「写真」の画面を表示する

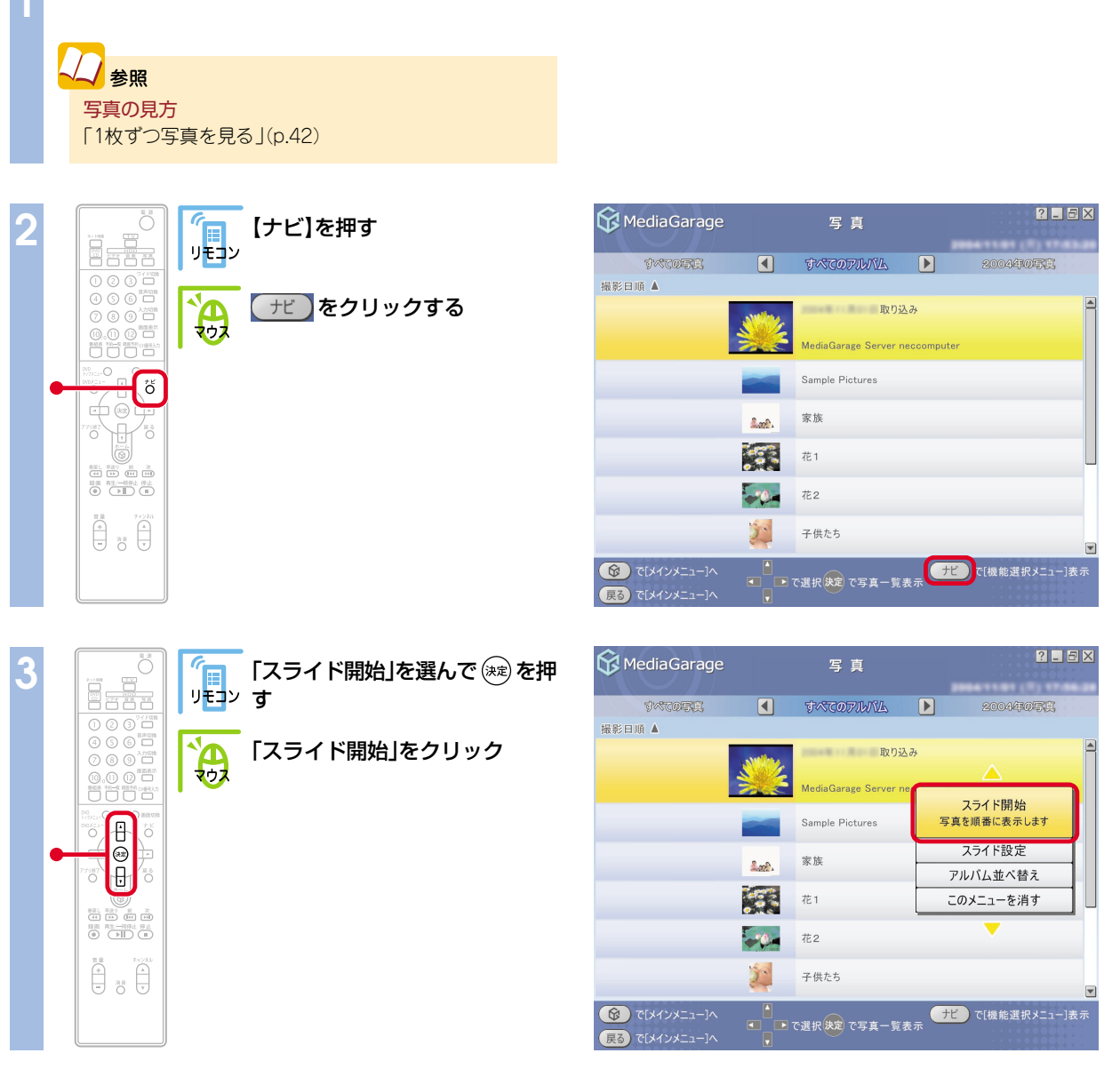

スライドが始まります。

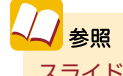

スライドの設定方法 「MediaGarageの設定をする」(p.55) さらに詳しいスライドの操作について 「「写真」の操作」(p.77)

ホームビデオを見る

家族旅行や成長の記録。 写真もいいけど、ビデオでも残しておきたいもの。 ホームビデオの映像も「MediaGarage」におまかせです。 家族みんなで楽しみましょう。

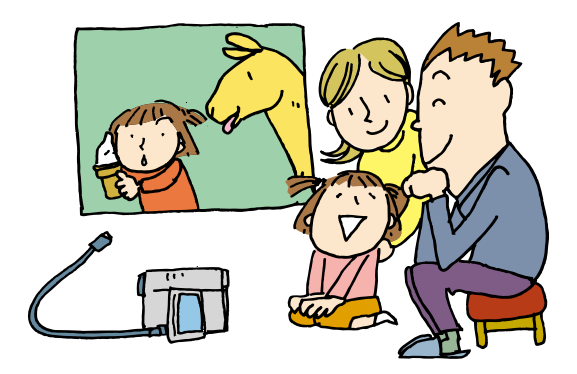

# ビデオをパソコンに取り込む

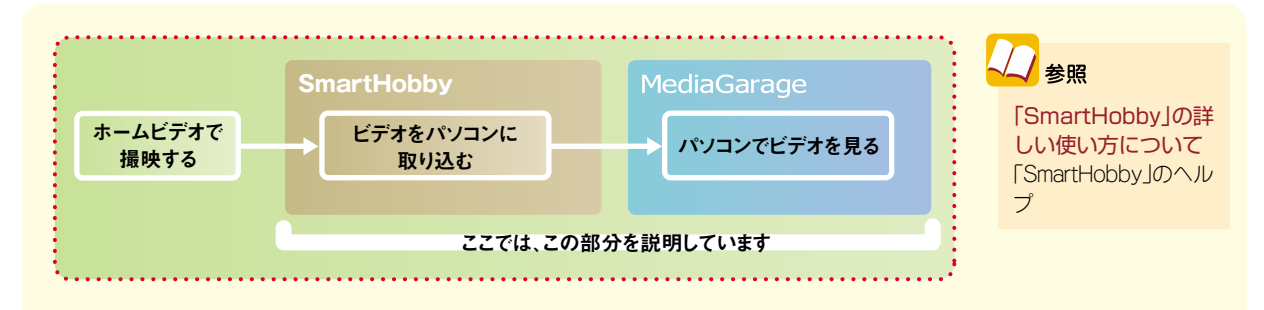

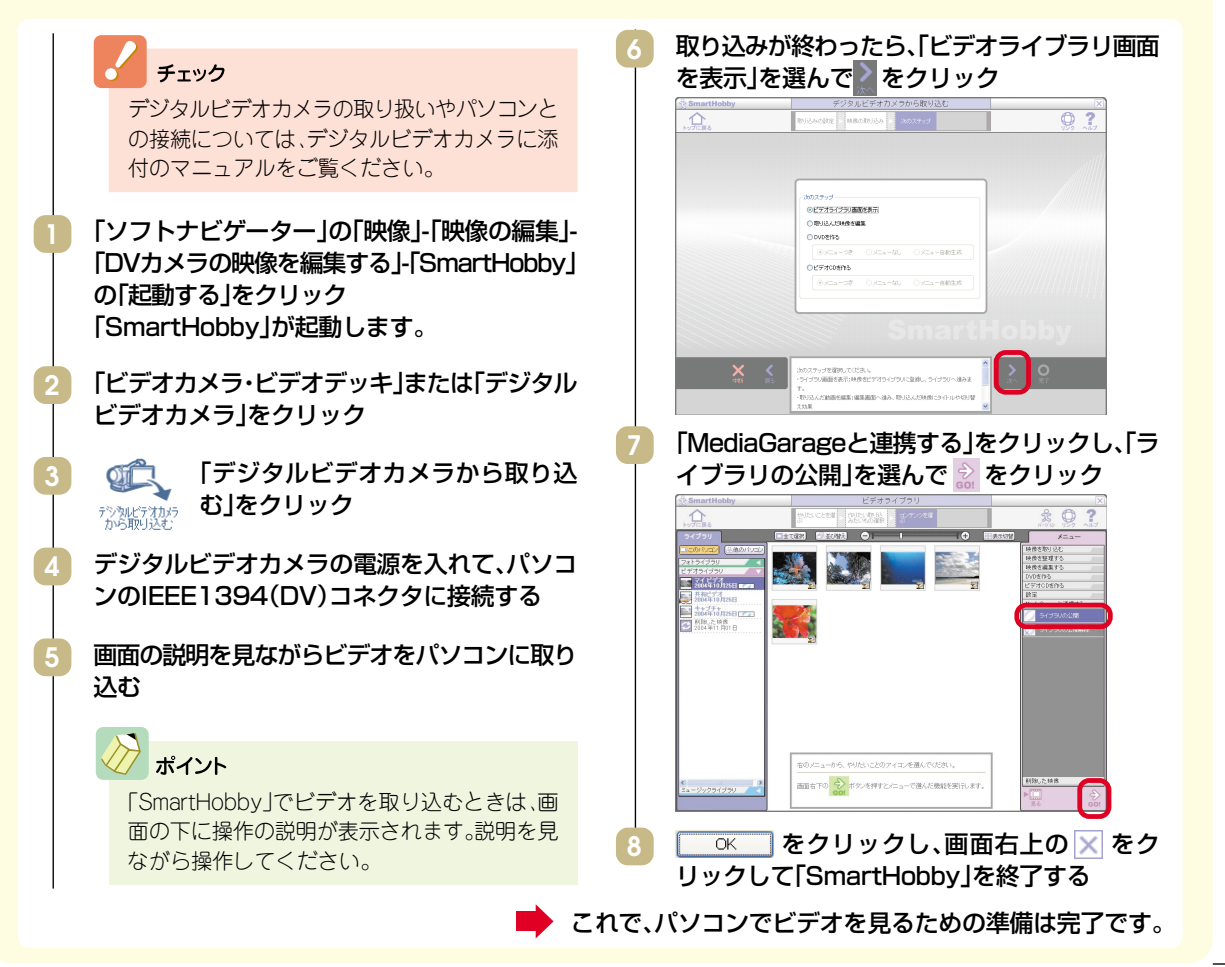

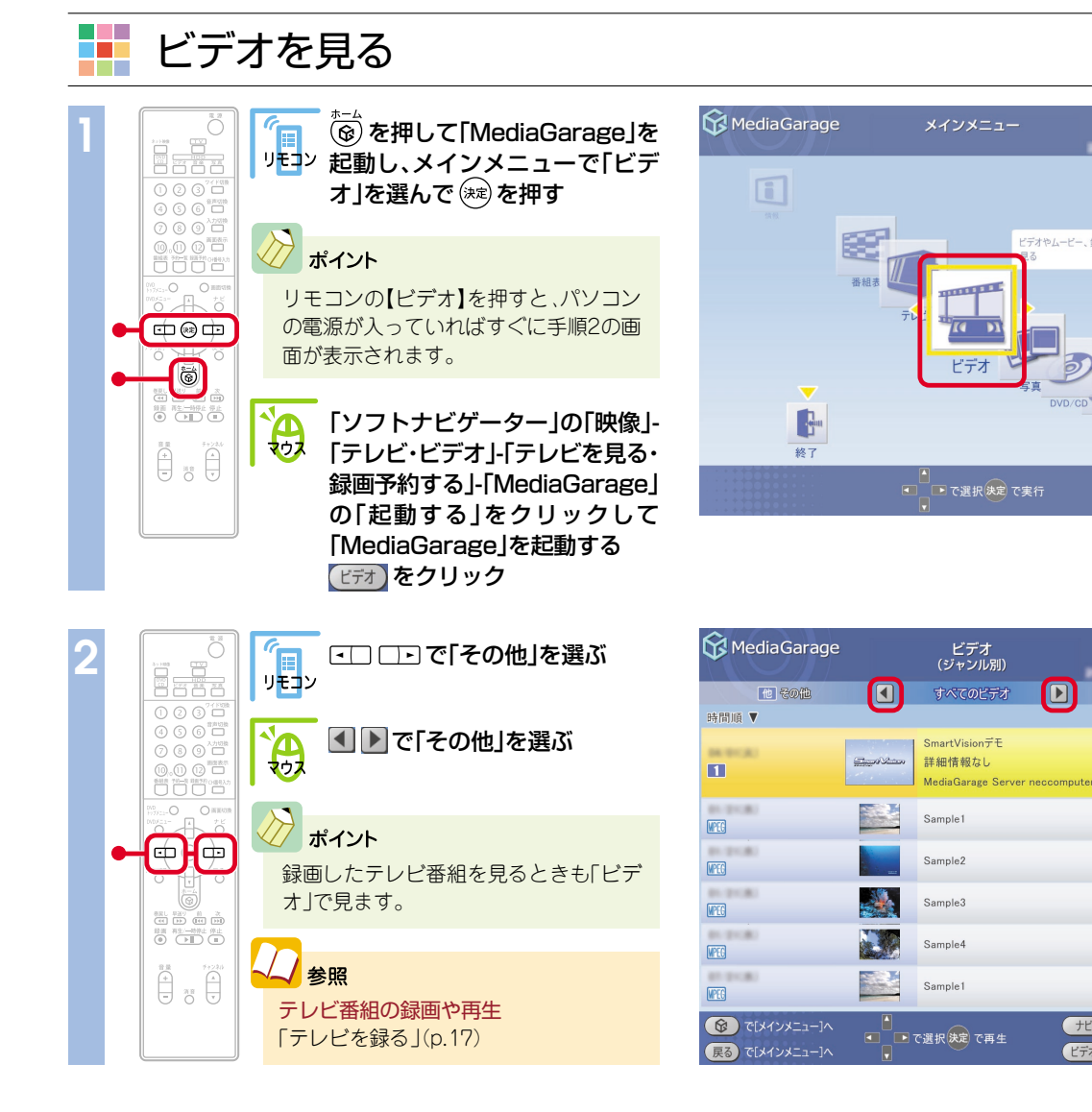

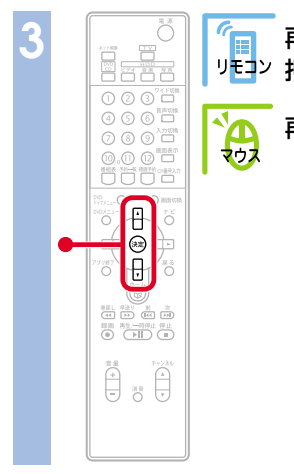

再生したいビデオを選んで、寒シを リモコン 押す

再生したいビデオをクリック

| 😚 MediaGarage                                         |                | ビデオ<br>(ジャンル別)           | 2 . 8                              | × |
|-------------------------------------------------------|----------------|--------------------------|------------------------------------|---|
| 福福祉                                                   |                | 他 その他                    | txtolth                            |   |
| 時間順 ▼                                                 |                |                          |                                    |   |
| MPEG                                                  |                | Sample1                  |                                    |   |
| MPEG                                                  | and the second | Sample2                  |                                    |   |
| WEG                                                   |                | Sample3                  |                                    |   |
| WEG                                                   |                | Sample4                  |                                    |   |
| WEG                                                   |                | clip2004072813554500     |                                    |   |
| 01.000 BL                                             | 2              | edit20040728140131       |                                    |   |
| MEC                                                   |                | MediaGarage Server necco | imputer                            | T |
| <ul> <li>         ・ ・         ・・         ・・</li></ul> |                | 5選択決定で再生                 | ナビ で[機能選択メニュー]表示<br>ビデオ で[チャンネル別]へ |   |

?\_8×

? \_ BX

記録他

他

他

他

他

他

社ニュース/報道

ナビ で[機能選択メニュー]表示

ビデオ で[チャンネル別]へ

ビデオやムービー、録画したテレビ番組を

ビデオが表示されます。 ビデオの再生中は、次のような操作ができます。

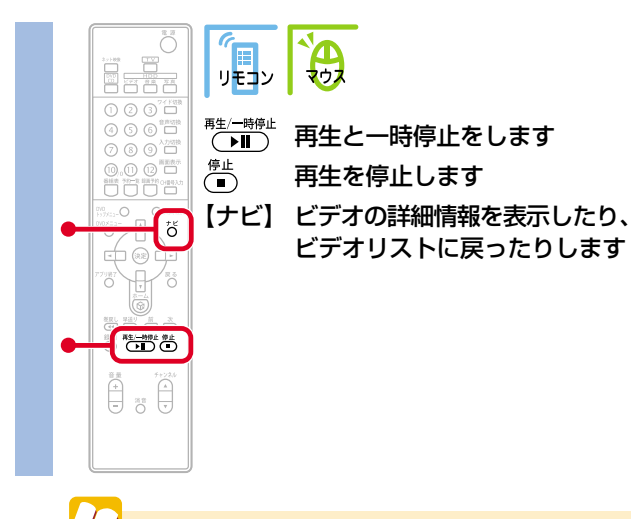

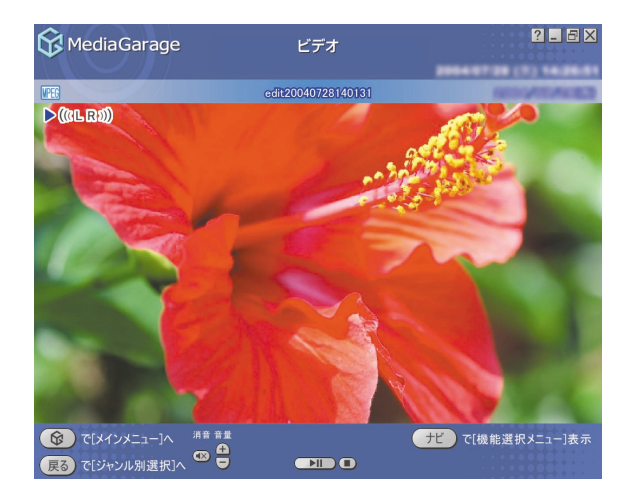

参照 さらに詳しいビデオ再生の操作について 「「ビデオ」の操作」(p.71)

# ほかのパソコン から利用する (VALUESTAB Xシリーズ)

パソコンにためたデータをさらに活用してみましょう。 「MediaGarage」では、ホームネットワークでつながった ほかのパソコンからこのパソコンの中の写真や音楽、ビ デオを見ることができます。

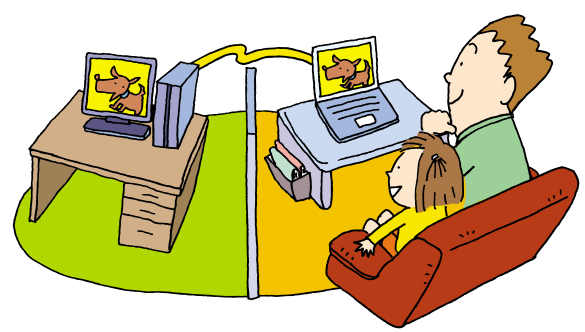

# ホームネットワークとは

「MediaGarage」を使って、ほかのパソコン(クライアントパソコン)からこのパソコン(サーバパソコン)の AVコンテンツを見るには、ホームネットワークを使います。

ホームネットワークとは複数のパソコンをLANケー ブルでつないで使う方法のことです。ホームネット ワークでは、「MediaGarage」を楽しむ以外にも、イン ターネット接続を共有したり、ファイルやフォルダを パソコンの間でやりとりしたりと便利に使えます。 このパソコンには、ホームネットワークを簡単に作る ためのソフト「ホームネットワークアシスタント」が 入っています。

# > ポイント

「ホームネットワークアシスタント」は、「ソフトナビゲーター」 の「メール・インターネット」-「ホームネットワークの利用」-「ホームネットワークを構築する」-「ホームネットワークアシ スタント」の「起動する」で始められます。

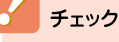

サーバパソコンとして使えるのは、VALUESTAR Xシ リーズのみです。その他のシリーズでは、サーバパソコン としてご利用できません。

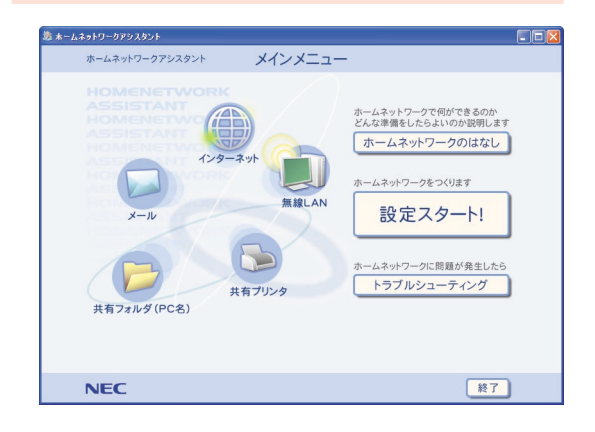

# ほかのパソコンからできること

クライアントパソコンからは、「MediaGarage」の次の機能が利用できます。

●テレビを見る(TVモデルのみ)\*1

- ●テレビを録画予約する(TVモデルのみ)\*1\*2
- ●ハードディスクにためた音楽を聴く
- ●ハードディスクにためた写真を見る
- ●ハードディスクにためたビデオを見る
- ※1:この機能を使うには、あらかじめ「SmartVision/PLAYER」でテレビが見られるように設定しておく必要があります。
- ※2:この機能を使うには、サーバパソコンに「SmartVision/SERVER」 が必要です。

# 2参照

「SmartVision/SERVER」、「SmartVision/PLAYER」について 『パソコンでテレビを楽しむ本』「PART6 映像を配信し よう」

チェック

クライアントパソコンでは、「MediaGarage」を使って DVDを見たり、CDを聴いたりすることはできません。 パソコンにインストールされているDVDやCDの再生ソ フトをご利用ください。

## 「MediaGarage」を使用できるパソコンについて

ホームネットワークにつながった次の条件のパソコンで、「MediaGarage」をインストールして使用できます。

## 動作必須環境

| 対象OS                | Windows XP Professional Service Pack 2<br>Windows XP Home Edition Service Pack 2                                                |
|---------------------|----------------------------------------------------------------------------------------------------|
| CPU                 | Pentium M 1.2GHz以上、Celeron M 1.2GHz以上<br>Athlon XP-2000+以上                                                                      |
| メモリ                 | 256Mバイト以上                                                                                                    |
| グラフィック機能/<br>サウンド機能 | 下記の機能をサポートできるグラフィック機能、サウンド機能を有すること<br>・Windows Media Player 9 以上必須<br>・DirectX 9.0b 以上必須<br>・マクロメディア社 FlashPlayer7 必須           |
| LAN環境<br>※MPEG2配信は、 | 有線LAN<br>1000BASE-T/100BASE-TX/10BASE-T                                                                                         |
| 100Mbps以上の<br>環境を推奨 | ワイヤレスLAN(無線LAN)<br>IEEE802.11a/IEEE802.11g<br>※使用する環境により十分な通信速度が得られないときは、ワイヤレスLANでのご利用ができない場合<br>があります。<br>その際は有線LAN環境でご利用ください。 |

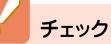

- ·「MediaGarage」は、このパソコンのほかに2台までのパソコンで利用できます。
- ・追加セットアッププログラムでの「MediaGarage」のサポートは、上記の動作必須環境を満たすNEC製のVALUESTAR/LaVie シリーズのみとなります。
- ・追加セットアッププログラムでインストールされた「MediaGarage」の機能は、クライアントパソコンの環境によって異なり ます。詳しくは、「MediaGarage」のオンラインヘルプをご覧ください。

# ほかのパソコンから使うための準備

クライアントパソコンで「MediaGarage」を楽しむまでの流れは、次のようになっています。詳しい手順に ついては、「MediaGarage」のオンラインヘルプをご覧ください。

クライアントパソコンに「MediaGarage」をインストールする ●サーバパソコンのファイアウォールの設定をする ●ホームネットワークにコンテンツを公開する クライアントパソコンのファイアウォールを設定する

クライアントパソコンに「MediaGarage」 をインストールする

ホームネットワークを使って、サーバパソコンからク ライアントパソコンに「MediaGarage」をインストー ルします。

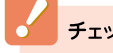

チェック

「MediaGarage」の、バージョン2.2以前が入ったパソコン をクライアントパソコンとしてご利用になる場合は、ク ライアントパソコンの「MediaGarage」をアンインス トールしてからこの作業をおこなってください。その場 合、以前のバージョンの「MediaGarage」で利用できた機 能の一部が使えなくなることがあります。

#### サーバパソコンでの操作

- サーバパソコンで、「スタート」-「ファイル名を指定して 実行 をクリック
- 「名前」欄に「C:¥APSETUP」とキーボードを使って入 カして、 〇К をクリック

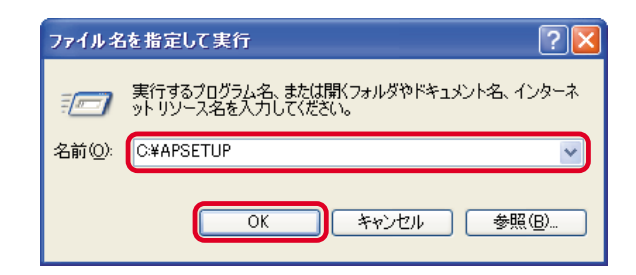

- 「MGARAGE」フォルダを右クリックして、表示される メニューから「共有とセキュリティ」をクリック
- 「ネットワーク上でこのフォルダを共有する」をクリッ クして 🔽 にして、 📃 🛛 ベ 🗌 をクリック
- 「MGSERVER」フォルダも同様の手順で共有する

チェック

画面に「危険を認識した上で、ウィザードを使わないで ファイルを共有する場合はここをクリックしてくださ い。と表示された場合は、この文字をクリックして、表示 OK をクリックしてください。

#### クライアントパソコンでの操作

[fllsetup]をダブルクリック

ネットワークに接続されているクライアントパソコン で[MGarage-×××(×××には、サーバパソコンの]コンピュータ名が表示されます)]フォルダをダブルク リックして開く 「MGarage-×××(×××には、サーバパソコンのコンピュー

タ名が表示されます)」フォルダは、「スタート」-「コントロールパ ネル」「ネットワークとインターネット接続」をクリックして、画 面左に表示される「関連項目」欄から「マイネットワーク」をク リックすると画面に表示されます。

チェック

「MediaGarage」をインストールするためには、あらかじ めコンピュータの管理者権限を持ったユーザーアカウン トでログインしている必要があります。制限付きユー ザーアカウントでは、「MediaGarage」をインストールで きません。

キャンセル

# InstallShield Wizard 「MediaGarage」のインストールが始まります。画面の説明を読 インストールの準備をしています。 21 んでインストールをしてください。インストールが終了したら、 サーバパソコンを操作して「MGARAGE」フォルダと MediaGarage セットアップは、プログラムセットアップの手順を ご案内する InstallShield Wizard を準備しています。しばらくお 待ちください。 「MGSERVER」フォルダの共有を解除してください。 Windows Installerを設定しています

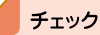

- ・設定によって「fllsetup」は、「fllsetup.exe」と表示されま す。
- ・インストールの途中で「MediaGarage Server Iのイン ストールが始まったときは、画面の説明を読んでイン ストールしてください。

# 👫 サーバパソコンと、クライアントパソコンのファイアウォールを設定する

●「マカフィー・パーソナルファイアウォールプラス」の設定 「マカフィー・パーソナルファイアウォールプラス」を利用している場合は、次の手順で設定を変更します。 サーバパソコンとクライアントパソコンの両方を同じように設定します。

## チェック

・ルータを使わずにパソコンをインターネットに直接接続している場合は、この設定はおこなわないでください。

 ・クライアントパソコンで、「マカフィー・パーソナルファイアウォールプラス」以外のセキュリティソフトを使っている場合は、 セキュリティソフトのマニュアルをご覧になって、サーバパソコンとクライアントパソコンが通信できるように設定してくだ さい。

「スタート」-「すべてのプログラム」-「McAfee」-「McAfee Personal Firewall Plus」をクリック

「マカフィー・パーソナルファイアウォールプラス」が起動します。

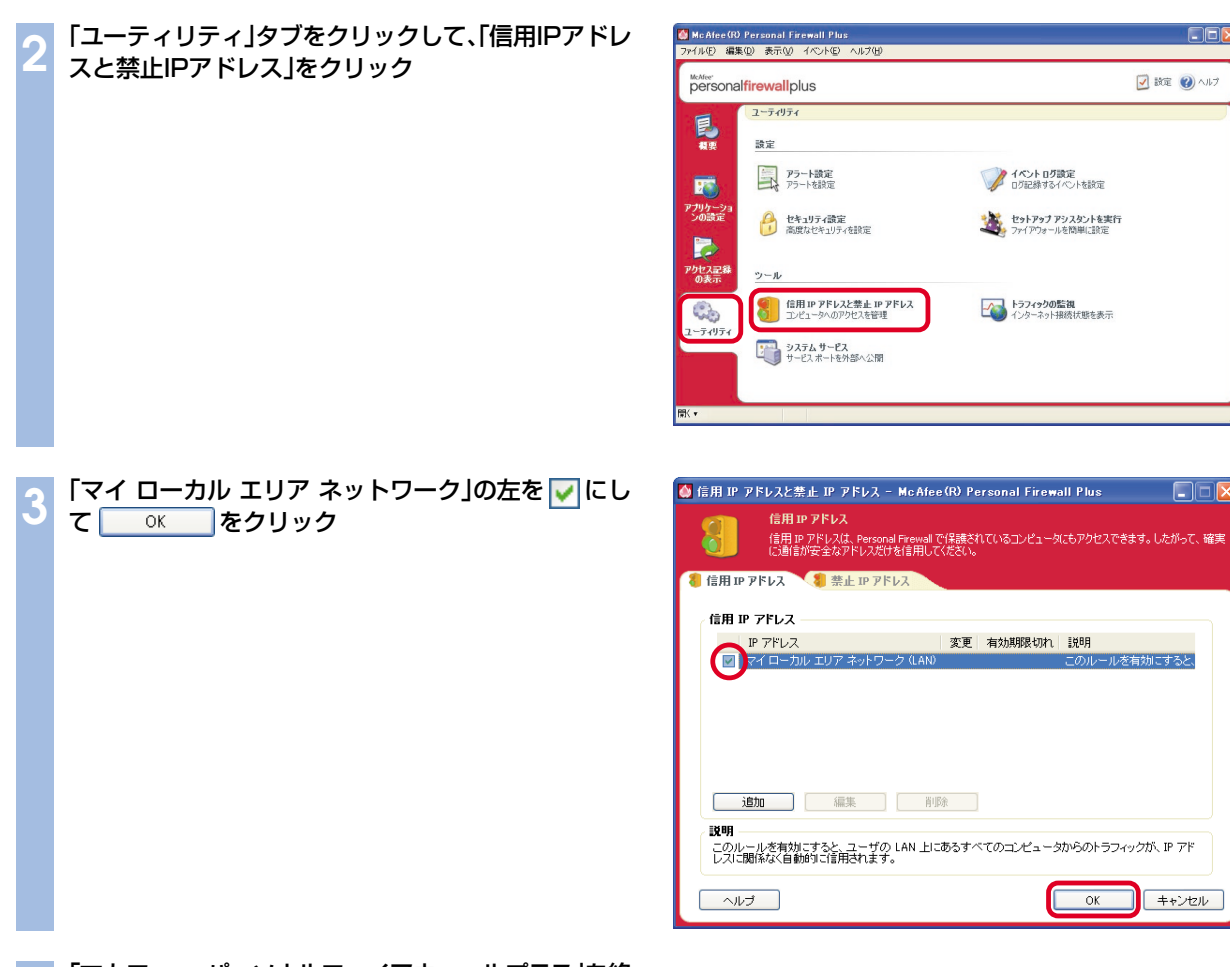

#### 【マカフィー・パーソナルファイアウォールプラス」を終 了する

## ●Windowsのファイアウォールの設定

2005年1月以降発売のVALUESTAR、LaVie以外のパソコンをクライアントパソコンにしている場合、クライアントパソコンにWindowsのファイアウォールが設定されているときは、次の手順で設定を変更します。

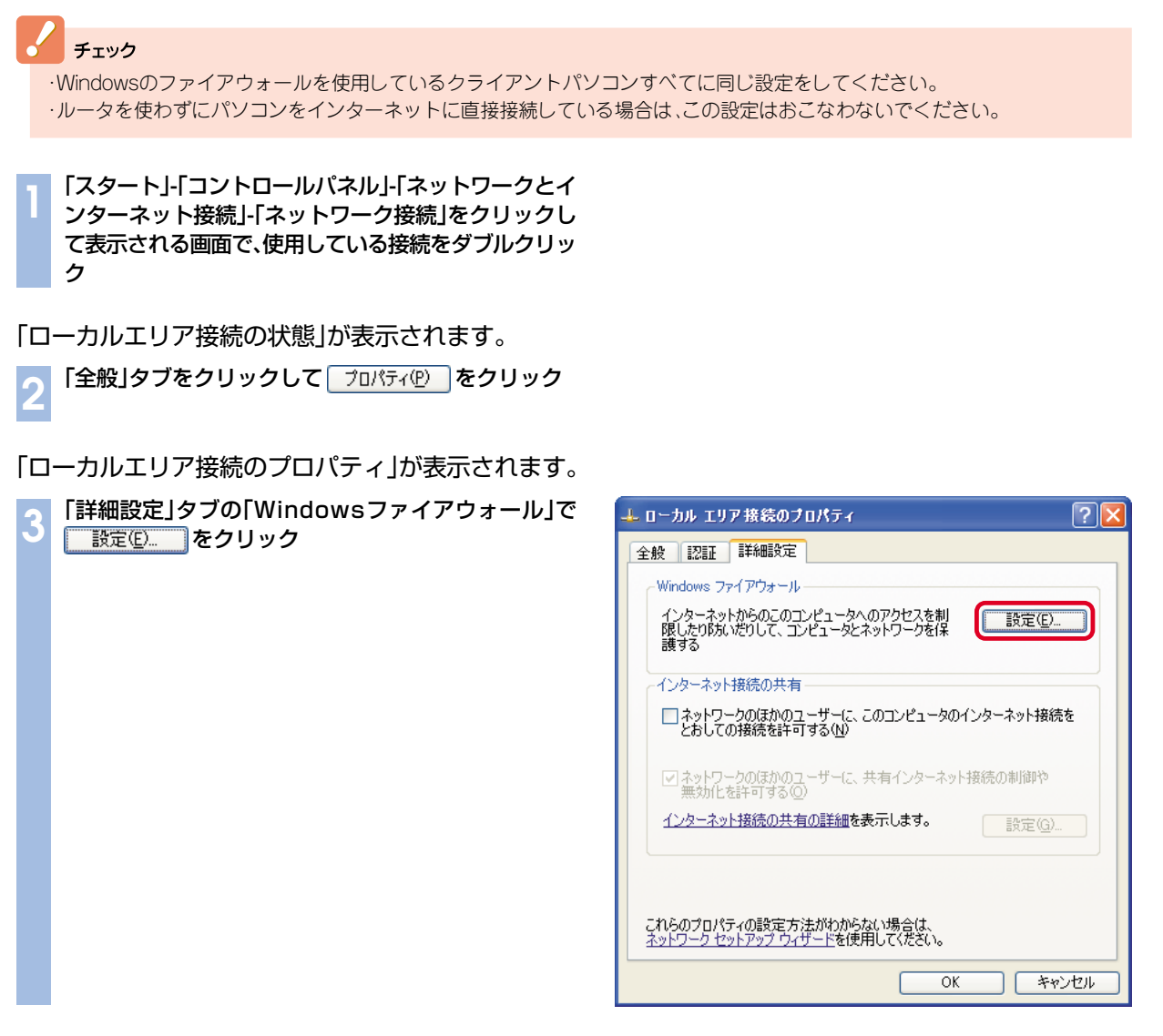

「Windowsファイアウォール」が表示されます。

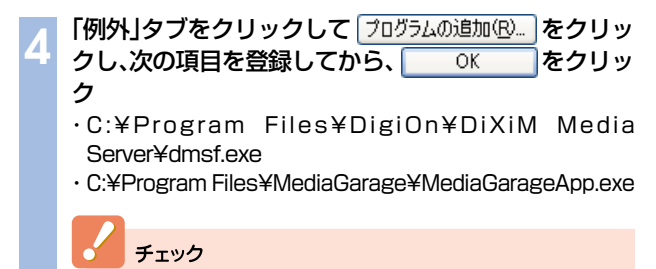

設定によって、「dmsf.exe」、「MediaGarageApp.exe」は、 「dmsf」、「MediaGarageApp」と表示されます。

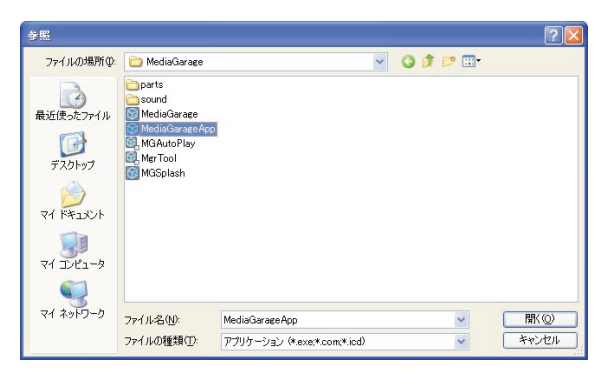

| E | 「dmsf」と「MediaGarageApp」が 🔽 になっているの | 😺 Windows ファイアウォール 🛛 🔀                                                                                                    |
|---|------------------------------------|----------------------------------------------------------------------------------------------------|
| J | を確認して 👥 🛛 🛛 🖉 をクリック                | 全般例外詳細設定                                                                                                    |
|   |                                    | 入力方向のネットワーク接続は、下で選択されたフログラムおよびサービスのためのものを除き、<br>Windows ファイアウォールでブロックされています。例外として1倉加することにより、ブログラムによって<br>は動作がよくなる場合もありますが、セキュリティの危険が増加する可能性があります。 |
|   |                                    | プログラムおよびサービス(空):                                                                                                    |
|   |                                    | 名前                                                                                                    |
|   |                                    | V dmsf<br>V<br>V<br>V<br>MediaGaraseApp                                                                                                    |
|   |                                    |                                                                                                    |
|   |                                    | ブログラムの追加(R) ポートの追加(Q) 編集(E) 削除(D)                                                                                                    |
|   |                                    | ✓ Windows ファイアウォールによるプログラムのブロック時に通知を表示する(N)                                                                                                    |
|   |                                    | 例外を許可することの危険の詳細を表示します。                                                                                                    |
|   |                                    | OK ++2+2/                                                                                                    |
|   |                                    |                                                                                                    |
|   | 「Windowsセキュリティセンター」を終了する           |                                                                                                    |

👫 ホームネットワークにコンテンツを公開する

クライアントパソコンを指定してコンテンツを公開します。 サーバパソコンでの作業になります。

「スタート」-「すべてのプログラム」-「MediaGarage」-「サーバツール」をクリック

「Media Server Tool」画面が表示されます。

をクリック

🕤 「セキュリティ」タブをクリック

OK

6

3 「非公開リスト」に表示されているクライアントパソコ ンをクリックして、 2m · をクリック クライアントパソコンが「公開リスト」に移ります。

> チェック 「セキュリティについて」の画面が表示された場合は、内 容を読んで「はい」をクリックしてください。必要に応じ て、「今後、セキュリティについてのダイアログボックス を表示しない」をチェックしてください。

| 19781.7                             | ホフト名   | MACTELZ    | Т     | MACZELZ       |            |                  |
|-------------------------------------|--------|------------|-------|---------------|------------|------------------|
|                                     | 100114 | into / Pox | 公開 >  | 1982 1986 2 7 | 10014      | 00-08-58-50-50-0 |
|                                     |        |            | ~ 非公開 |               |            |                  |
|                                     |        |            | NUS#  |               |            |                  |
| 7741.h                              |        |            |       |               |            |                  |
| <ul> <li>非公開</li> <li>公開</li> </ul> |        |            |       | ▽ セキュリテ       | ーイこついてのダイブ | 「ログボックスを表示する     |

これで、クライアントパソコンで「MediaGarage」を使う準備は完了です。

## チェック

同じ手順でクライアントパソコンからサーバパソコンを指定してコンテンツを公開することもできます。 クライアントパソコンのコンテンツを公開すると、サーバパソコンからクライアントパソコンに保存した写真や映像を見られ ます。

# 🚺 ほかのパソコンから使う

クライアントパソコンの「MediaGarage」も、サーバパソコンの「MediaGarage」と同じように使えます(一部の機能を除く)。ただし、次のことに注意してください。

- ・クライアントパソコンでは、以下の機能は使用できません。
   -DVD/CDの再生
   -DVDへの保存
   -音楽CDの録音
   -ネット映像
- ・クライアントパソコンでは、リモコンを利用できません。マウスやキーボードで操作してください。
- ・クライアントパソコンでテレビを見る場合は、あらかじめ「SmartVision/SERVER」と「SmartVision/ PLAYER」でテレビが見られる状態になっている必要があります。
- ・テレビ番組を見られるクライアントパソコンは、「MediaGarage」と「SmartVision/PLAYER」あわせて 同時に1台までです。
- ・録画した番組を配信できるクライアントパソコンは、「MediaGarage」と「SmartVision/PLAYER」あわ せて同時に2台までです。
- ・「MediaGarage」と「SmartVision/PLAYER」の同時使用はできません。

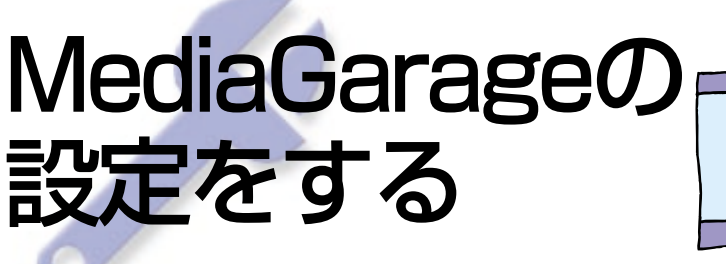

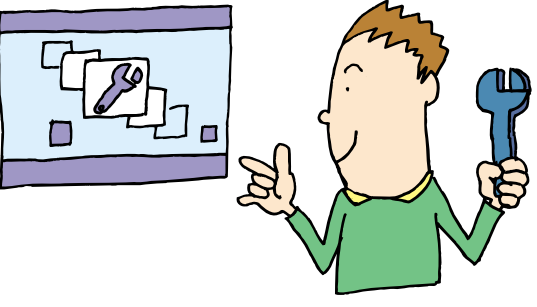

「MediaGarage」の設定をすることで、さらに使いやすく することができます。 自分好みに設定してみてください。

「MediaGarage」の設定

ここでは、「スライドショー(写真)」の「スライドショー効果」の設定変更を例に、操作方法を説明します。

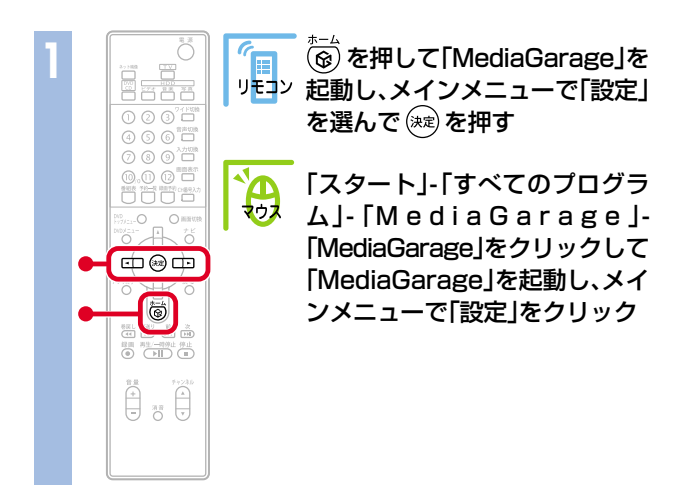

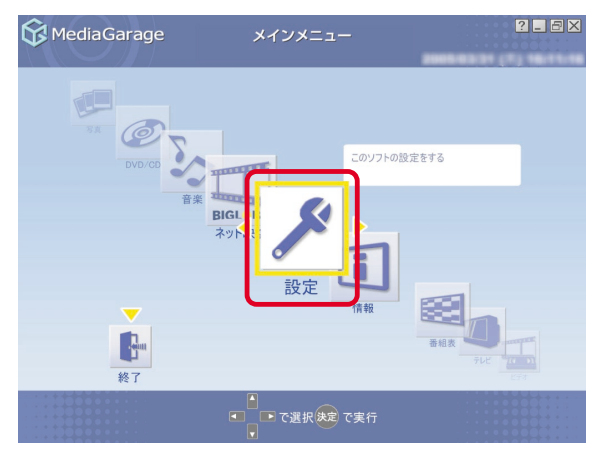

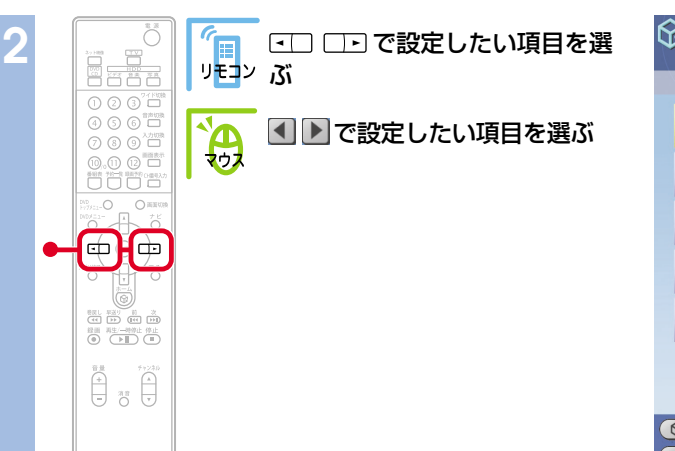

| 😚 Media Garage                                     | 設 定             | ?_8×            |
|----------------------------------------------------|-----------------|-----------------|
|                                                    |                 |                 |
| TVチューナーサーバー                                        | MediaGarage Ser | ver neccomputer |
| 録画画質                                               | 標準              | 画質              |
| 配信画質(録画)                                           | 変換              | ねし              |
| 配信画質(チューナー)                                        | 標準              | 画質              |
| さかのぼりマーク表示                                         | न               | 3               |
|                                                    |                 |                 |
|                                                    | もとに戻す           |                 |
| <ul> <li>(ディンメニュー)へ</li> <li>(ディンメニュー)へ</li> </ul> |                 |                 |

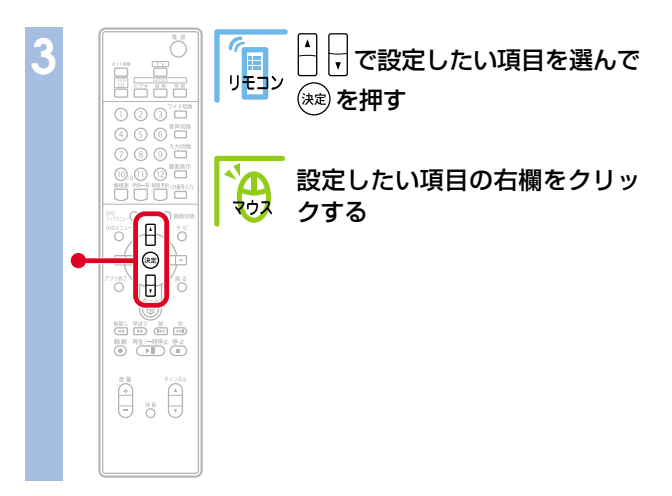

| G      | MediaGarage                                          | 設 定         |         | ? _ = X |
|--------|------------------------------------------------------|-------------|---------|---------|
|        | 254 1928-(1988)                                      | スライドショー(写真) |         | 旗曲劾具    |
|        | 切り替え間隔                                               |             | 5秒      |         |
|        | スライドショー効果                                            | 71          | ニードイン/ア | ¢٢      |
|        | 繰り返し                                                 |             | する      |         |
|        | BGMの有無                                               |             | あり      |         |
|        | BGMの曲指定                                              |             |         |         |
|        |                                                      |             |         |         |
|        |                                                      | もとに戻す       |         |         |
| 。<br>戻 | <ul> <li>で[メインメニュー]へ</li> <li>で[メインメニュー]へ</li> </ul> |             |         |         |

# 設定できる項目一覧が表示されます。 (項目によっては、 🔼 🤝 だけが表示されるものもあります。)

| 4 |                                                                                                    |       | ↓↓で設定を選んで 速 を押                   | ৳ 6  | MediaGarage    |    | 設 定          |               | ? _ & X  |
|---|----------------------------------------------------------------------------------------------------|-------|----------------------------------|------|----------------|----|--------------|---------------|----------|
|   |                                                                                                    | עבייע |                                  |      | 254 門29-(音樂)   |    | スライドショー(写真)  |               | 演出効果     |
|   |                                                                                                    |       | 1百日―啓主たけ ▲ 🔽 をクⅠ                 | LW   | 切り替え間隔         |    |              | 5秒            |          |
|   |                                                                                                    | 707   | 項日 見らたは <u>く</u> セノシ<br>クレア設定を選ぶ |      | 7.5.4 になっ一効用   | 55 |              | 効果なし          |          |
|   |                                                                                                    |       | ノロで設定を送ぶ                         |      |                |    | ホワイ          | イトアウト/        | イン       |
|   | 000X23-<br>0 + 0                                                                                                    |       |                                  |      | 繰り返し           |    | フェー          | -ドイン/ア        | ウト       |
| • |                                                                                                    |       |                                  |      | PCMの方無         |    | ズー           | ムイン/ア         | <u> </u> |
|   |                                                                                                    |       |                                  |      | BGM00有 無       |    | <del>ب</del> | ニッカーワイ        | 7        |
|   | ス     ス      ス     ス     、     ス     、     、     、     、     、     、     、     、     、     、     、     、     、     、     、     、     、     、     、    |       |                                  |      | BGMの曲指定        | ſ  |              | ティソルフ<br>ランダム |          |
|   | 11 11 11 11 11 11 11 11 11 11 11 11 11                                                                                                    |       |                                  |      |                |    |              | V             |          |
|   |                                                                                                    |       |                                  |      |                |    | もとに戻す        |               |          |
|   |                                                                                                    |       |                                  |      |                |    |              |               |          |
| _ |                                                                                                    |       |                                  |      |                |    |              |               |          |
| 5 |                                                                                                    |       | 設定が終わったら【戻る】を押                   | রু 🖸 | MediaGarage    |    | 設定           |               |          |
|   |                                                                                                    | リモコン  |                                  |      | スライ ドショー (音楽)  |    | スライドショー(写真)  |               | 演出效果     |
|   |                                                                                                    | ΎΑ    | 設定が終わったら、戻るをクリ                   | שע   | 切り替え間隔         |    |              | 5秒            |          |
|   |                                                                                                    | 1 207 | ク                                |      | スライドショー効果      | ¢. |              | ランダム          |          |
|   |                                                                                                    |       |                                  |      | 繰り返し           |    |              | する            |          |
| • |                                                                                                    |       |                                  |      | BGMの有無         |    |              | あり            |          |
|   | 初見し 単近り 前 次     で     マ     マ |       |                                  |      | BGMの曲指定        |    |              |               |          |
|   | 音量 チャン20<br>+ 高音 ×                                                                                                    |       |                                  |      |                |    | もとに戻す        |               |          |
|   |                                                                                                    |       |                                  |      |                |    |              |               |          |
|   |                                                                                                    |       |                                  |      | える)で[メインメニュー]へ |    |              |               |          |

設定を変更したときは、「設定が変更されています。変更しますか?」と表示されます。 「か」を選んで 寒を 押して (マウスの場合は \_\_\_\_\_ をクリックして) ください。 \_設定が変更され、次回から反映されます。 設定できる項目には、次の6つがあります。

- ●テレビ設定
- ●自動起動
- ●スライドショー(音楽)
- ●スライドショー(写真)
- ●演出効果
- DVD/CD

# 「テレビ設定」の設定

テレビの画質を変えたり、TVチューナーの設定をしたりします。

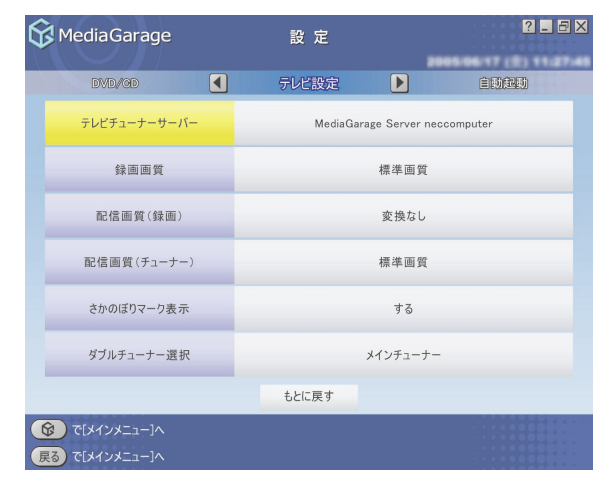

<sup>※</sup>画面はモデルによって異なります。

## それぞれの項目では、次のように設定できます。

| 項目           | 設定内容                                                   |
|--------------|--------------------------------------------------------|
| テレビチューナーサーバー | 「MediaGarage」で使用するTVチューナーを設定します。通常は設定を変え<br>る必要はありません  |
| 録画画質         | 見ている番組を録画するときの、録画画質を設定します                              |
| 配信画質(録画)     | ほかのパソコンに録画した番組を配信するときの画質を設定します                         |
| 配信画質(チューナー)  | ほかのパソコンにテレビ番組を配信するときの画質を設定します                          |
| さかのぼりマーク表示   | タイムシフトモードで見ている番組を巻き戻したとき、「さかのぼりマーク」<br>を表示するかどうかを設定します |
| ダブルチューナー選択*  | テレビを受信するチューナー(メインチューナー/サブチューナー)を切り<br>換えます             |

※:ダブルチューナTVモデルのみ表示されます。

# 

ホームネットワークを使ってほかのパソコンから 「MediaGarage」を使っているときに、ホームネット ワーク上のパソコンを自動的に起動する設定をしま す。

設定項目について詳しくは、「MediaGarage」のオン ラインヘルプをご覧ください。

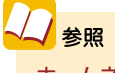

**ホームネットワークを使って「MediaGarage」を利用する** 「ほかのパソコンから利用する (VALUESTAR Xシリーズ)」 (p.48)

# 👫 「スライドショー(音楽)」の設定

ハードディスクにためた音楽を再生するときに、画面 にスライドを映したり、写真が切り換わるまでの時間 や効果を設定します。

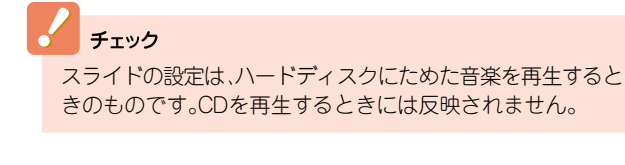

✓ 参照 音楽再生について 「音楽を聴く」(p.35)

#### それぞれの項目では、次のように設定できます。

| 😚 MediaGarage | 設定    | ? _ 8×       |
|---------------|-------|--------------|
| テレビ設定         | 自動起動  | 25/11/2-(信樂) |
| 自動起動させるサーバー1  |       | 使用しない        |
| 自動起動させるサーバー2  |       | 使用しない        |
|               |       |              |
|               |       |              |
|               |       |              |
|               |       |              |
|               | もとに戻す |              |
|               |       |              |

| 😚 Media Garage                                          | 設 定         | ? _ 8 ×         |
|---------------------------------------------------------|-------------|-----------------|
| 自動起動                                                    | スライドショー(音楽) | 254 19/2-(15(2) |
| スライドショー                                                 |             | しない             |
| 切り替え間隔                                                  |             | 5秒              |
| スライドショー効果                                               | 71-         | -ドイン/アウト        |
| 繰り返し                                                    |             | する              |
| 写真アルバム                                                  |             |                 |
|                                                         | もとに戻す       |                 |
| <ul> <li>ぼ「メインメニュー]へ</li> <li>戻る で「メインメニュー]へ</li> </ul> |             |                 |

| 項目        | 設定内容                                            |
|-----------|-------------------------------------------------|
| スライドショー   | 音楽を再生するときに、スライドを表示するかどうかを設定します                  |
| 切り替え間隔    | 写真が切り換わるまでの時間を1秒~60秒に設定します                      |
| スライドショー効果 | 写真が切り換わるときの効果を設定します                             |
| 繰り返し      | アルバムの最後の写真までスライドをしたときに、最初に戻って繰り返すか<br>どうかを設定します |
| 写真アルバム    | 音楽を再生するときに表示する写真アルバムを設定します                      |

# 📕 「スライドショー(写真)」の設定

写真をスライドで表示するときのバックに音楽を流した り、写真が切り換わるまでの時間や効果を設定します。

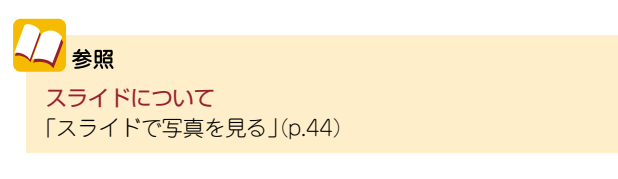

| 😚 MediaGarage                                                                             | 設 定         | ?_5×    |
|-------------------------------------------------------------------------------------------|-------------|---------|
| 254 月2日-(音樂)                                                                              | スライドショー(写真) | ▶ 演出効果  |
| 切り替え間隔                                                                                    |             | 5秒      |
| スライドショー効果                                                                                 | フェー         | ドイン/アウト |
| 繰り返し                                                                                      |             | する      |
| BGMの有無                                                                                    |             | ສຽ      |
| BGMの曲指定                                                                                   |             |         |
|                                                                                           |             |         |
|                                                                                           | もとに戻す       |         |
| <ul> <li>         で「メインメニュー]へ         </li> <li>         ぼし、「シーン・シー」へ         </li> </ul> |             |         |

## それぞれの項目では、次のように設定できます。

| 項目        | 設定内容                                            |
|-----------|-------------------------------------------------|
| 切り替え間隔    | 写真が切り換わるまでの時間を1秒~60秒に設定します                      |
| スライドショー効果 | 写真が切り換わるときの効果を設定します                             |
| 繰り返し      | アルバムの最後の写真までスライドをしたときに、最初に戻って繰り返すか<br>どうかを設定します |
| BGMの有無    | スライドをするときに音楽を流すかどうかを設定します                       |
| BGMの曲指定   | スライドをするときに流す音楽を設定します                            |

# ▋■「演出効果」の設定

「MediaGarage」を使用するときの効果を設定します。

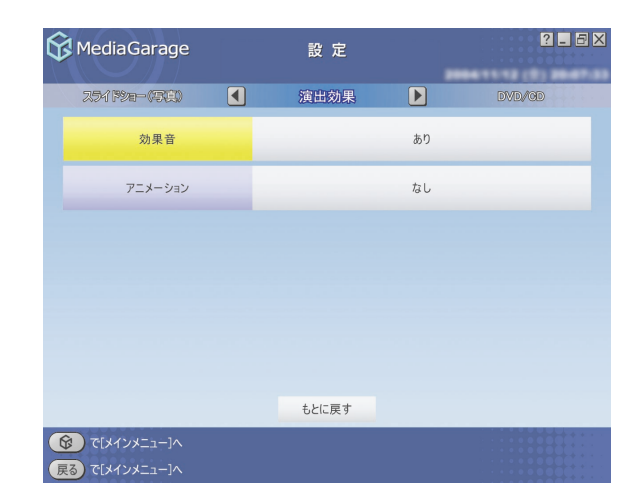

それぞれの項目では、次のように設定できます。

| 項目      | 設定内容                                                |
|---------|-----------------------------------------------------|
| 効果音     | 項目を選んだときなどの効果音のあり/なしを設定します                          |
| アニメーション | オープニング、エンディングと、画面が切り換わるときなどのアニメーショ<br>ンのあり/なしを設定します |

# 

DVDや音楽CDをセットしたときに自動的に再生を開始するかどうかを設定します。

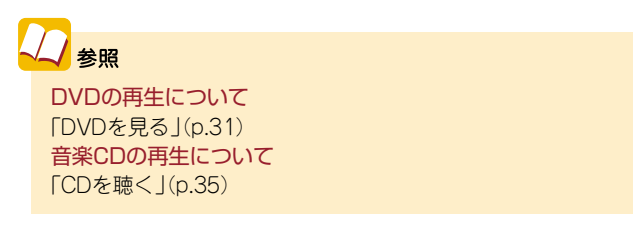

| K MediaGarage                                                                                       | 設定     |     | ? _ 8 × |
|----------------------------------------------------------------------------------------------------|--------|-----|---------|
| 演曲効果                                                                                                | DVD/CD |     | テレビ設定   |
| 自動再生                                                                                                |        | しない |         |
|                                                                                                    |        |     |         |
|                                                                                                    |        |     |         |
|                                                                                                    |        |     |         |
|                                                                                                    |        |     |         |
|                                                                                                    | もとに戻す  |     |         |
| <ul> <li>         で[メインメニュー]へ         </li> <li>         戻る         で[メインメニュー]へ         </li> </ul> |        |     |         |

## それぞれの項目では、次のように設定できます。

| 項目   | 設定内容                                                                                          |
|------|-----------------------------------------------------------------------------------------------|
| 自動再生 | DVDや音楽CDを自動的に再生するかどうかを設定します<br>(自動再生を「する」に設定して、他のDVD/CDソフトと干渉してうまく動か<br>ないときは、「しない」に設定してください) |

# MediaGarage Q&A

「MediaGarage」がうまく動かないときや、問題が起きたときはここをご覧ください。

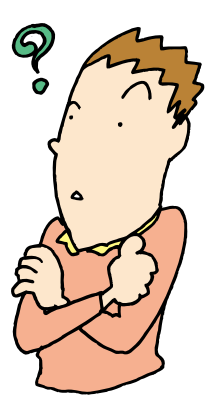

# 「MediaGarage」の起動

📙 「MediaGarage」が起動しない

・ほかのソフトが起動していませんか?

「SmartVision」、「SmartVision DG」、 「SmartVision BS」などの映像を表示するソフトを 起動中は、「MediaGarage」でテレビを見たり、録画 した番組を見たりできません。

また、「WinDVD」、「SmartHobby」、 「DVD MovieWriter」、「DVD-MovieAlbum」を起動 中は「MediaGarage」で「DVD/CD」の機能を使えま せん。

あらかじめそれらのソフトを終了してから 「MediaGarage」を起動してください。

# リモコン

- 🔡 リモコンを操作しても反応がない、動きが悪い
- ・リモコンのモード切換スイッチを正しく切り換えて いますか?(VALUESTAR Wのみ) パソコンを操作するときは「PC」モードに切り換え ます。
- ・リモコンを使用する範囲は正しいですか?

リモコンを使用する範囲や周囲の環境によって、リ モコンが正しく動作しない場合があります。使用す る範囲や環境を変えてみてください。

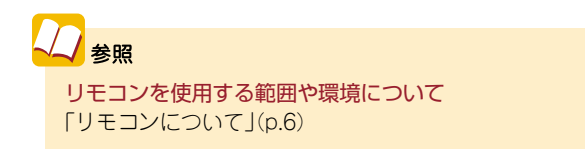

・リモコンの電池は正しく入れてありますか? また、 電池が切れていませんか?

乾電池を正しく入れてあるか確認してください。正 しく入れてもうまく動かないときは、乾電池が切れ ているか、乾電池の残量が少なくなっています。その 場合は、乾電池を新しいものに入れ替えてください。

## ・ウィンドウモードで使用していませんか?

ウィンドウモードでは、「MediaGarage」のウィンド ウが一番前に表示されていないと、リモコンが正し く動作しません。また、ポップアップ画面等が手前に 表示されている場合も同様です。 リモコンで操作するときは、「MediaGarage」を一番

前に表示してください。

듺 リモコンに飲み物をこぼしてしまった

・リモコンの使用を中止して、次のように対処してく ださい。

やわらかい布などで水分を拭き取ります。内部に 入ってしまったときは、乾電池を取り出し、水分が乾 くのを待ってからお使いください。

乾いた後で、ボタンを押しても動作しないなどの不 具合があるときは、121コンタクトセンターにお問 い合わせください。

# 🗸 参照

<mark>電池の入れ方</mark> 『準備と設定』第2章の「リモコンを使う準備をする」

#### **チェック** ジュースなどをこぼしたときは、きれいに拭き取っても 内部に糖分などが残り、故障することがあります。

公参照

121コンタクトセンターへのお問い合わせについて 『活用ブック』

# テレビ

## ・アンテナ線は正しく接続されていますか?

『準備と設定』(TVモデルの場合)、『AirTVガイド』(AirTVセットモデルの場合)をご覧になり、アンテナ線 の接続を確認してください。

・「SmartVision」の設定はすんでいますか?

「MediaGarage」でテレビを見るには、『パソコンでテレビを楽しむ本』(TVモデルの場合)、『AirTVガイド』 (AirTVセットモデルの場合)をご覧になり、あらかじめ「SmartVision」でチャンネル設定をすませてくだ さい。

・ほかのユーザーで、「SmartVision」などを起動したままユーザー切り換えをおこなっていませんか? 「MediaGarage」でテレビや録画番組を見ているときや、「SmartVision」、「SmartVision DG」、 「SmartVision BS」などの映像を表示するソフトを起動したままユーザー切り換えをすると、切り換えた ユーザーでは「MediaGarage」でテレビや録画番組を見ることはできません。

## 📒 映像が乱れる(コマ落ちする)

- ・ほかのソフトが起動していませんか? パソコンのCPU使用率が高くなると映像がコマ落 ちします。ほかのソフトを終了してから、 「MediaGarage」を起動してください。
- 「マカフィー・ウイルススキャン」の設定を変更してください。 次の手順でコマ落ちを軽減することができます。
  - 1 通知領域にある
    M(McAfee VirusScanのア) イコン)を右クリックする。
  - 2 [VirusScan]-[ $\tau$ ] $\nu$ ] $\nu$  $\nu$ ] $\nu$  $\nu$  $\tau$  $\sigma$  $\sigma$
  - 3 [ActiveShield]タブの「詳細設定」をクリッ クする。
  - 4 [スキャンするファイルタイプ]の「プログラ ムファイルと文書のみ」をチェックする。
  - 5 [OK] をクリックする。
  - **6** [OK] をクリックする。
- 「マカフィー・ウイルススキャン」の自動アップデート確認で、コマ落ちしたり音飛びすることがあります。 次の手順をおこなってください。
  - **1** [スタート]-[コントロールパネル] をクリッ クする。
  - **?** 「パフォーマンスとメンテナンス」をクリック する。
  - **3** 「タスク」 をクリックする。
  - 4 「タスク」の画面で、タスク名の一覧から 「McAfee.comアップデートの確認(「ユーザ ー名])」を右クリックし、表示されるメニュー から [プロパティ] をクリックする。
  - 5 「タスク」タブの「実行する(スケジュールされ たタスクは指定の時間に実行されます)」をク リックして
    にする。
  - **6** [OK] をクリックする。
  - 7 ログインしているすべてのユーザーの 「McAfee.comアップデートの確認([ユーザ 一名])」について、手順1~6を繰り返して、 スケジュールを無効にする。

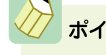

#### ポイント

[ユーザー名]の部分には、登録しているユーザー名が表 示されます。

#### ●手動でアップデートの確認をする

- ・「McAfee.comアップデートの確認([ユーザー名])」 を無効にしたときは、次の手順で、随時更新を手動で 確認してください。
  - 1 パソコンがインターネットに接続されている ことを確認する。
  - 2 通知領域にあるM(McAfee VirusScanのア イコン)を右クリックして表示されるメニュ ーから「更新」をクリックする。
  - 「McAfee SecurityCenter の更新」 画面で 「今すぐ確認する」 をクリックする。

McAfee.comアップデートの確認を有効に戻す

- 1 「スタート」-「コントロールパネル」をクリッ クする。
- 2 「パフォーマンスとメンテナンス」をクリック する。
- **3**「タスク」をクリックする。
- 4 「タスク」の画面で、タスク名の一覧から 「McAfee.com アップデートの確認([ユー ザー名])」を右クリックし、表示されるメニュー から「プロパティ」をクリックする。
- 5 「タスク」タブの「実行する(スケジュールされたタスクは指定の時間に実行されます)」をクリックして✓にする。
- **6**「OK」をクリックする。
- 7 スケジュールを無効にしたすべてのユーザーの「McAfee.comアップデートの確認([ユー ザー名])」について、手順1~6を繰り返して、 スケジュールを実行にする。

▋ テレビの画面が白っぽい

・Visualボタンを押してください

VALUESTARのディスプレイに「Visualボタン」が ある場合、「Visualボタン」を押すと、色補正がおこな われ、メリハリのついた見やすい表示にできます。 チェック

- 「McAfee.comアップデートの確認([ユーザー名])」を 無効にすると、McAfee VirusScanのアップデート情報 が自動的に確認されなくなります。
- アップデートの確認は、番組を視聴していないときに おこなってください。

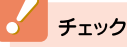

アップデートの確認は、番組を視聴していないときにお こなってください。

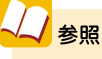

Visualボタンについて

- (液晶ディスプレイー体型モデルの場合) ジーサポート ナビゲーター」-「パソコン各部の説明」-「パソコンの機 能」-「各部の名称と役割」
- (その他のモデルの場合)ディスプレイに添付のマニュ アルをご覧ください。

# ➡ テレビ表示中に省電力状態にしようとしたら画面が表示されなくなった

- ・次の場合は省電力状態にしないでください。
  - 「MediaGarage」でのテレビ表示中、「SmartVision」、
     「ADAMSナビ」を起動中
  - ・テレビ番組表を受信しているときなど
- 番組表

# ▋ 番組表が表示されない

 「SmartVision」で番組表が受信されていますか?
 「SmartVision」で番組表が受信されるまでは、番組 表は表示されません。

# 📒 番組表が2日分しか表示されない

#### ・ご利用の地域はどこですか?

ご利用の地域によって、放送されている番組情報が 異なります。

番組表は通常、最大8日分が配信されます。ただし北陸朝日放送および静岡朝日テレビのエリアでは7日分、北九州エリアのNHK総合・教育に関しては2日分の配信となります。

この日数は、今後予告なく変更される可能性があります。

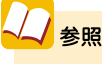

ADAMS-EPGについて 詳しくは http://www.tadv.jp/service/adams.html をご覧ください。 ※アドレスは予告なく変更になる場合があります。

# 録画予約

## ・パスワードの設定はどうなっていますか?

パソコンをシングルユーザーでお使いの場合、Windowsのログオンパスワードを設定していると、電源 オフから録画予約を実行することができません。 また、外出先から録画予約をするためには、Windows のログオンパスワードの設定が必要になることがあ ります。

詳しくは『パソコンでテレビを楽しむ本』(TVモデル の場合)、または『AirTVガイド』(AirTVセットモデル の場合)をご覧ください。 ・「結果リスト」で予約実行結果を確認してください。 「結果リスト」に予約実行結果が表示されます。予約 録画が失敗すると番組名の右に図と表示されます。

参照
 予約実行結果を確認する
 「予約内容を確認/変更する」(p.23)

参昭

予約実行結果を確認する

「予約内容を確認/変更する」(p.23)

- 🔡 ビデオ、タイトル一覧に録画した番組が見あたらない、再生できない
- ・録画が失敗していませんか?
   何らかの事情で予約録画が失敗した場合は、録画番組一覧に表示されません。
   予約録画が成功しているかどうかは、結果リストで確認することができます。
- DVD-RAMに直接録画していませんか?
   「SmartVision」でDVD-RAMに録画した番組は、
   VIDEOリストには表示されません。「DVD/CD」から
   再生してください。
- 「シークレット予約」で録画していませんか?
   シークレット予約で録画すると、ほかのユーザーで
   ログオンしたときには、番組を再生できません。

ビデオ

- 📙 シーンインデックスが表示されない
- ・ビデオは録画した番組ですか?
   シーンインデックスは、「MediaGarage」
   「SmartVision」で録画した番組でのみ表示されます。
   それ以外のビデオデータでは表示されません。

チェック 「SmartVision」でエクスポートした録画番組を再生する ときも、シーンインデックスは表示されません。

# ネット映像

🚦 インターネットに接続しているのに「インターネットに接続されていません」と表示される

 Internet Explorerの設定がオフラインになっていま せんか?

「スタート」-「すべてのプログラム」-「Internet Explorer」をクリックして、Internet Explorerを起 動します。「ファイル」メニューの「オフライン作業」 にチェックが付いている場合は、クリックして チェックを外してください。

## 🚦 ユーザーを切り換えても映像が再生されたままになる

 ・ネット映像を別のユーザーで表示したままになって いませんか?

ネット映像を表示していると、別のユーザーに切り 換えても映像が再生されたままになります。もとの ユーザーに切り換えて、ネット映像を終了するか、ロ グオフしてください。

その他

- -----「MediaGarage」の機能が使用できない
- ・インスタントモードで起動していませんか?

「MediaGarage」や「SmartVision」を起動するより も早くテレビやDVD/CDを楽しめる「インスタント 機能」を使えるモデルがあります。 インスタント機能では、「MediaGarage」と使用でき る機能が異なります。

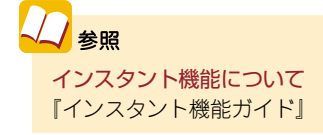

# 

#### ・AVコンテンツは公開されていますか?

「コンテンツ管理ツール」で、コンテンツが入った フォルダを公開してください。または 「SmartHobby」で「MediaGarageと連携する」操作 をおこなってください。

- ・「機能選択メニュー」で「画面表示」を選んでください タイトルやガイドの表示方法を次の順で切り換えら れます。
  - ・画面表示(常に表示):タイトルやガイドをつね
     に表示する
  - ・画面表示(常に隠す):タイトルやガイドをつね に隠す
  - ・画面表示(自動モード):タイトルやガイドを自動的に隠す

※以下繰り返し

シン 参照 コンテンツ管理ツールについて 「MediaGarage」のオンラインヘルプ

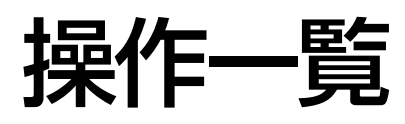

「テレビ」の操作

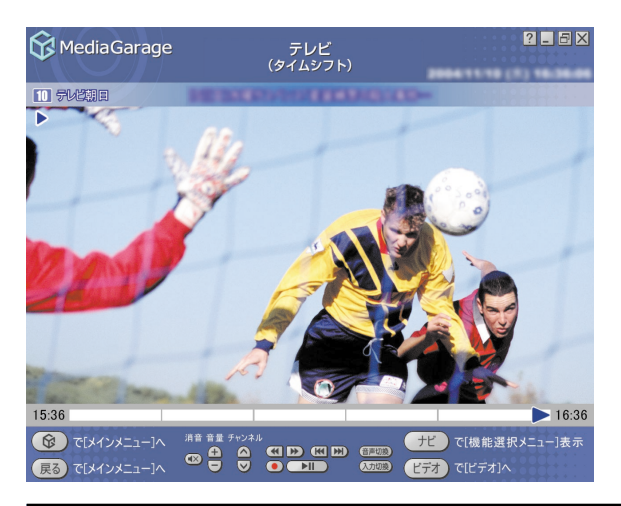

| 機能                                                                                          | リモコンの操作           | マウスの操作                                                                     |
|---------------------------------------------------------------------------------------------|-------------------|----------------------------------------------------------------------------|
| チャンネルを切り換える                                                                                 | ・① ~⑫ を押す<br>・    | 🛆、💟 をクリック                                                                  |
| 早送りをする(押すごとに3倍→10倍→50倍→3倍…と速度が変わります)*1                                                      | <sup>戦り</sup> を押す | ▶ をクリック                                                                    |
| 巻き戻しをする(押すごとに3倍→10倍→50倍→3倍…と速度が変わります)*1                                                     | を押す               | 💽 をクリック                                                                    |
| 一時停止をする*1                                                                                   | ●■を押す             | ▶■ をクリック                                                                   |
| 通常再生に戻す*1                                                                                   | ●■●を押す            | ▶■ をクリック                                                                   |
| 前のタイムシフト位置にジャンプする*1                                                                         | ┉を押す              | 📧 をクリック                                                                    |
| 最新のタイムシフト位置にジャンプする*1                                                                        | … を 押 す           | 🔛 をクリック                                                                    |
| 全画面表示と、タイトルバー・コマンドバー表示を切り換える                                                                | 【画面切換】を押す         | マウスを動かす                                                                    |
| 音量を調節する <sup>*2</sup>                                                                       | ⊡、⊡を押す            | ① をクリック                                                                    |
| 消音/消音解除をする                                                                                  | 【消音】を押す           | 🐼 をクリック                                                                    |
| スタジアム表示/ノーマル表示/ワイド表示/ズーム表示を切り換える                                                            | 【ワイド切換】を押す        | -(機能選択メニュー<br>で、「ノーマル切り換<br>え/ワイド切り換え/<br>ズーム切り換え/ス<br>タジアム切り換え」<br>を選択する) |
| 録画をする(押すごとに「停止を押すまで録画」→「この番組終了まで録画」→<br>「30分間録画」→「60分間録画」→「120分間録画」→「停止を押すまで録画」…<br>と変わります) | <sup>‱</sup> を押す  | ● をクリック                                                                    |
| 録画を停止する                                                                                     | ●を押す              | をクリック                                                                      |
| 音声モードを切り換える*1*3                                                                             | 【音声切換】を押す         | 音声切換 をクリック                                                                 |
| 入力を切り換える(TV/外部入力)                                                                           | 【入力切換】を押す         | 入力切換をクリック                                                                  |

※1:タイムシフトモードのときのみ可能です。

※2:【音量調節】はWindowsのボリュームコントロールに連動しています。

※3: 「SmartVision」の設定で、音声設定が「主音声のみ」、「副音声のみ」の場合は切り換えできません。

# ■ 機能選択メニューの操作

| 項目                                     | 内容                      |
|----------------------------------------|-------------------------|
| 番組表(放送中)表示                             | 今放送中の番組一覧を表示します         |
| 番組表表示                                  | 番組表を表示します               |
| 番組詳細情報表示                               | 今見ている番組について詳しく表示します     |
| 画面表示(常に表示/常に隠す/自動モード)                  | ガイドの表示方法を変更します          |
| ノーマル切り換え/ワイド切り換え/ズーム切<br>り換え/スタジアム切り換え | 映像の表示方法を切り換えます          |
| 画質設定                                   | テレビを表示する画質を設定します        |
| ライブ切り換え/タイムシフト切り換え                     | ライブモードとタイムシフトモードを切り換えます |
| このメニューを消す                              | 機能選択メニューを閉じます           |

# ■「番組表」の操作

| 😚 MediaGarage            | 番組表<br>(チャンネル別)                    |
|--------------------------|------------------------------------|
| 12 テレビ東京                 |                                    |
| 時間順 🔺                    |                                    |
| 12:00-12:45              | 2 200 MIX 2 2 10 10 40             |
| ハフエティ                    | MediaGarage Server neccomputer     |
| 12:45-13:00<br>ドラマ       | • • • • • • • •                    |
| 13:00-14:00<br>バラエティ     | 000408231281-5 84887 88288482      |
| 14:00-17:00<br>趣味/教育     | ABAB TEBRIS-27(5-61-27)07(#        |
| 17:00-19:00<br>社 ニュース/報道 | 000-08888-000, V843614-378328-000- |
| 19:00-19:30<br>社 ニュース/報道 | CLEANERCH-ST VERGERARITYNORE       |
| <ul> <li></li></ul>      |                                    |

| 機能                               | リモコンの操作          | マウスの操作                     |
|----------------------------------|------------------|----------------------------|
| チャンネルを変えたり、ジャンルや時間を選んだりする        | ・□、□・を押す         | <ul><li>▲、▶をクリック</li></ul> |
| 前の日の番組表を表示する                     | ┉を押す             | 📧 をクリック                    |
| 次の日の番組表を表示する                     | 響を押す             | 🔊 をクリック                    |
| 番組表の表示方法を切り換える(ジャンル別/チャンネル別/時間別) | ■●を押す            | 番組表をクリック                   |
| 番組を選ぶ                            | ┣┣を押す            | 番組名をポイント                   |
| 録画する番組を決める                       | 番組を選んで 減 を<br>押す | 番組名をクリック                   |

# 📕 機能選択メニューの操作

| 項目                     | 内容                                |  |
|------------------------|-----------------------------------|--|
| 番組録画予約                 | 選んでいる番組の録画予約をします                  |  |
| 録画予約変更*                | 録画予約を変更します                        |  |
| 番組詳細情報表示               | 選んでいる番組について詳しく表示します               |  |
| 録画予約削除*                | 録画予約を取り消します                       |  |
| 予約一覧表示                 | 録画予約を一覧表示します                      |  |
| 番組表(チャンネル別/ジャンル別/時間別)表 | 番組表の表示方法を切り換えます(チャンネル別/ジャンル別/時間別) |  |
| 示                      |                                   |  |
| 番組タイトル並べ替え             | 番組の並べ方の規則を変えます                    |  |
| ADAMS-EPGについて          | ADAMSからの情報を表示します                  |  |
| このメニューを消す              | 機能選択メニューを閉じます                     |  |

※:録画予約している番組を選んだときのみ表示されます。
### 「ビデオ」の操作

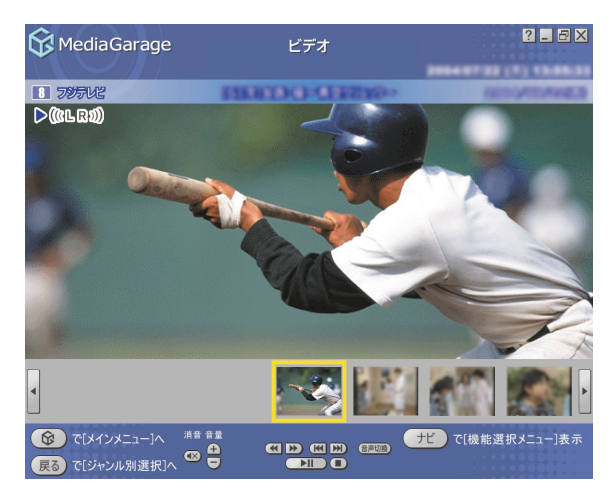

| 機能                                             | リモコンの操作    | マウスの操作                                                                     |
|------------------------------------------------|------------|----------------------------------------------------------------------------|
| 早送りをする(押すごとに3倍→10倍→50倍→3倍…と速度が変わります)*1         | ₽≝りを押す     | ▶ をクリック                                                                    |
| 巻き戻しをする(押すごとに3倍→10倍→50倍→3倍…と速度が変わります)*1        | ●を押す       | 💽 をクリック                                                                    |
| 一時停止をする                                        | ●■を押す      | ▶■ をクリック                                                                   |
| 通常再生に戻す                                        | ●■を押す      | ▶■ をクリック                                                                   |
| 前のシーンにジャンプする*1                                 | 闘を押す       | 📧 をクリック                                                                    |
| 次のシーンにジャンプする*1                                 | ふ を 押 す    | 💓 をクリック                                                                    |
| 全画面表示と、タイトルバー・コマンドバー表示を切り換える                   | 【画面切換】を押す  | マウスを動かす                                                                    |
| 音量を調節する <sup>*2</sup>                          | ⊡、⊡を押す     | 🕣、 🔁 をクリック                                                                 |
| 消音/消音解除をする                                     | 【消音】を押す    | 🐼 をクリック                                                                    |
| 音声モードを切り換える*1*3                                | 【音声切換】を押す  | (音声切換) をクリック                                                               |
| スタジアム表示/ノーマル表示/ワイド表示/ズーム表示を切り換える <sup>*4</sup> | 【ワイド切換】を押す | -(機能選択メニュー<br>で、「ノーマル切り換<br>え/ワイド切り換え/<br>ズーム切り換え/スタ<br>ジアム切り換え」を選<br>択する) |

※1:「SmartVision」、「MediaGarage」で録画したデータでのみ使用できます。

※2:【音量調節】はWindowsのボリュームコントロールに連動しています。

※3:「SmartVision」の設定で、音声設定が「主音声のみ」、「副音声のみ」の場合は切り換えできません。

※4:スタジアム表示は、「SmartVision」、「MediaGarage」で録画したデータでのみ可能です。

#### 機能選択メニューの操作

| 項目                           | 内容                        |
|------------------------------|---------------------------|
| 再生*1                         | 選んでいるビデオを再生します            |
| 書き込みマークを付ける*1*3              | DVDに保存する録画番組を選びます         |
| 書き込みマークを消す*1*3               | DVDに保存する録画番組の選択を解除します     |
| DVD作成*1                      | 書き込みマークを付けた録画番組をDVDに保存します |
| ビデオ詳細情報表示                    | 選んでいる(見ている)ビデオの情報を表示します   |
| ビデオタイトル並べ替え*1                | ビデオの並べ方の規則を変えます           |
| リピート再生モード/リピート再生モード解除        | ビデオの繰り返し再生とその解除をします       |
| シャッフル再生モード/シャッフル再生モード解除      | ビデオのランダム再生とその解除をします       |
| 削除*1                         | ビデオを削除します                 |
| ビデオタイトル一覧**2                 | ビデオ一覧を表示します               |
| 画面表示(常に表示/常に隠す/自動モード)*2      | ガイドの表示方法を変更します            |
| シーンインデックス表示/消去*2*3           | シーンの一覧の表示と消去を切り換えます       |
| ノーマル切り換え/ワイド切り換え/ズーム切り換え/スタジ | 映像の表示方法を切り換えます            |
| アム切り換え*2*4                   |                           |
| 始めから再生 <sup>*2</sup>         | 映像を最初から再生します              |
| このメニューを消す                    | 機能選択メニューを閉じます             |

※1:ビデオ一覧の画面で表示されます。

※2:ビデオ再生中に表示されます。

※3:「SmartVision」、「MediaGarage」で録画したデータでのみ使用できます。

※4:スタジアム表示は、「SmartVision」、「MediaGarage」で録画したデータでのみ可能です。

### 「DVD」の操作

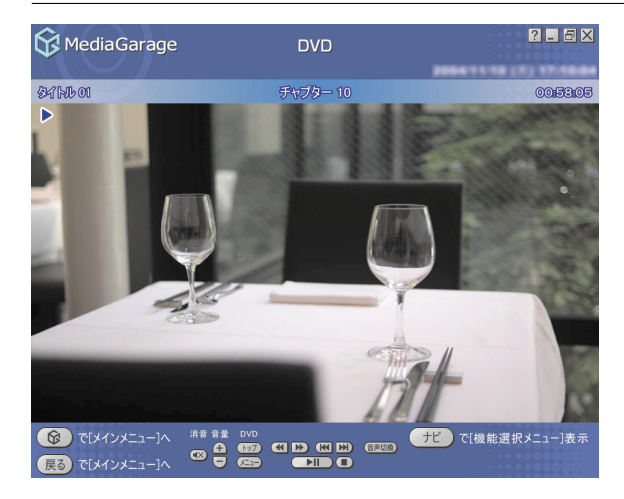

| 機能                           | リモコンの操作           | マウスの操作     |
|------------------------------|-------------------|------------|
| 早送りをする                       | <sup>軽り</sup> を押す | ▶ をクリック    |
| 巻き戻しをする                      | 響しを押す             | 💽 をクリック    |
| 一時停止をする                      | ●■●を押す            | ▶■ をクリック   |
| 通常再生に戻す                      | ●■●を押す            | ▶■ をクリック   |
| 前のチャプタに移る                    | ☆ を押す             | 📧 をクリック    |
| 次のチャプタに移る                    | ☆を押す              | 💓 をクリック    |
| 全画面表示と、タイトルバー・コマンドバー表示を切り換える | 【画面切換】を押す         | マウスを動かす    |
| 音量を調節する*1                    | 全、⊡を押す            | 🕣、 🔁 をクリック |
| 消音/消音解除をする                   | 【消音】を押す           | 🐼 をクリック    |
| 音声モードを切り換える*2                | 【音声切換】を押す         | 音声切換 をクリック |
| DVDトップメニューを表示する              | 【DVDトップメニュー】を押す   | (トップ)をクリック |
| DVDメニューを表示する                 | 【DVDメニュー】を押す      | ✓=== をクリック |

※1:【音量調節】はWindowsのボリュームコントロールに連動しています。

※2:機能に対応したDVDでのみ表示されます。

#### 🔡 機能選択メニューの操作

| 項目                                | 内容                        |
|-----------------------------------|---------------------------|
| DVDトップメニュー                        | DVDのトップメニューを表示します         |
| DVD×ニュー                           | DVDのメニューを表示します            |
| リピート演奏モード/リピート演奏モード解除             | 今見ているチャプタの繰り返し再生とその解除をします |
| 画面表示(常に表示/常に隠す/自動モード)             | ガイドの表示方法を変更します            |
| アングル切り換え*                         | アングルを切り換えます               |
| 音声切り換え*                           | 音声を切り換えます                 |
| 字幕言語切り換え*                         | 字幕言語を切り換えます               |
| ワイド切り換え/パン&スキャン切り換え/ノーマル切り換え      | 映像の表示方法を切り換えます            |
| サラウンド(スピーカ/ヘッドホン)/AUTHENSURROUND/ | 音響効果を切り換えます               |
| サラウンド無効                           |                           |
| 始めから再生                            | DVDの最初から再生します             |
| ディスク取り出し                          | DVDを取り出します                |
| このメニューを消す                         | 機能選択メニューを閉じます             |

※:機能に対応したDVDでのみ表示されます。

### 「ネット映像」の操作

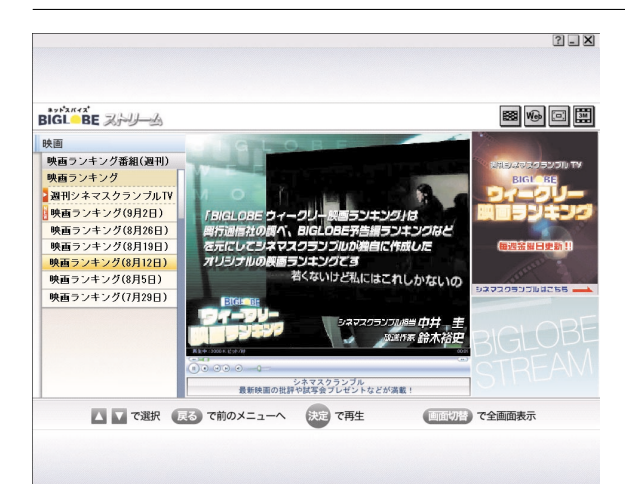

| 機能            | リモコンの操作            | マウスの操作                                |
|---------------|--------------------|---------------------------------------|
| 上位メニューに移動する   | 【戻る】または ⊡ を押す      | メニューをクリック                             |
| 下位メニューに移動する   | ☞または ⊡を押す          | メニューをクリック                             |
| 同じメニュー内を移動する  | E ● ● を押す          | メニューをクリック                             |
| 映像を早送りする      | <sup>₽送り</sup> を押す | <b>[ … 〕</b> をクリック                    |
| 映像を巻戻しする      | ◎ を押す              | ● ● ● ● ● ● ● ● ● ● ● ● ● ● ● ● ● ● ● |
| 前の映像に移る       | ☆ を押す              | _                                     |
| 次の映像に移る       | ☆かを押す              | _                                     |
| 映像の開始・一時停止をする | ▶■ を押す             | ・ ・ ・ ・ ・ ・ ・ ・ ・ ・ ・ ・ ・ ・ ・ ・ ・ ・ ・ |
| 再生する          | ー時停止中に◯━━ を押す      | をクリック                                 |
| 再生を停止する*3     | 彎を押す               | をクリック                                 |
| 映像を全画面表示する*1  | 【画面切換】を押す          | 回 をクリック                               |
| 音量を調節する*2     | ⊡、⊡を押す             |                                       |
| 消音/消音解除をする    | 【消音】を押す            | ● をクリック                               |
| 戻る            | 【戻る】を押す            | 戻るをクリック                               |

※1:通常モード→全画面表示→通常モード…というように切り換わります。

※2:【音量調節】はWindowsのボリュームコントロールに連動しています。

※3: 全画面表示中に再生を停止すると通常モードになります。

## 「CD」の操作

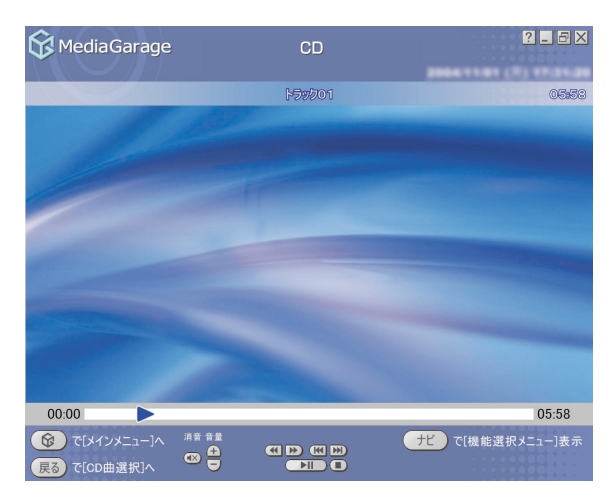

| 機能                           | リモコンの操作   | マウスの操作     |
|------------------------------|-----------|------------|
| 早送りをする                       | ₽≝りを押す    | ▶ をクリック    |
| 巻き戻しをする                      | ●を押す      | 💽 をクリック    |
| 一時停止をする                      | ●■を押す     | ▶■ をクリック   |
| 通常再生に戻す                      | ●■を押す     | ▶■ をクリック   |
| 再生中の曲の先頭に戻る。先頭の場合は一つ前の曲に戻る   | 闘を押す      | 📧 をクリック    |
| 次の曲に移る                       | ふ を 押 す   | 💓 をクリック    |
| 再生を停止する                      | ●を押す      | 🔳 をクリック    |
| 全画面表示と、タイトルバー・コマンドバー表示を切り換える | 【画面切換】を押す | マウスを動かす    |
| 音量を調節する*                     | ⊡、⊡を押す    | 🕣、 🗔 をクリック |
| 消音/消音解除をする                   | 【消音】を押す   | をクリック      |

※:【音量調節】はWindowsのボリュームコントロールに連動しています。

#### 📕 機能選択メニューの操作

| 項目                      | 内容                  |
|-------------------------|---------------------|
| 再生*                     | 選んだ曲から再生を始めます       |
| 録音                      | CDの曲を録音します          |
| リピート演奏モード/リピート演奏モード解除   | 曲を繰り返し再生する設定を切り換えます |
| シャッフル演奏モード/シャッフル演奏モード解除 | 曲のランダム再生とその解除をします   |
| ディスク取り出し                | CDを取り出します           |
| このメニューを消す               | 機能選択メニューを閉じます       |

※:CD曲選択の画面で表示されます。

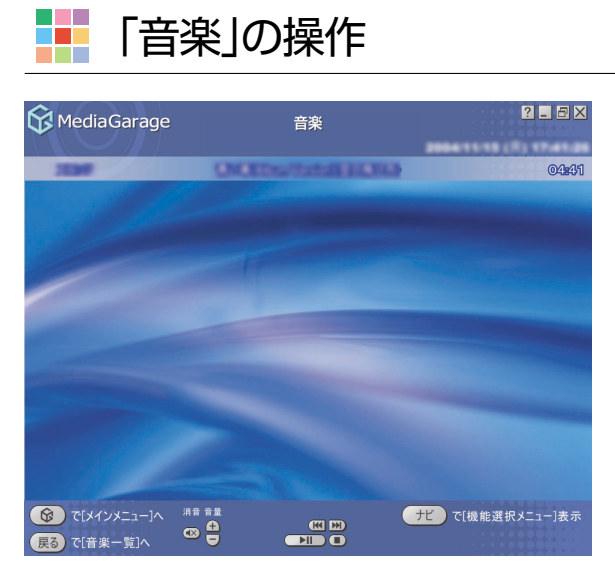

| 機能                            | リモコンの操作   | マウスの操作    |
|-------------------------------|-----------|-----------|
| 一時停止をする                       | ●■を押す     | ▶■ をクリック  |
| 通常再生に戻す                       | ●■を押す     | ▶■ をクリック  |
| 再生中の曲の先頭に戻る。曲の先頭の場合はひとつ前の曲に戻る | ┉を押す      | 📧 をクリック   |
| 次の曲に移る                        | ふ を 押 す   | 💓 をクリック   |
| 再生を停止する                       | ●を押す      | をクリック     |
| 全画面表示と、タイトルバー・コマンドバー表示を切り換える  | 【画面切換】を押す | マウスを動かす   |
| 音量を調節する*                      | ⊡、⊡を押す    | 庄 🕞 をクリック |
| 消音/消音解除をする                    | 【消音】を押す   | 🐼 をクリック   |

※:【音量調節】はWindowsのボリュームコントロールに連動しています。

### 📕 機能選択メニューの操作

| 項目                      | 内容                  |
|-------------------------|---------------------|
| 再生*1                    | 選んだ曲を再生します          |
| 曲目一覧*2                  | 曲目一覧に戻ります           |
| 曲詳細情報表示                 | 選んだ曲の情報を表示します       |
| リピート演奏モード/リピート演奏モード解除   | 曲を繰り返し再生する設定を切り換えます |
| シャッフル演奏モード/シャッフル演奏モード解除 | 曲のランダム再生とその解除をします   |
| スライド設定                  | スライド表示効果を設定します      |
| 画面表示(常に表示/常に隠す/自動モード)*2 | ガイドの表示方法を変更します      |
| 曲目並べ替え*1                | 曲の並べ方の規則を変えます       |
| 削除*1                    | 曲を削除します             |
| このメニューを消す               | 機能選択メニューを閉じます       |

※1:音楽一覧の画面で表示されます。

※2: 音楽再生中に表示されます。

#### 「写真」の操作

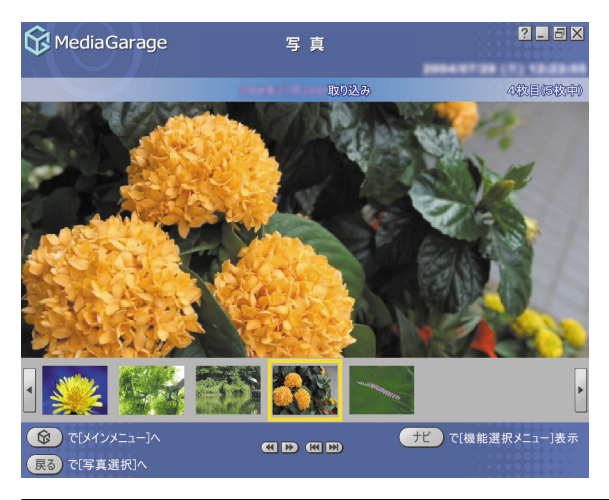

| 機能                                                            | リモコンの操作   | マウスの操作    |
|---------------------------------------------------------------|-----------|-----------|
| ー枚ずつ見ているときは次の写真を表示する。スライドを表示していると<br>きは写真の切り換え速度を3段階で変える      | ➡を押す      | ▶ をクリック   |
| ー枚ずつ見ているときは前の写真を表示する。スライドを表示していると<br>きは写真の切り換え速度を逆の順番で3段階に変える | ●を押す      | < をクリック   |
| アルバムの最初の写真を表示する                                               | ┉を押す      | 📧 をクリック   |
| アルバムの最後の写真を表示する                                               | ☆を押す      | 🕑 をクリック   |
| 一時停止をする                                                       | ●町を押す     | ▶■ をクリック  |
| 通常再生に戻す                                                       | ●町を押す     | ▶■ をクリック  |
| 再生を停止する                                                       | ●を押す      | をクリック     |
| 全画面表示と、タイトルバー・コマンドバー表示を切り換える                                  | 【画面切換】を押す | マウスを動かす   |
| 音量を調節する*                                                      | ⊡、⊡を押す    | 🚹 🕞 をクリック |
| 消音/消音解除をする                                                    | 【消音】を押す   | 🐼 をクリック   |

※:【音量調節】はWindowsのボリュームコントロールに連動しています。

### 機能選択メニューの操作

| 項目                        | 内容                   |
|---------------------------|----------------------|
| スライド開始*1*2*3              | 写真を順番に表示します          |
| スライド設定                    | スライド表示効果を設定します       |
| アルバム並べ替え*1                | アルバムの並べ方の規則を変えます     |
| 写真詳細情報表示※2※3※4            | 選んでいる写真の詳細情報を表示します   |
| 並べ替え <sup>*2</sup>        | 写真の並べ方の規則を変えます       |
| スライド終了*4                  | スライドを終了します           |
| 画面表示(常に表示/常に隠す/自動モード)*3*4 | ガイドの表示方法を変更します       |
| 写真インデックス表示/消去*3*4         | 写真の縮小一覧の表示と消去を切り換えます |
| 削除*2                      | 写真を削除します             |
| このメニューを消す                 | 機能選択メニューを閉じます        |

※1:写真一覧の画面で表示されます。

※2:写真選択の画面で表示されます。

※3:写真表示の画面で表示されます。

※4: スライドを再生中に表示されます。

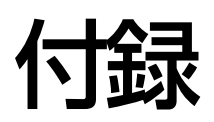

### MediaGarageと他のソフトとの関係

|        | MediaGarage                                                                                                    | SmartVision                                                                                                    | SmartHobby                                                                                                    |
|--------|----------------------------------------------------------------------------------------------------|----------------------------------------------------------------------------------------------------|----------------------------------------------------------------------------------------------------|
| テレビ    | リモコンによる操作を主体として、テレ<br>ビを楽しむことができます。<br>タイムシフトモード(さかのぼり)/ライ<br>ブモード、シーンインデックスなどは<br>SmartVisionと同様に利用可能です。                                                 | マウス・キーボードによる操作を主体と<br>した多機能テレビソフトです。<br>テレビを使い始めるときのチャンネル設<br>定は、SmartVisionをご利用ください。                                                               | _                                                                                                    |
| 番組表    | 電子番組表(EPG)を使って、録画予約を<br>することができます。大きな文字で表示<br>されるので、リモコン操作に適していま<br>す。                                                                                    | 新聞などのテレビ・ラジオ欄のイメージ<br>に近い、一覧性に優れた電子番組表を使<br>用できます。また、キーワードで番組を検<br>索することもできます。<br>番組表を自動的に取得する設定は、<br>SmartVisionをご利用ください。                          |                                                                                                    |
| ビデオ    | SmartVisionで録画した番組(おまかせ<br>録画で録画されたものも含む)や、<br>SmartHobby などで取り込んだビデオ<br>を見ることができます。<br>ビデオー覧はジャンルごと、チャンネルご<br>と、時間ごとに分類することができます。<br>手軽にDVDを作成することができます。 | 短縮再生、簡易編集、PDAや携帯電話向<br>けのエクスポート、静止画キャプチャ、<br>DVDぴったり録画、DVD直接録画、おま<br>かせ録画など、多彩な機能が使えます。<br>また、DVD MovieWriterと連携して、映<br>像の編集や2か国語DVDの作成なども<br>可能です。 | DVカメラなどから映像を<br>取り込むことができます。<br>取り込んだ映像を編集した<br>り、DVDを作成することが<br>できます。                                           |
| 写真     | SmartHobbyでパソコンに取り込んだ<br>写真を見ることができます。<br>SmartHobbyのフォトライブラリを<br>MediaGarageではアルバムと呼んでい<br>ます。<br>(SmartHobbyで作成したアルバムは<br>MediaGarageでは再生できません)         |                                                                                                    | デジタルカメラやメモリー<br>カード、スキャナ、USBカメ<br>ラからパソコンに写真を取<br>り込むことができます。取り<br>込んだ写真を編集したり、は<br>がきやアルバムを作成した<br>り、印刷したりできます。 |
| DVD/CD | DVDを見たり音楽CDを聴いたりでき<br>ます。<br>パレンタルロック、スロー再生、リピー<br>ト、タイムストレッチ、ズーム再生などの<br>特殊再生は WinDVD をご利用ください。<br>音楽CDの録音が可能です。                                         |                                                                                                    |                                                                                                    |
| 音楽     | BeatJamなどで録音した音楽を聴くこ<br>とができます。                                                                                                    |                                                                                                    | 録音した曲から音楽CDを<br>作ったり、プレイリストを<br>作成することができます。                                                                     |

### MEMO

### MEMO

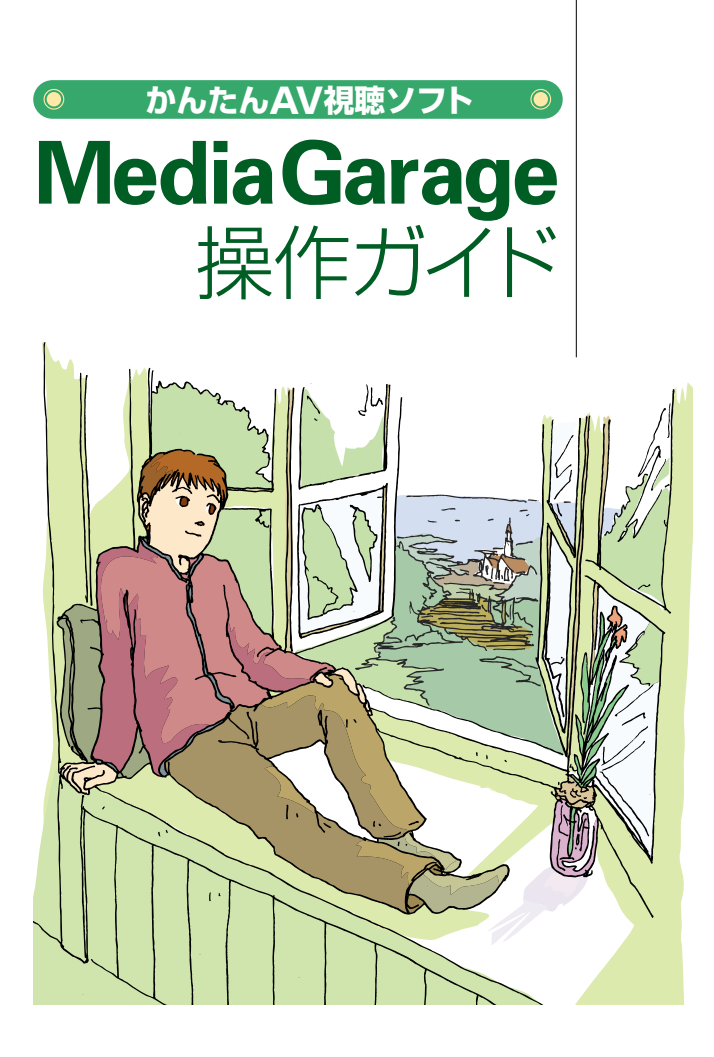

# VALUESTAR LaVie

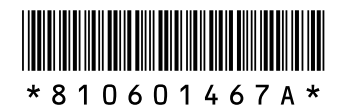

初版 2005年8月 NEC 853-810601-467-A Printed in Japan

NECパーソナルプロダクツ株式会社 〒141-0032 東京都品川区大崎一丁目11-1(ゲートシティ大崎 ウエストタワー)

このマニュアルは、再生紙(古紙率:表紙70%、本文100%)を使用しています。